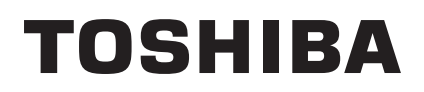

**TOSHIBA Barcode Printer** 

# B-SA4T/SX6T/SX8T/852-R Series

# **Wireless LAN Setting Specification**

First Edition: Third Edition:

July 22, 2005 Second Edition: December 25, 2006 October 9, 2008

**TOSHIBA TEC CORPORATION** 

|    |                          | F                                                      | Page |  |
|----|--------------------------|--------------------------------------------------------|------|--|
| 1. | SC                       | COPE                                                   | 1    |  |
| 2. | GI                       | ENERAL DESCRIPTION                                     | 1    |  |
| 3. | SF                       | PECIFICATIONS                                          | 1    |  |
| 3  | 3.1                      | HARDWARE SPECIFICATIONS                                | 1    |  |
| 3  | 3.2                      | SOFTWARE SPECIFICATIONS                                | 2    |  |
| 3  | 3.3                      | LED DISPLAY                                            | 2    |  |
| 3  | 3.4                      | DIP SW                                                 | 3    |  |
| 3  | 3.5                      | LIST OF DEFAULT SETTINGS                               | 3    |  |
| 3  | 3.6                      | MAC ADDRESS                                            | 4    |  |
|    |                          |                                                        |      |  |
| 4. | CC                       | ONNECTION FOR SETTING                                  | 5    |  |
| 2  | 1.1                      | WIRED LAN CONNECTION TO PC                             | 5    |  |
| 5  | СС                       | DUNTRY CODE SETTING                                    | 6    |  |
| 6. | 6. WIRELESS LAN SETTINGS |                                                        |      |  |
| 7. | FI                       | RMWARE DOWNLOADING                                     | 14   |  |
| 8. | W                        | IRELESS LAN CONNECTION USING ENCRYPTION/AUTHENTICATION | 18   |  |
| 8  | 3.1                      | SYSTEM CONFIGURATION                                   | 18   |  |
| 8  | 3.2                      | SETTINGS FOR THE WIRELESS LAN MODULE                   | 19   |  |
| 8  | 3.3                      | SETTINGS FOR THE SERVER                                | 41   |  |
| 8  | 3.4                      | OBTAINING A CERTIFICATE                                | 58   |  |

# 1. SCOPE

This specification applies to the optional wireless LAN module B-SA704-WLAN-QM(-R) for the general purpose bar code printer B-SA4T, B-SX6T, B-SX8T, and B-852-R series (hereinafter referred to as the B-SA4T series).

# 2. GENERAL DESCRIPTION

In order to incorporate the B-SA704-WLAN-QM(-R) into the B-SA4T series, settings are required. This document explains the specifications of the B-SA704-WLAN-QM(-R) and the connection and setting procedures to the B-SA4T series.

# 3. SPECIFICATIONS

### 3.1 HARDWARE SPECIFICATIONS

| ltem         | Specification  |                   |                                             |
|--------------|----------------|-------------------|---------------------------------------------|
| Wired LAN    | Ethernet       |                   | IEEE802.3 (10BASE-T)                        |
|              |                |                   | IEEE802.3u (100BASE-TX)                     |
|              | Data transmiss | sion speed        | 10/100 Mbps                                 |
|              | Access method  | b                 | CSMA/CD                                     |
|              | Communicatio   | n method          | Half duplex, Full duplex                    |
|              | Number of por  | ts                | 1 (10BASE-T/100BASE-TX)                     |
| Wireless LAN | IEEE802.11a    | Data transmission | IEEE802.11a compliant, OFDM                 |
|              |                | Channel           | Depending on country                        |
|              |                | Data transmission | 54, 48, 36, 24, 18, 12, 9, 6 Mbps           |
|              |                | speed             | (Fixed/Automatic)                           |
|              |                | Access method     | CSMA/CA + ACK(RTS/CTS)                      |
|              |                | Wireless category | Low-power data communication system         |
|              |                |                   | (5.150-5.850GHz)                            |
|              |                | Power             | 10 mW/MHz or less                           |
|              | IEEE802.11b    | Data transmission | IEEE802.11b compliant, DSSS                 |
|              |                | Channel           | Depending on country                        |
|              |                | Data transmission | 11, 5.5, 2, 1 Mbps                          |
|              |                | speed             | (Fixed/Automatic)                           |
|              |                | Access method     | CSMA/CA + ACK(RTS/CTS)                      |
|              |                | Wireless category | Low-power data communication system         |
|              |                |                   | (2.4-2.4835GHz)                             |
|              |                | Power             | 10 mW/MHz or less                           |
|              | IEEE802.11g    | Data transmission | IEEE802.11g compliant,                      |
|              |                |                   | OFDM, DSSS                                  |
|              |                | Channel           | Depending on country                        |
|              |                | Data transmission | 54, 48, 36, 24, 18, 12, 9, 6, 11, 5.5, 2, 1 |
|              |                | speed             | Mbps (Fixed/Automatic)                      |
|              |                | Access method     | CSMA/CA+ACK(RTS/CTS)                        |
|              |                | Wireless category | Low-power data communication system         |
|              |                |                   | (2.4-2.4835GHz)                             |
|              |                | Power             | 10 mW/MHz or less                           |
|              | Antenna        |                   | Diversity antenna (Chip)                    |

# 3.2 SOFTWARE SPECIFICATIONS

| ltem                   |                 | Specification                                 |
|------------------------|-----------------|-----------------------------------------------|
| Unit type              |                 | <station>, Access Point</station>             |
|                        |                 | Basically, Station should be used.            |
| Operating mode         |                 | <compatible>, Standard, Advanced</compatible> |
| Default country code   | Japan           | Japan                                         |
|                        | Other countries | US                                            |
| Default IP address     |                 | 192.168.10.21                                 |
| Default subnet address |                 | 255.255.255.0                                 |
| Default password       |                 | tecbcp                                        |
| Encryption             |                 | WEP (64/128/152 bit) or                       |
|                        |                 | AES, AES-OCB (128 bit)                        |
|                        |                 | TKIP (only when using WPA, WPA-PSK, WPA2,     |
|                        |                 | WPA2-PSK)                                     |
| Setting change         |                 | Browser, telnet                               |
| Browser                |                 | Microsoft IE5.01 or higher                    |
| Protocol               |                 | IP(RFC791), ICMP(RFC792), UDP(RFC768)         |
|                        |                 | TCP(RFC793, 896), ARP(RFC826),                |
|                        |                 | HTTPD(RFC1866), TELNET                        |
|                        |                 | FTPD(RFC959), DHCP(RFC2131)                   |

### 3.3 LED INDICATION

#### <During operation>

| LED      | Status | Description                                                            |
|----------|--------|------------------------------------------------------------------------|
| LED1     | ON     | In operation                                                           |
| (Red)    | Flash  | At startup                                                             |
| LED2     | ON     | During connection to the wired LAN (B-SA4T series)                     |
| (Orange) | Flash  | During communication with the B-SA4T series                            |
|          | OFF    | During disconnection from the B-SA4T series                            |
| LED3     | ON     | When using the station function: The B-SA704-WLAN-QM has been          |
| (Orange) |        | logging in to an access point.                                         |
|          |        | When using the access point function: A user-unit has been logging in. |
|          | Flash  | During communication with a device with a wireless LAN connection      |
|          | OFF    | When using the station function: The B-SA704-WLAN-QM has not           |
|          |        | logged in to an access point.                                          |
|          |        | When using the access point function: A user-unit has not logged in.   |

### <In start-up error mode>

| LED  | Status | Description        |
|------|--------|--------------------|
| LED2 | Flash  | Wired LAN error    |
| LED3 | Flash  | Wireless LAN error |

### 3.4 DIP SW

| DIP SW<br>No. | SW         | Description                                                                                                    |
|---------------|------------|----------------------------------------------------------------------------------------------------|
| 1             | INIT       | Initializes the B-SA704-WLAN-QM.<br>When this switch is set to ON, LEDs 1-3 continue to flash for about 3 seconds<br>until they stop flashing and stay ON. If this switch is set to OFF during this 3-<br>second period, all AP settings are restored to the default at a next startup. |
| 2             | IP<br>LESS | With this switch set to ON, the printer can operate without setting an IP address. However, TELNET, FTP, and WWW browser are not available under this condition.                                                                                                    |

# 3.5 LIST OF DEFAULT SETTINGS

The list only includes the items necessary for using the station function.

### <Basic setting>

| Item                                     | Setting values<br>(The red values indicate the default setting.) |
|------------------------------------------|------------------------------------------------------------------|
| Host name                                | Blank                                                            |
| (Max. 1-byte 16 alphanumeric characters) |                                                                  |
| DHCP client                              | Disabled, Enabled                                                |
| IP address                               | 192.168.10.21                                                    |
| Subnet mask                              | 255.255.255.0                                                    |
| Gateway                                  | 0.0.0.0                                                          |
| Structure of access point                | Compatible, Unified                                              |
| Access point type                        | Normal, Master, Backup                                           |
| IP of Master AP                          | 0.0.0.0                                                          |
| (Set when using Normal or Backup)        |                                                                  |
| IP of Backup AP                          | 0.0.0.0                                                          |
| (Set when using Normal or Master)        |                                                                  |
| Country code                             | US and other 23 countries                                        |
| Language                                 | English                                                          |
| Password                                 | tecbcp                                                           |
| (Max. 1-byte 31 alphanumeric characters, |                                                                  |
| case-sensitive)                          |                                                                  |

#### <Ethernet>

| Item                                           | Setting values<br>(The red values indicate a default setting.)                                     |
|------------------------------------------------|----------------------------------------------------------------------------------------------------|
| Port speed                                     | Automatic detection<br>100 M/full duplex, 100 M/half duplex<br>10 M/full duplex, 10 M/ half duplex |
| Link down detection                            | Disabled, Enabled                                                                                  |
| Link down condition                            | LinkStatus, Ping                                                                                   |
| Ping parameter, IP address                     | 0.0.0.0                                                                                            |
| Ping parameter, transmission interval (sec.)   | <mark>60</mark> , 1 - 65535                                                                        |
| Ping parameter, response time (sec.)           | 3, 1 - 15                                                                                          |
| Ping parameter, number of transmission retries | <mark>3</mark> , 0 - 15                                                                            |

#### <Wireless LAN>

| Item                                                           | Setting values<br>(The red values indicate a default setting.)                                                                                                    |
|----------------------------------------------------------------|----------------------------------------------------------------------------------------------------|
| Interface                                                      | Enabled, Disabled                                                                                                    |
| Wireless LAN standards                                         | [IEEE802.11g, IEEE802.11a], IEEE802.11b                                                                                                    |
| Wireless connection mode                                       | Compatible, Standard, Advanced-infrastructure                                                                                                    |
| Unit type                                                      | Station, Access point                                                                                                    |
| ESSID (Max. 1-byte 32 alphanumeric characters, case-sensitive) | LocalGroup                                                                                                    |
| Transmission rate                                              | <ul> <li>11a: Auto, 6M, 9M, 12M, 18M, 24M, 36M, 48M, 54M</li> <li>11g: Auto, 6M, 9M, 12M, 18M, 24M, 36M, 48M, 54M, 1M, 2M, 5.5M, 11M</li> <li>11b: Auto, 1M, 2M, 5.5M, 11M</li> </ul> |
| Max. transmission rate                                         | 11a: 54M, 6M, 9M, 12M, 18M, 24M, 36M, 48M<br>11g: 54M, 6M, 9M, 12M, 18M, 24M, 36M, 48M,<br>1M, 2M, 5.5M, 1M<br>11b: 11M, 1M, 2M, 5.5M                                                 |
| Transmission power                                             | MAX. 50% (-3 dB), 25% (-6 dB)                                                                                                    |

#### <Security>

| ltom                            | Setting values                               |
|---------------------------------|----------------------------------------------|
| liem                            | (The red values indicate a default setting.) |
| Encryption                      | Disabled, WEP, AES, AES-OCB, TKIP            |
| WPA function                    | Disabled, WPA, WPA-PSK, WPA2, WPA2-PSK       |
| Default key                     | #1, #2, #3, #4                               |
| Size/Key #1 - #4                | WEP: Disabled, 64 bit (10 digits),           |
|                                 | 128 bit (26 digits), 152 bit (32 digits)     |
|                                 | AES/AES-OCB: Disabled, 128 bit (32 digits)   |
| Key #1 - #4, hexadecimal number | #1: Disabled                                 |
| (0 - 9, a - f or A - F)         | #2: Disabled                                 |
|                                 | #3: Disabled                                 |
|                                 | #4: Disabled                                 |
| AP-ST key size                  | AES: Disabled, 128 bit (32 digits)           |
|                                 | TKIP: Disabled, 256 bit (64 digits)          |

### 3.6 MAC ADDRESS

The wireless MAC address is indicated on the top of the wired LAN connecter. This address is required for using the MAC address filtering function of the access point (AP).

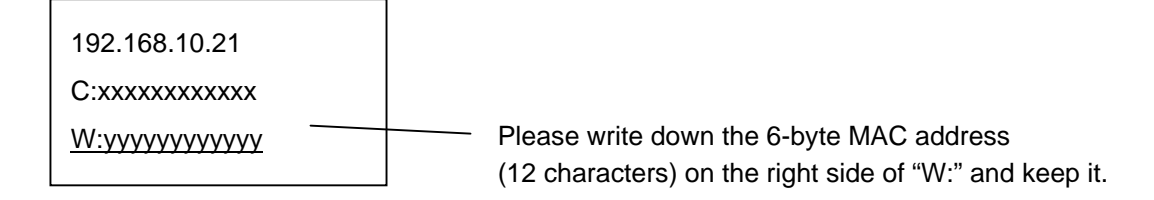

# 4. CONNECTION FOR SETTING

## 4.1 WIRED LAN CONNECTION TO PC

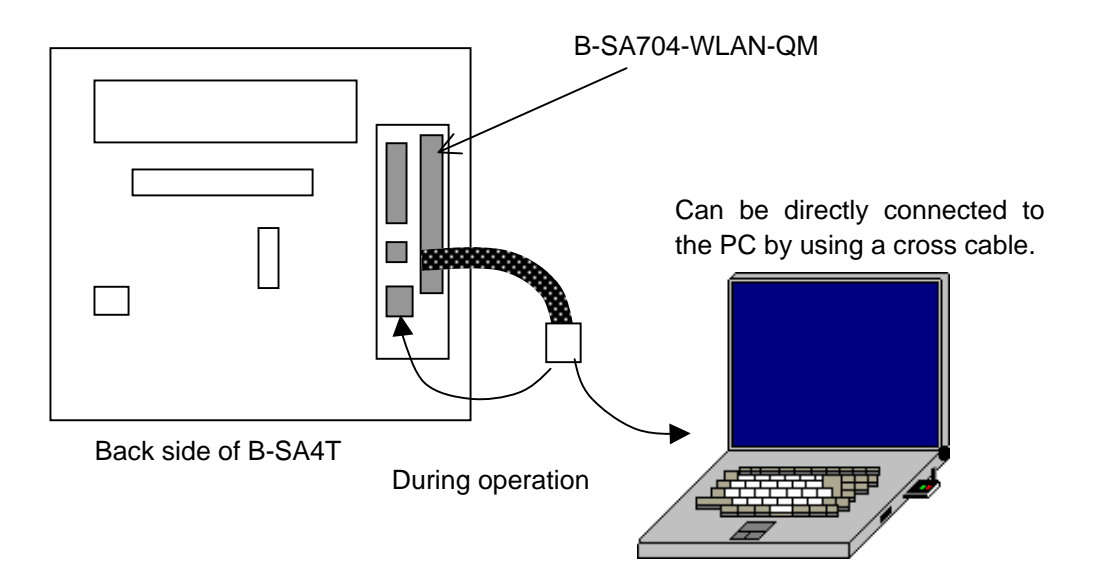

The IP address for the B-SA704-WLAN-QM is 192.168.10.21 (factory default). Please note that the TCP/IP of the PC must be set within the same subnet mask range as the IP address for the B-SA704-WLAN-QM, for example, 192.168.10.10.

For your reference, the default IP address of the B-SA4T is 192.168.10.20.

# 5. COUNTRY CODE SETTING

#### \* Toshiba TEC Group confidential

For the market outside Japan, <u>a specified country code must be set to the B-SA704-WLAN-QM before it</u> reaches an end user because a usable frequency band differs among countries.

The method of setting the country code must not be disclosed to the end users as it relates to laws and regulations. It can be set only by using TELNET.

The program will ask the user to check the country code setting. Using the device with a wrong country code setting may infringe the radio law of an applicable country.

#### <Setting by using PC>

(1) Disconnect the currently used LAN cable from the B-SA4T series, and re-connect the B-SA4T series to the PC by using a straight LAN cable via a relay connecter.

When the B-SA4T series is connected to the PC via a hub, use a cross cable or a reverse input function of the hub.

- (2) Execute telnet by entering "telnet 192.168.10.21" in the MS-DOS prompt and pressing the Enter key.
- (3) Enter the password to log in.
- (4) ON the top menu, change the county code using the command "=>ctry XX". "XX" indicates country code.
- (5) The change of the country code takes effect after the power is turned off and on again.
- (6) To confirm the setting, enter "=>ctry" in the telnet consol.

|    | Country code | Country                                              |
|----|--------------|------------------------------------------------------|
| 1  | US           | United States of America                             |
| 2  | AT           | Austria                                              |
| 3  | DK           | Denmark                                              |
| 4  | FR           | France                                               |
| 5  | GR           | Greece                                               |
| 6  | IE           | Ireland                                              |
| 7  | PT           | Portugal                                             |
| 8  | SE           | Sweden                                               |
| 9  | GB           | United Kingdom of Great Britain and Northern Ireland |
| 10 | NO           | Norway                                               |
| 11 | HU           | Hungary                                              |
| 12 | AU           | Australia                                            |
| 13 | CA           | Canada                                               |
| 14 | BE           | Belgium                                              |
| 15 | FI           | Finland                                              |
| 16 | DE           | Germany                                              |
| 17 | IT           | Italy                                                |
| 18 | LU           | Luxembourg                                           |
| 19 | ES           | Spain                                                |
| 20 | NL           | Netherlands                                          |
| 21 | СН           | Swiss                                                |
| 22 | IS           | Iceland                                              |
| 23 | LI           | Liechtenstein                                        |
| 24 | NZ           | New Zealand                                          |

# 6. WIRELESS LAN SETTINGS

Setting from WEB browser using the factory default

 Start the Access Point Manager shown below using the IP address of the B-SA704-WLAN-QM, 192.168.10.21 (factory default). If the Access Point Manager screen does not appear, try it again after disabling the proxy settings.

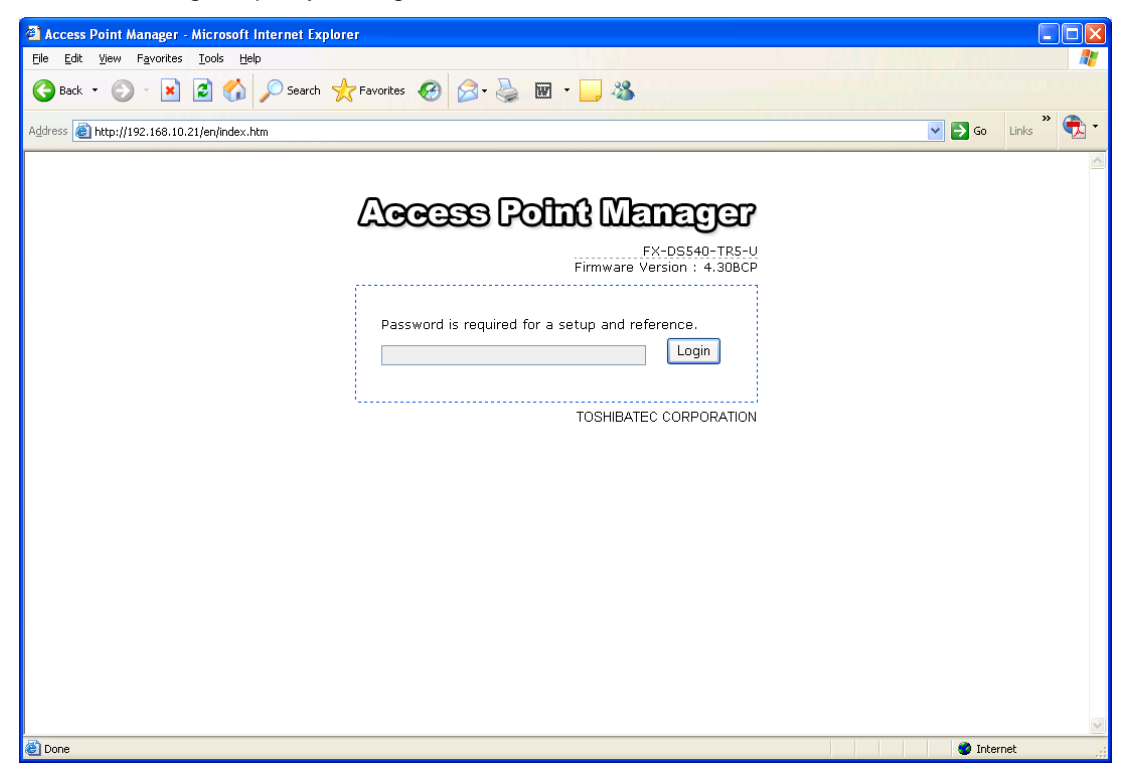

(2) Enter the password (tecbcp) to log in.

| Access Point Manager - Microsoft Internet Explorer      |             |
|---------------------------------------------------------|-------------|
| Elle Edit View Favorites Iools Help                     | A 1         |
| 😋 Back 🔹 🐑 - 💌 🗟 🏠 🔎 Search 👷 Favorites 🤣 😥 - 🌺 🔟 - 🔜 🖓 |             |
| Agdress 👸 http://192.168.10.21/en/index.htm             | Links 🎽 🐔 🕶 |
|                                                         |             |
| Access Point Manager                                    |             |
| FX-DS540-TR5-U<br>Firmware Version : 4.30BCP            |             |
|                                                         |             |
| Password is required for a setup and reference.         |             |
|                                                         |             |
| TOSHIBATEC CORPORATION                                  |             |
|                                                         |             |
|                                                         |             |
|                                                         |             |
|                                                         |             |
|                                                         |             |
|                                                         |             |
|                                                         |             |
|                                                         | <b>→</b>    |

(3) The top menu appears.

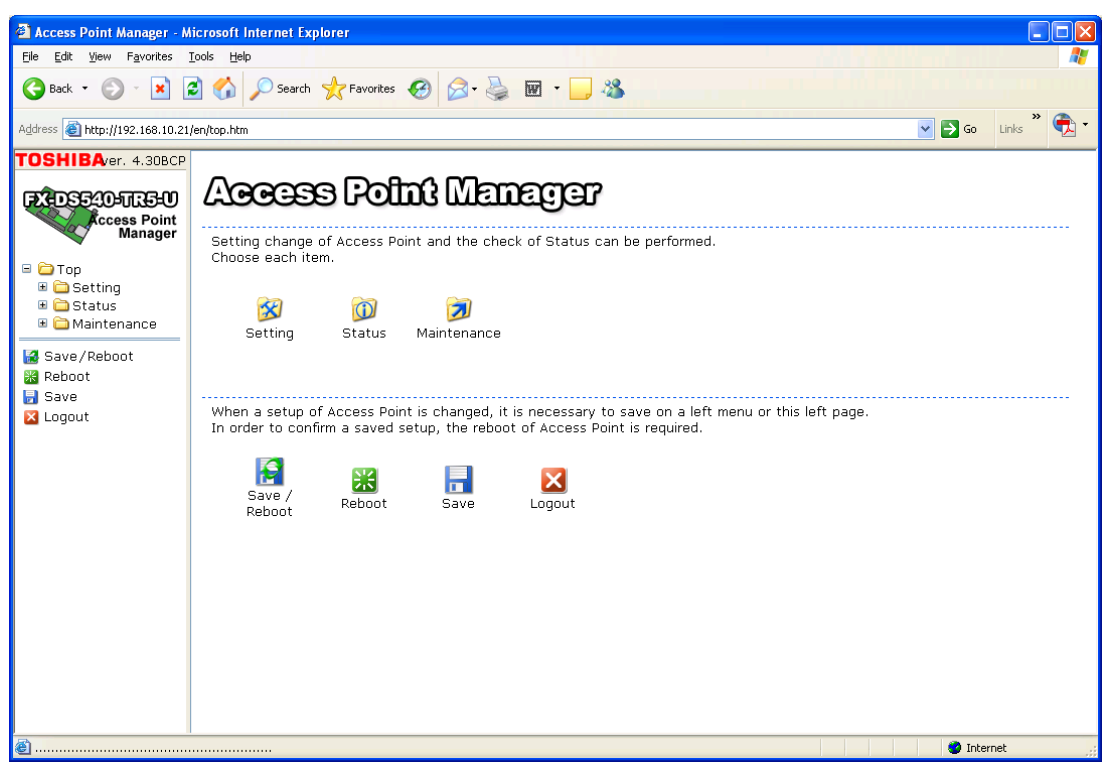

(4) Click on the Setting icon, then click on the Basic Setting folder.

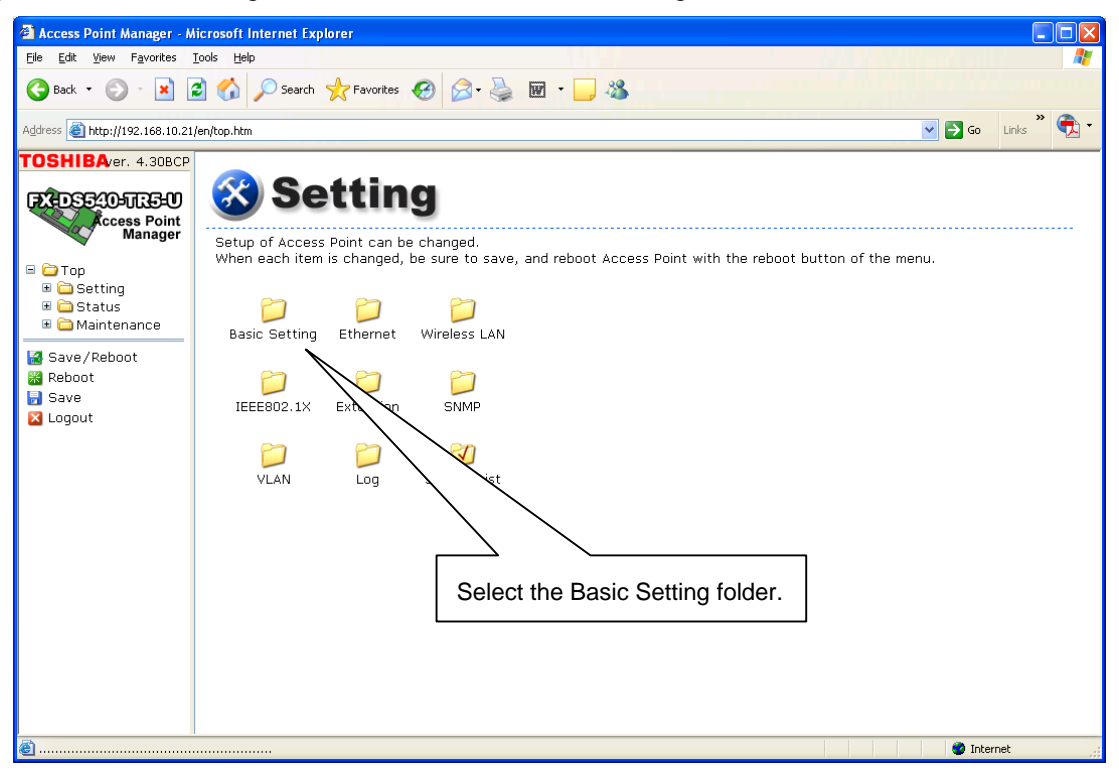

(5) The Basic Setting screen appears.

| 🖉 Access Point Manager - Mi      | crosoft Internet Explorer |                                |                             |
|----------------------------------|---------------------------|--------------------------------|-----------------------------|
| Eile Edit View Favorites Id      | ools Help                 | 2 · چ 👿 · 🖵 🔏                  |                             |
| Address 🗃 http://192.168.10.21/e | en/top.htm                |                                | 🖌 🔁 Go 🛛 Links 🎽 🐑 🗸        |
| TOSHIBA/er. 4.30BCP              |                           |                                |                             |
| CCCess Point<br>Manager          | Basic Setting             |                                | Input the host name.        |
| 🗆 🧀 Top<br>🗷 🗀 Setting           |                           |                                |                             |
| 🗉 🚞 Status<br>🖲 🧰 Maintenance    | Host Name                 |                                |                             |
| Save/Reboot                      | DHCP Client               | Disabled 💌                     | Enter the IP address        |
| Reboot                           | IP Address                | 192 .168 .10 .21               | It must be the same network |
| Logout                           | Subnet Mask               | 255 .255 .255 .0               |                             |
|                                  | Default Gateway           |                                | number as AP.               |
|                                  | AP Composition            | Compatible 🖌                   |                             |
|                                  | Access Point Type         | Normal 💌                       |                             |
|                                  | Master AP IP Address      | 0.0.0                          | Change if necessary.        |
|                                  | Backup AP IP Address      | 0.0.0.                         |                             |
|                                  | Password                  | •••••                          |                             |
|                                  | Password (Verification)   |                                | Set if necessary.           |
| ê                                | Submit Reset              |                                | V Internet                  |
|                                  | Click on the Submit bu    | utton to complete the setting. |                             |

(6) Click on the Wireless LAN folder to make the wireless LAN settings.

| 🕘 Access Point Manager - M                                                                                                    | icrosoft Internet Explorer                                                                                                    |        |             |
|----------------------------------------------------------------------------------------------------|----------------------------------------------------------------------------------------------------|--------|-------------|
| Eile Edit Yiew Favorites ]                                                                                                    | [ools Help                                                                                                    |        |             |
| Sack • 🕑 • 🙁 🕻                                                                                                    | 🖸 🏠 🔎 Search 🧙 Favorites 🤣 🐼 - 🍑 🕷 - 🧾 🦓                                                                                                    |        |             |
| Address 🕘 http://192.168.10.21/                                                                                                    | lenjtop.htm                                                                                                    | 💌 🛃 Go | Links * 🔁 🕶 |
| TOSHIBAver. 4.30BCP<br>Ccess Point<br>Manager<br>Top<br>Top<br>Setting<br>Maintenance<br>Save / Reboot<br>Reboot<br>Save<br>Logout | Setup of Access Point can be changed.<br>When each item is changed, be sure to save, and reboot Access Point with the reboot button of the men<br>Basic Setting<br>IEEE802.1X<br>Extension SNMP<br>Select the Wireless LAN folder.<br>Setting List | nu.    |             |
|                                                                                                    |                                                                                                    | 💙 Inte | rnet .:     |

(7) The Wireless LAN setting screen appears. Select the Basic folder.

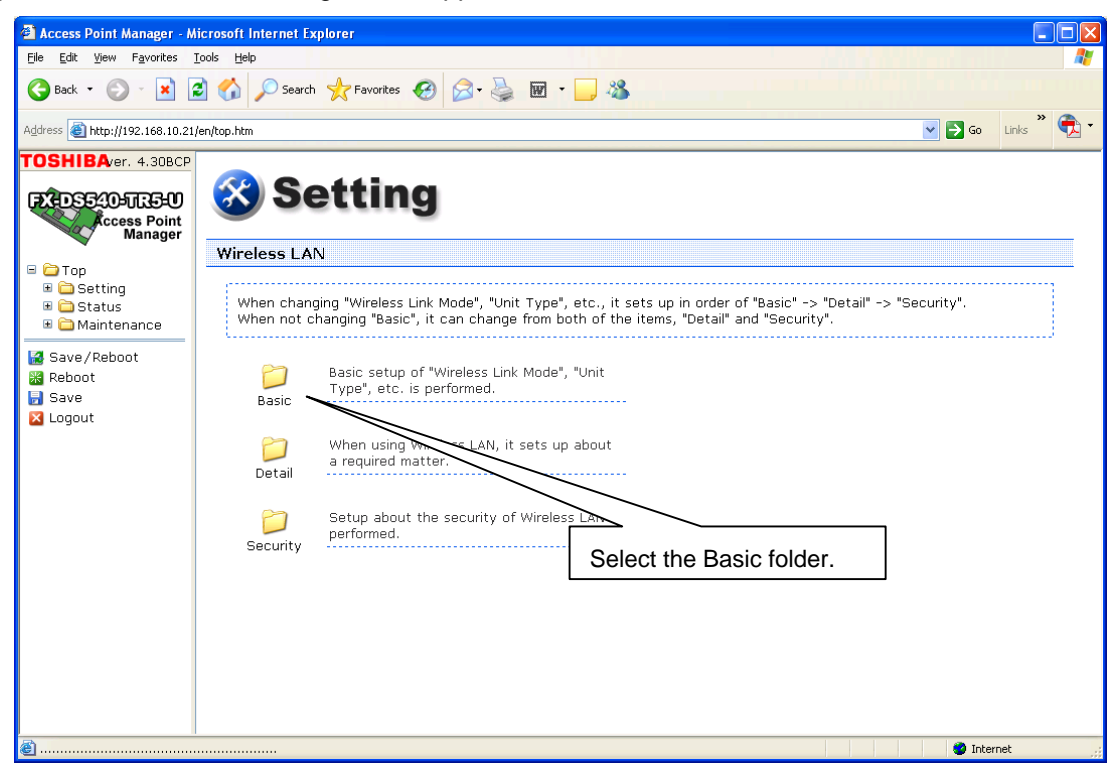

(8) The Wireless LAN – Basic setting screen appears.

| 🗿 Access Point Manager - Microsoft Internet Explorer                                                                                                    |                                                                    |                                                                                               |                   |  |  |  |  |
|----------------------------------------------------------------------------------------------------|--------------------------------------------------------------------|-----------------------------------------------------------------------------------------------|-------------------|--|--|--|--|
| Ele Edit Yew Favorites Iools Help                                                                                                    |                                                                    |                                                                                               |                   |  |  |  |  |
| 🕝 Back = 🕥 - 💌 🖻 🏠 🔎 Search 🧙 Favorites 🍪 🔗 - 🌺 👿 - 🔜 🖓                                                                                                    |                                                                    |                                                                                               |                   |  |  |  |  |
| Address 🙆 http://192.168.10.                                                                                                    | Address 🗃 http://192.168.10.21/en/top.htm                          |                                                                                               |                   |  |  |  |  |
| TOSHIBAver. 4.30BC                                                                                                    |                                                                    |                                                                                               |                   |  |  |  |  |
| Access Point<br>Manager                                                                                                    | 🛞 Setting                                                          |                                                                                               |                   |  |  |  |  |
|                                                                                                    | Wireless LAN - Basic (Step1                                        | )                                                                                             |                   |  |  |  |  |
| Group     Good Setting     Good Setting     Good Setting     Good Setting     Good Setting     Good Setting     Good Setting     Good Setting     Good Setting     Good Setting | "Wireless LAN Standard", "Wirel<br>When setting "Unit Type" to "Al | ess Link Mode", "Unit Type", etc. are set up.<br>>", two or more "Wireless LAN Standard" cann | iot be chosen.    |  |  |  |  |
| Save/Reboot                                                                                                    | Interface                                                          | Enabled V                                                                                     |                   |  |  |  |  |
| 🖥 Save 🔀 Logout                                                                                                    | Wireless LAN Standard                                              | ✓ IEEE802.11a<br>□IEEE802.11b<br>✓ IEEE802.11g                                                |                   |  |  |  |  |
|                                                                                                    | Wireless Link Mode                                                 | Compatible Infrastructure 🗸                                                                   | Set if necessary. |  |  |  |  |
|                                                                                                    | Unit Type                                                          | Station                                                                                       |                   |  |  |  |  |
|                                                                                                    | XR (eXtended Range)                                                | Disabled 🛩                                                                                    |                   |  |  |  |  |
|                                                                                                    | Next Reset                                                         | <b>p1</b> >                                                                                   |                   |  |  |  |  |
| <b>e</b>                                                                                                    | Click on the Next button                                           | n to complete the setting.                                                                    | Sinternet 🦋       |  |  |  |  |

(9) The Wireless LAN - Detail screen appears.

| Access Point Manager - M                                                                                                    | licrosoft Internet Exp | plorer                   |                      |                           |  |
|----------------------------------------------------------------------------------------------------|------------------------|--------------------------|----------------------|---------------------------|--|
| Ele Edit Yew Favorites Iools Help  🦉                                                                                               |                        |                          |                      |                           |  |
| 🔇 Back • 🕑 • 💌 🖻 🏠 🔎 Search 🤺 Favorites 🤣 😥 • 🌉 🐨 📁 🍇                                                                              |                        |                          |                      |                           |  |
| Address 🗃 http://192.168.10.21,                                                                                                    | /en/top.htm            |                          |                      | 💽 🔂 Go Links 🎽 🐑 🕇        |  |
| TOSHIBAver. 4.30BCP                                                                                                    |                        |                          |                      | <u> </u>                  |  |
| Cccess Point<br>Manager                                                                                                    |                        |                          |                      |                           |  |
| 🗉 🚞 Top                                                                                                    | WII CIESS LAN          | - Detail (Stepz)         |                      |                           |  |
| <ul> <li>■ Constitution</li> <li>■ Constitution</li> <li>■ Constitution</li> <li>■ Constitution</li> <li>■ Constitution</li> </ul> | A detailed se          | etup of Wireless LAN is  | performed.           |                           |  |
| Save/Reboot                                                                                                    |                        | ESSID                    | LocalGroup           |                           |  |
| Save                                                                                                    | Transmit               | IEEE802.11a              | Auto 💌 MAX. 54Mbps 💌 |                           |  |
| 🔀 Logout                                                                                                    | Rate                   | IEEE802.11g              | Auto MAX. 54Mbps M   |                           |  |
|                                                                                                    |                        | TX Power Level           | MAX V                | Must be the same as ESSID |  |
|                                                                                                    |                        | Function                 | Disabled 🛩           | of the access point.      |  |
|                                                                                                    | Super                  | Frame Bursting           | Enabled V            |                           |  |
|                                                                                                    |                        | Real-time<br>Compression | Enabled 💌            |                           |  |
|                                                                                                    | 802.119                | Protect Mode             | Enabled 💌            |                           |  |
|                                                                                                    | Parameter              | Protect Type             | CTS-only 💙           |                           |  |
|                                                                                                    |                        | Antenna Select           | Auto 💌               |                           |  |
|                                                                                                    |                        | Multi Client             | Disabled 💙           |                           |  |
|                                                                                                    | S                      | tatic Node Address       | 00-00-00-00-00       |                           |  |
|                                                                                                    |                        |                          |                      | <u> </u>                  |  |
| e                                                                                                    |                        |                          |                      | 🧐 Internet                |  |

Click on the Next button to complete the setting.

(10) The Wireless LAN - Security setting screen appears.

Select an encryption type and set the encryption key if necessary.

| 🕙 Access Point Manager - Micr                                                                                                    | osoft Internet Explorer                                 |                           |       |  |  |  |  |
|----------------------------------------------------------------------------------------------------|---------------------------------------------------------|---------------------------|-------|--|--|--|--|
| <u>File Edit View Favorites Tool</u>                                                                                                    | ls <u>H</u> elp                                         |                           | -     |  |  |  |  |
| 🔇 Back 🔹 🕥 🖌 🗾 💋                                                                                                    | 🚱 Back + 🔊 - 💌 😰 🏠 🔎 Search 🤺 Favorites 🤣 🔗 - 🌺 🔟 + 🔜 🦓 |                           |       |  |  |  |  |
| Address 🕘 http://192.168.10.21/en/                                                                                                    | /top.htm                                                | Go Links                  | ° 🔁 - |  |  |  |  |
| TOSHIBA/er. 4.30BCP                                                                                                    |                                                         |                           | ^     |  |  |  |  |
| EXEDSE 20-JILES-U<br>cccess Point<br>Manager                                                                                                    | Setting                                                 |                           |       |  |  |  |  |
| 🗉 🗁 Тор                                                                                                    | Wireless LAN - Security                                 |                           |       |  |  |  |  |
| <ul> <li>B Content</li> <li>Content</li> <li>Content</li></ul> | A setup about the security of Wir                       | ireless LAN is performed. | ]     |  |  |  |  |
| Save/Reboot                                                                                                    | Encryption                                              | WEP                       |       |  |  |  |  |
| 🕷 Reboot<br>🚽 Save                                                                                                    | WPA                                                     | Disabled V                |       |  |  |  |  |
| 🔀 Logout                                                                                                    | Default Key                                             | Select if necessary.      |       |  |  |  |  |
|                                                                                                    | Size / Key #1                                           | 64bit 💌 111111111         |       |  |  |  |  |
|                                                                                                    | Size / Key #2                                           | 64bit 🗸 222222222         |       |  |  |  |  |
|                                                                                                    | Size / Key #3                                           | 64bit Set if necessary.   |       |  |  |  |  |
|                                                                                                    | Size / Key #4                                           | 64bit 🗸 444444444         |       |  |  |  |  |
|                                                                                                    | WPA Encryption Key                                      |                           |       |  |  |  |  |
|                                                                                                    | Auth. Protocol                                          | EAP-TLS V                 |       |  |  |  |  |
|                                                                                                    | Auth. User Name                                         |                           |       |  |  |  |  |
|                                                                                                    | Auth. Password                                          |                           |       |  |  |  |  |
|                                                                                                    | Auth. Password (Verification)                           |                           | *     |  |  |  |  |
| ê                                                                                                    |                                                         | 🔹 🖉 Internet              |       |  |  |  |  |

(11) Select an encryption type and set the encryption key, if necessary.

| 🗿 Access Point Manager - Micro        | osoft Internet E | xplorer               |                                       |                |
|---------------------------------------|------------------|-----------------------|---------------------------------------|----------------|
| <u>Eile Edit View Favorites Tools</u> | s <u>H</u> elp   |                       |                                       | A              |
| Sack 🔹 🕥 🐇 😰                          | 🏠 🔎 Searc        | h 쑷 Favorites 🥝 👔     | 2• 🌺 🗹 • 🧾 🦀                          |                |
| Address 🕘 http://192.168.10.21/en/    | top.htm          |                       |                                       | Go Links 🎽 🐔 🕇 |
| TOSHIBAver. 4.30BCP                   |                  | Default Key           | ¥1 🖌                                  |                |
| FX-DS540-TR5-U                        |                  | Size / Key #1         | 64bit 💙 111111111                     |                |
| Manager                               |                  | Size / Key #2         | 64bit 💙 222222222                     |                |
| □ □ Top ■ □ Setting                   |                  | Size / Key #3         | 64bit 💙 333333333                     |                |
| 🗉 🚞 Status<br>🗉 🧰 Maintenance         |                  | Size / Key #4         | 64bit 💙 444444444                     |                |
| 🛃 Save/Reboot                         |                  | WPA Encryption Key    |                                       |                |
| 😹 Reboot<br>🖥 Save                    |                  | Auth. Protocol        | EAP-TLS V                             |                |
| 🔀 Logout                              |                  | Auth. User Name       |                                       |                |
|                                       |                  | Auth. Password        |                                       |                |
|                                       | Auth. Pa         | ssword (Verification) |                                       |                |
|                                       |                  | Certificate           | Server Certificate Client Certificate |                |
|                                       |                  | Function              | Disabled 💌                            |                |
|                                       | Mainte-          | Wireless Link Mode    | Standard Infrastructure               |                |
|                                       | Mode             | ESSID                 | LocalGroup                            |                |
|                                       |                  | Wep Key               | Disabled 💟                            |                |
|                                       | Decision         | Reset                 |                                       |                |
|                                       |                  |                       |                                       | ×              |
| <b>@</b>                              |                  |                       |                                       | 🥥 Internet     |
|                                       |                  |                       | he Decision button to complete the as | otting         |
|                                       |                  |                       |                                       | eung.          |

(12) To make the changes effective, execute Save/Reboot.

| Access Point Manager - Microsoft Inter                                       | net Explorer                                                                                  |                      |
|------------------------------------------------------------------------------|-----------------------------------------------------------------------------------------------|----------------------|
| <u>Eile E</u> dit <u>V</u> iew F <u>a</u> vorites <u>T</u> ools <u>H</u> elp |                                                                                               | den de la desta 🖊    |
| 🕞 Back 🔹 💿 🔹 📓 🏠 🔎                                                           | Search 🌟 Favorites 🚱 🔗 - 🌺 👿 - 📴 🦓                                                            |                      |
| Address 🗃 http://192.168.10.21/en/top.htm                                    |                                                                                               | 🔽 🔁 Go 🛛 Links 🎽 🔁 🕇 |
| TOSHIBAver. 4.30BCP                                                          |                                                                                               |                      |
| Cop<br>Cop<br>Cop<br>Cop<br>Cop<br>Cop<br>Cop<br>Cop<br>Cop<br>Cop           | Setting was saved temporarily.<br>Please perform "Save/Reboot" to confirm a setup.<br>>>> Top |                      |
| Save                                                                         | Execute Save/Reboot                                                                           |                      |
|                                                                              |                                                                                               |                      |
| ē                                                                            |                                                                                               | Internet ::          |

(13) The confirmation dialog box appears. Click on the OK button.

| Access Point Manager - Microsoft Internet Explorer                                                                                                    |                      |
|----------------------------------------------------------------------------------------------------|----------------------|
| File Edit View Favorites Tools Help                                                                                                    |                      |
| 😋 Back • 💿 • 💌 🗟 🏠 🔎 Search 👷 Favorites 🚱 🙆 • 🌺 🗹 • 🛄 🖄                                                                                                 |                      |
| Address 🛃 http://192.168.10.21/en/top.htm                                                                                                    | 🔽 🛃 Go 🛛 Links 🎽 📆 🔭 |
| TOSHIBAver. 4.30BCP                                                                                                    |                      |
| Setting was saved temporarily.<br>Please perform "Save/Reboot" to confirm a setup.          Save/Reboot         Save/Reboot         Save         Logout |                      |
| ê                                                                                                    | 🔮 Internet           |

(14) Execute Save/Reboot.

| Access Point Manager - Microsoft Internet Explorer |                                                     |              | × |  |  |  |  |
|----------------------------------------------------|-----------------------------------------------------|--------------|---|--|--|--|--|
| Eile Edit View Favorites Iools Help                |                                                     |              |   |  |  |  |  |
| 🔇 Back 🔹 💿 🕤 🖹 😰 🚮 🔎 Search 🤺                      | 😋 Back 🝷 🐑 🗧 🐔 🔎 Search 🧏 Favorites 🤣 🎯 - 🥁 📓 - 🛄 🦓 |              |   |  |  |  |  |
| Address 🗃 http://192.168.10.21/cgi-bin/save_reboot |                                                     | Go Links 🎽 🚭 | • |  |  |  |  |
|                                                    |                                                     |              | ~ |  |  |  |  |
|                                                    |                                                     |              |   |  |  |  |  |
|                                                    |                                                     |              |   |  |  |  |  |
|                                                    | Setting was saved.                                  |              |   |  |  |  |  |
|                                                    | Access Point is rebooting.                          |              |   |  |  |  |  |
| 1                                                  |                                                     |              |   |  |  |  |  |
|                                                    |                                                     |              |   |  |  |  |  |
|                                                    |                                                     |              |   |  |  |  |  |
|                                                    |                                                     |              |   |  |  |  |  |
|                                                    |                                                     |              |   |  |  |  |  |
|                                                    |                                                     |              |   |  |  |  |  |
|                                                    |                                                     |              |   |  |  |  |  |
|                                                    |                                                     |              |   |  |  |  |  |
|                                                    |                                                     |              |   |  |  |  |  |
|                                                    |                                                     |              |   |  |  |  |  |
|                                                    |                                                     |              |   |  |  |  |  |
|                                                    |                                                     |              |   |  |  |  |  |
|                                                    |                                                     |              |   |  |  |  |  |
|                                                    |                                                     |              |   |  |  |  |  |
|                                                    |                                                     |              | ~ |  |  |  |  |
| Cone Cone                                          |                                                     | 🌍 Internet   |   |  |  |  |  |

# 7. FIRMWARE DOWNLOADING

(1) Click on the Maintenance icon.

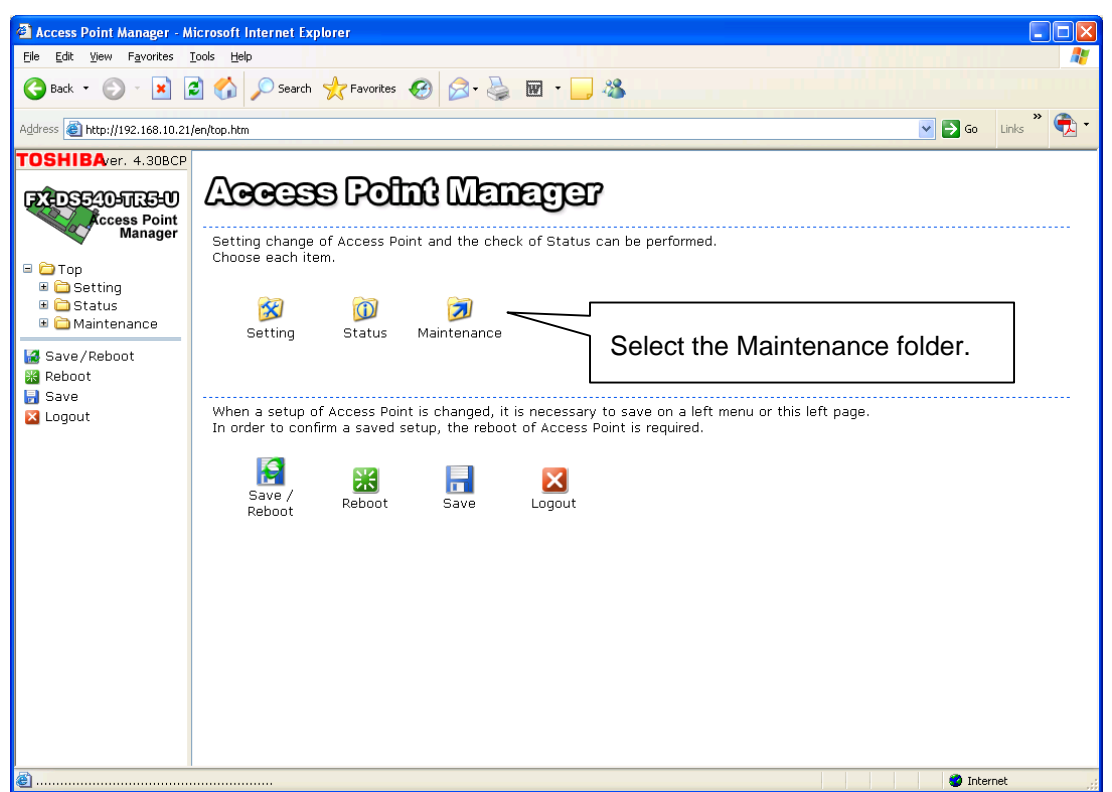

(2) Click on the Firmware folder.

(3) Choose the firmware to be downloaded.

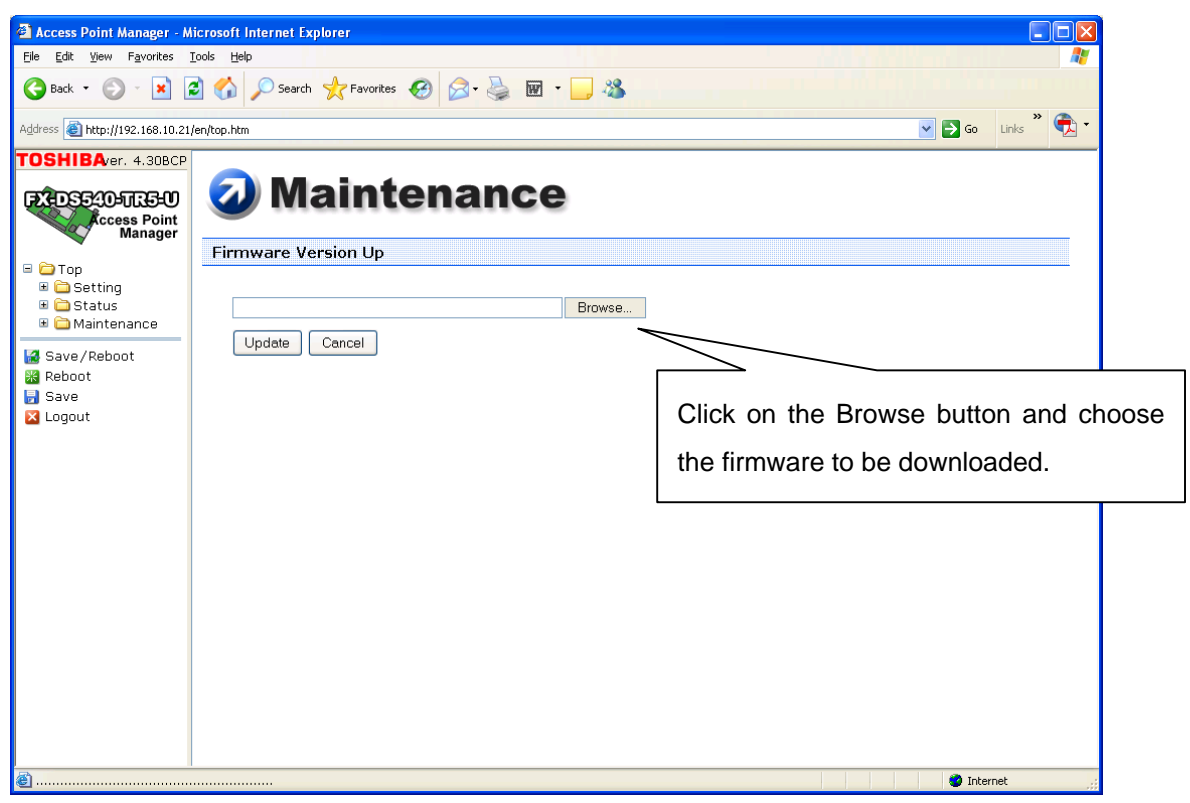

(4) Click on the Update button.

| 🕙 Access Point Manager - Mi                                                                                                    | icrosoft Internet Explorer                                                                                        |        |                      |
|----------------------------------------------------------------------------------------------------|----------------------------------------------------------------------------------------------------|--------|----------------------|
| <u>File E</u> dit <u>V</u> iew F <u>a</u> vorites <u>T</u>                                                                                                | iools Help                                                                                                    |        |                      |
| Sack • 🕑 • 💌 😭                                                                                                    | 👌 🏠 🔎 Search 👷 Favorites 🚱 🔗 🍓 👿 🔹                                                                                |        |                      |
| Address 🕘 http://192.168.10.21/                                                                                                    | en/top.htm                                                                                                    |        | 🔽 🄁 Go 🛛 Links 🎽 🐔 🕇 |
| TOSHIBAver, 4.30BCP<br>FCDSS205U35U<br>Ccess Point<br>Manager<br>B Setting<br>B Status<br>Maintenance<br>Save /Reboot<br>Reboot<br>Save /Reboot<br>Cogout | Maintenance      Firmware Version Up      F\\/43000\apfim.bin      Update Cancel      Click on the Update button. | Browse |                      |
| ê                                                                                                    |                                                                                                    |        | 🔅 Found New Hardware |

(5) Downloading of the firmware is started.

| Access Point Manager - Microsoft Internet Explorer                           |                                                               |      |   |  |            |          |
|------------------------------------------------------------------------------|---------------------------------------------------------------|------|---|--|------------|----------|
| <u>Eile E</u> dit <u>V</u> iew F <u>a</u> vorites <u>T</u> ools <u>H</u> elp |                                                               |      |   |  |            | <b>1</b> |
| 🚱 Back 🔹 🕥 🐇 😰 🏠 🔎 Search 🤺 Favorites                                        | 🚱 🗟 · 🎍 🖬 · 📮                                                 | 28   |   |  |            |          |
| Address 🗃 http://192.168.10.21/en/top.htm                                    | ddress 🗃 http://192.168.10.21/en/top.htm 🔽 🏹 Go 🛛 Links 🏾 📆 🔂 |      |   |  |            |          |
| TOSHIBAver. 4.30BCP                                                          |                                                               |      |   |  |            |          |
| Creese Point<br>Manager                                                      | enance                                                        |      |   |  |            |          |
| Cancel Iti                                                                   | Bra                                                           | jwse |   |  |            |          |
| <br>₩                                                                        |                                                               | (    | • |  | 🥝 Internet |          |

(6) When the downloading is completed, execute Reboot.

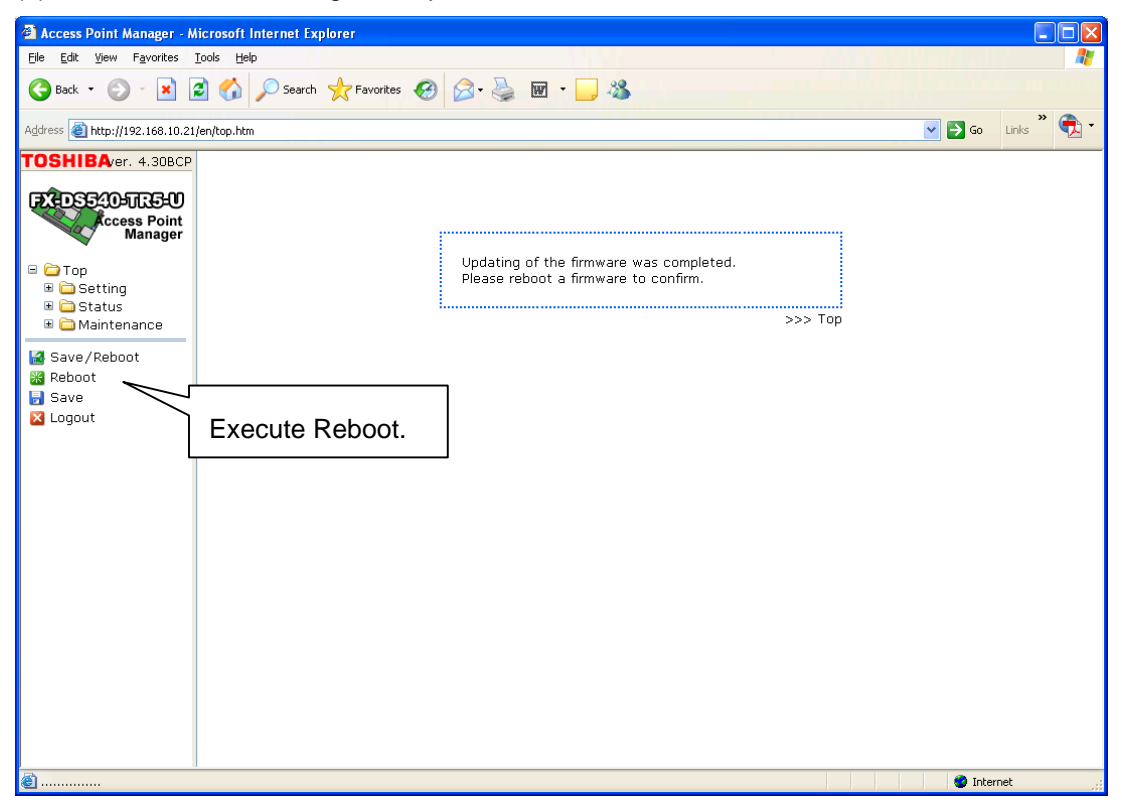

(7) Click on the OK button on the confirmation dialog box.

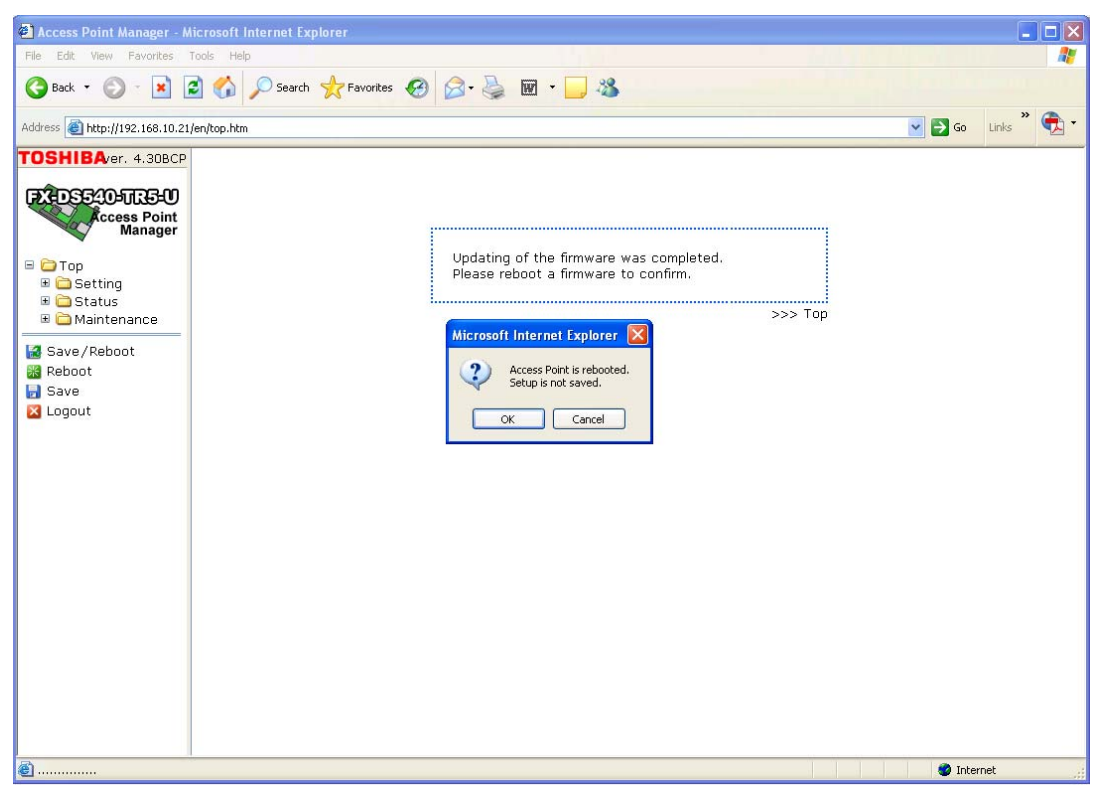

(8) The access point is rebooted.

| Access Point Manager - Microsoft Internet Explo | rer                                             |                            |              |
|-------------------------------------------------|-------------------------------------------------|----------------------------|--------------|
|                                                 |                                                 | 47                         |              |
| G Back • O • 🗶 🖻 🎧 🔑 Search                     | Favorites 😸 🔯 🤪 🖬 🛀 🦚                           | » (*                       |              |
| Address 🗃 http://192.168.10.21/en/index.htm     |                                                 | Go Links 🖏 🛀               |              |
|                                                 |                                                 |                            |              |
|                                                 | Access Point Manager                            |                            |              |
|                                                 | FX-DS540-TR5-U<br>Firmwire Version : 4.30BCP    |                            |              |
|                                                 | Password is required for a setup and reference. |                            |              |
|                                                 | Login                                           |                            |              |
|                                                 |                                                 | Make sure that the firmw   | are has been |
|                                                 | TOSHIBATEC CORPORATION                          | updated to the correct ver | reion        |
|                                                 |                                                 |                            | 51011.       |
|                                                 |                                                 | L                          |              |
|                                                 |                                                 |                            |              |
|                                                 |                                                 |                            |              |
|                                                 |                                                 |                            |              |
|                                                 |                                                 |                            |              |
|                                                 |                                                 |                            |              |
|                                                 |                                                 |                            |              |
|                                                 |                                                 |                            |              |
| <u>ه</u> م                                      |                                                 |                            |              |
| E Done                                          |                                                 | Themer 🥲                   | l            |

# 8. WIRELESS LAN CONNECTION USING ENCRYPTION/ AUTHETICATION

### 8.1 SYSTEM CONFIGURATION

Required devices

- Printer (192.168.10.20)
- Wireless LAN module (192.168.10.21)
- PC (Required to configure the wireless LAN module settings.)
- Access point (192.168.10.23)

#### [When WPA is used, the following are also required.]

- Authentication server (192.168.10.1)
- Root certificate
- User certificate (Only when a connection is made using EAP-TLS.)

NOTE: How to obtain a certificate is described separately.

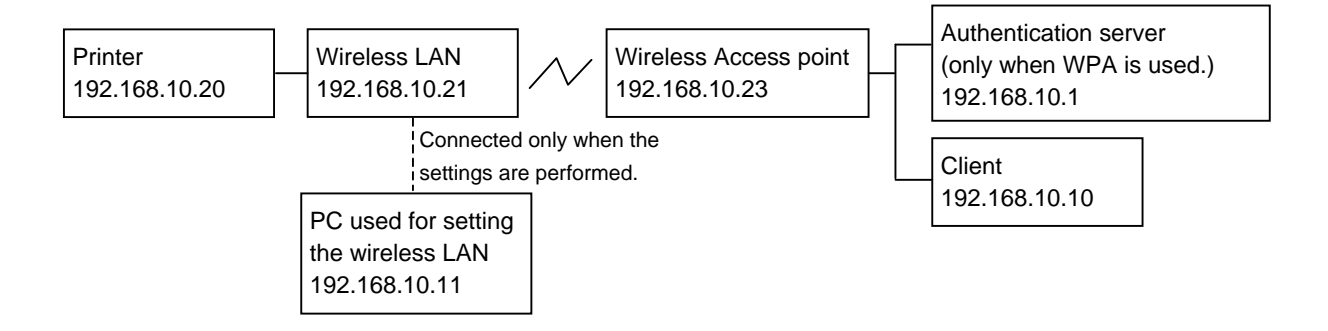

### 8.2 SETTINGS FOR THE WIRELESS LAN MODULE

#### <WEP encryption>

(1) Set the security features.

Choose WEP from the Encryption pull down menu.

| e <u>E</u> dit <u>V</u> iew F <u>a</u> vorites <u>1</u> | ools <u>H</u> elp                                        |      |               |           |
|---------------------------------------------------------|----------------------------------------------------------|------|---------------|-----------|
| Back - 🕑 - 💌 🕻                                          | 🕈 🏠 🔎 Search 🧙 Favorites 🤣 😥 - چ 👿 - 🧾 🥸                 |      |               |           |
| dress 🕘 http://192.168.10.21/                           | sn/top.htm                                               |      | <b>V D</b> Go | Links 🎽 🏺 |
| SHIBAver. 4.30BCP                                       |                                                          |      |               |           |
| Cccess Point<br>Manager                                 | 🐼 Setting                                                |      |               |           |
| Top                                                     | Wireless LAN - Security                                  |      |               |           |
| ■ Cop<br>■ Constraing<br>■ Constatus<br>■ Constatus     | A setup about the security of Wireless LAN is performed. | <br> |               |           |
| Save/Reboot                                             | Encryption Disabled 💌                                    |      |               |           |
| Reboot<br>Save                                          | WPA WEP                                                  |      |               |           |
| Logout                                                  | Default Key AES-OCB                                      |      |               |           |
|                                                         | Size / Key #1                                            |      |               |           |
|                                                         | Size / Key #2 Disabled                                   |      |               |           |
|                                                         | Size / Key #3 Disabled 🕑                                 |      |               |           |
|                                                         | Size / Key #4 Disabled 🗹                                 |      |               |           |
|                                                         | WPA Encryption Key                                       |      |               |           |
|                                                         | Auth. Protocol EAP-TLS                                   |      |               |           |
|                                                         | Auth. User Name                                          |      |               |           |
|                                                         | Auth. Password                                           |      |               |           |
|                                                         | Auth, Password (Verification)                            |      |               |           |

Set the default key and size/key number. In the following sample screen, #1 is set for the key number and 64 bit for the size.

| 🙆 Access Point Manager - Mi                                                                                                    | licrosoft Internet Explorer                              |                                                                                                    |
|----------------------------------------------------------------------------------------------------|----------------------------------------------------------|----------------------------------------------------------------------------------------------------|
| <u>File E</u> dit <u>V</u> iew F <u>a</u> vorites <u>T</u> i                                                                                                    | Iools Help                                               | A 1997 - 1997 - 1997 - 1997 - 1997 - 1997 - 1997 - 1997 - 1997 - 1997 - 1997 - 1997 - 1997 - 1997 - 1997 - 1997 |
| 🚱 Back 🔹 🕥 🐇 🙎                                                                                                    | 🗟 🏠 🔎 Search 👷 Favorites 🤣 🔗 - 🌺 🔟 - 📜 🦓                 |                                                                                                    |
| Address 🕘 http://192.168.10.21/e                                                                                                    | /en/top.htm                                              | 💌 🔁 Go 🛛 Links 🎽 🔁 🔭                                                                                            |
| TOSHIBAver. 4.30BCP                                                                                                    | Setting Wireless LAN - Security                          | <u>^</u>                                                                                                    |
| <ul> <li>□ Cop</li> <li>1 Cop</li> <li>1 Cop</li> <li>2 Cop</li> <li>2 Cop</li> <li>3 Cop</li> <li>3 Cop</li> <li>4 Cop</li> <li>4 Cop</li> <li< th=""><th>A setup about the security of Wireless LAN is performed.</th><th></th></li<></ul> | A setup about the security of Wireless LAN is performed. |                                                                                                    |
| Save/Reboot                                                                                                    | Encryption WEP V                                         |                                                                                                    |
| Save                                                                                                    | WPA Disabled                                             | =                                                                                                    |
| 🔀 Logout                                                                                                    | Default Key #1 -                                         |                                                                                                    |
|                                                                                                    | Size / Key #1 Disabled 🗸                                 |                                                                                                    |
|                                                                                                    | Size / Key #2 Disabled                                   |                                                                                                    |
|                                                                                                    | Size / Key #3                                            |                                                                                                    |
|                                                                                                    | Size / Key #4 Disabled 💌                                 |                                                                                                    |
|                                                                                                    | WPA Encryption Key                                       |                                                                                                    |
|                                                                                                    | Auth. Protocol EAP-TLS 🗹                                 |                                                                                                    |
|                                                                                                    | Auth. User Name                                          |                                                                                                    |
|                                                                                                    | Auth. Password                                           |                                                                                                    |
|                                                                                                    | Auth. Password (Verification)                            |                                                                                                    |
| ē                                                                                                    |                                                          | Internet                                                                                                    |

Enter a key with hexadecimal code.

Click on the Decision button (1), then click on Save/Reboot to restart the wireless LAN module (2).

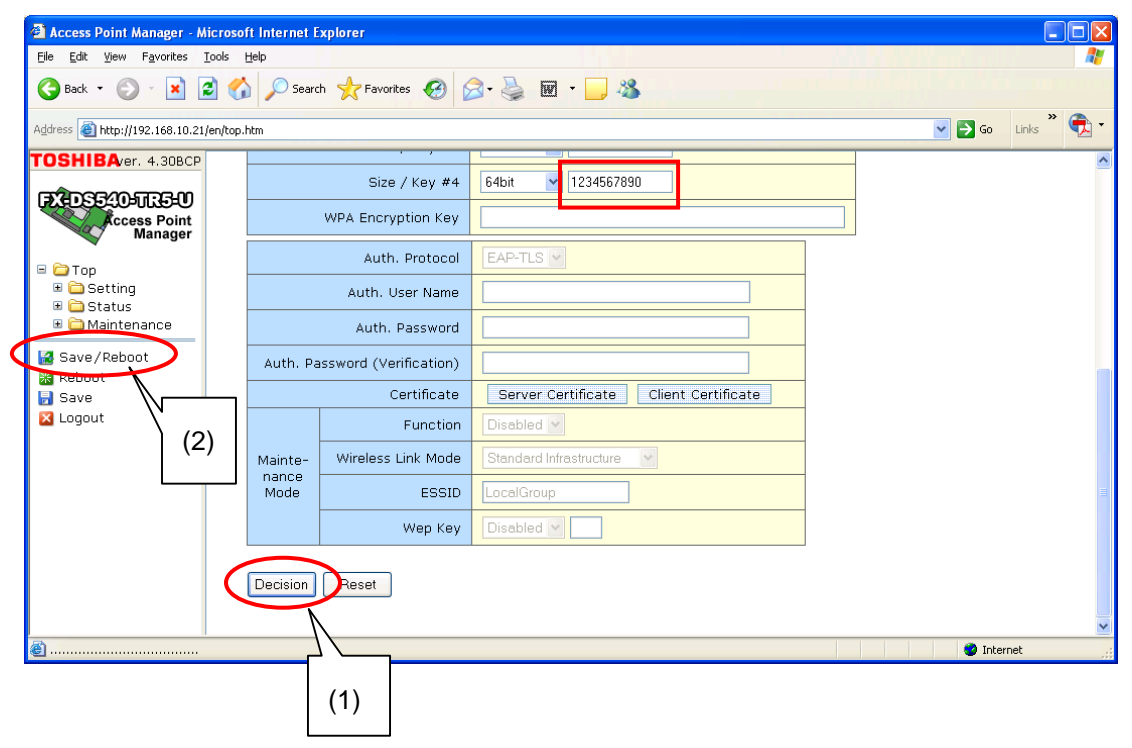

#### <AES encryption with no options>

(1) Set the security features.

Choose AES from the Encryption pull down menu.

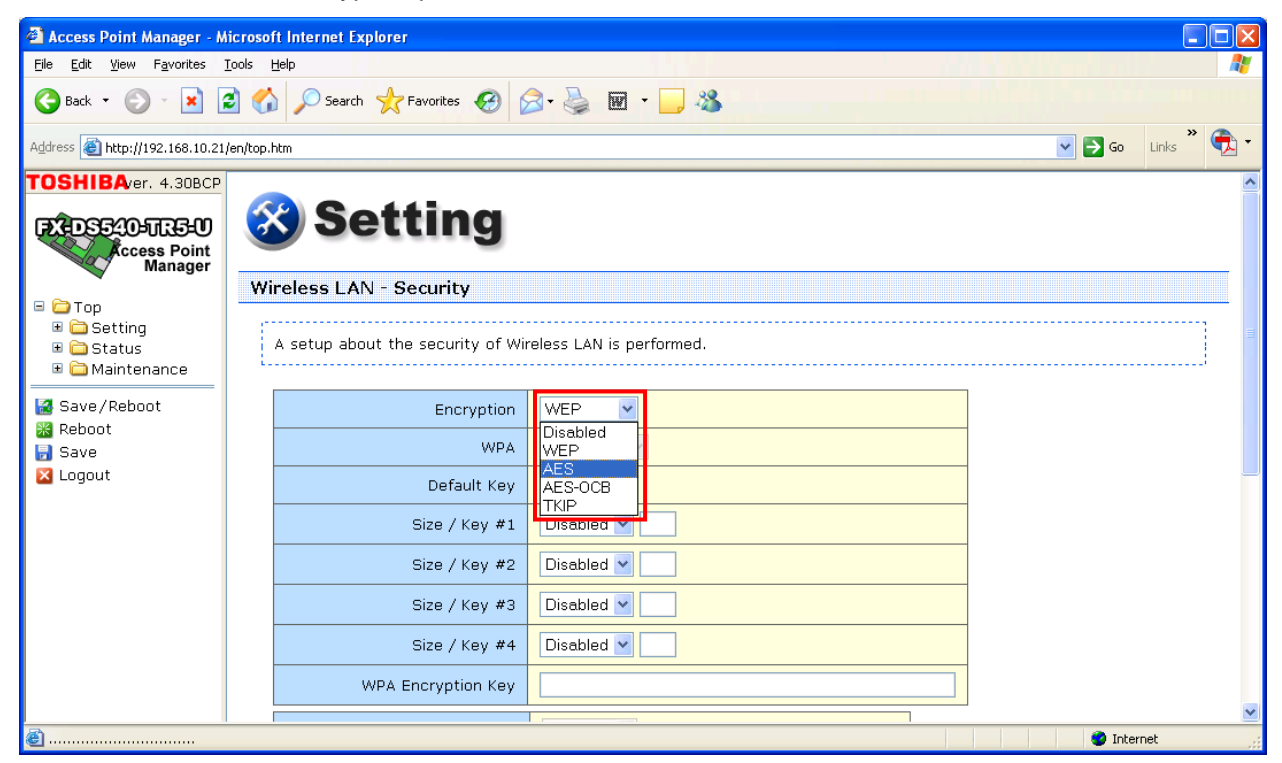

Choose Disabled from the WPA pull down menu.

| 🕙 Access Point Manager - M                                                                                                   | licrosoft Internet Explorer                              |                    |
|----------------------------------------------------------------------------------------------------|----------------------------------------------------------|--------------------|
| <u>File E</u> dit <u>V</u> iew F <u>a</u> vorites ]                                                                          | Iools Help                                               |                    |
| 🔇 Back 🔹 🕑 🛛 🙁                                                                                                    | 😫 🏠 🔎 Search 🧙 Favorites 🚱 🔗 虆 🐨 🕒 🍇                     |                    |
| Address 🗃 http://192.168.10.21/                                                                                              | /en/top.htm                                              | 🖌 🔁 Go Links 🎽 🐔 🕇 |
| TOSHIBAver. 4.30BCP                                                                                                    |                                                          | <u>^</u>           |
| FX-DS540-005-00<br>Access Point<br>Manager                                                                                   | Setting                                                  |                    |
| 🗆 🦳 Tan                                                                                                    | Wireless LAN - Security                                  |                    |
| <ul> <li>□ 1 op</li> <li>⊕ Call op</li> <li>⊕ Setting</li> <li>⊕ Status</li> <li>⊕ Call op</li> <li>⊕ Maintenance</li> </ul> | A setup about the security of Wireless LAN is performed. | Ш                  |
| 🛃 Save/Reboot                                                                                                    | Encryption AES 💌                                         |                    |
| 器 Reboot<br>見 Save                                                                                                    | WPA Disabled V                                           |                    |
| 🛛 Logout                                                                                                    | Default Key WPA                                          |                    |
|                                                                                                    | Size / Key #1 WPA-PSK<br>WPA2                            |                    |
|                                                                                                    | Size / Key #2                                            |                    |
|                                                                                                    | Size / Key #3 Disabled V                                 |                    |
|                                                                                                    | Size / Key #4 Disabled V                                 |                    |
|                                                                                                    | WPA Encryption Key                                       |                    |
|                                                                                                    |                                                          | 💌                  |
| <u></u>                                                                                                    |                                                          | Unternet           |

Set the default key and size/key number. In the following sample screen, 1 is set for the key number and 128 bit for the size.

| 🗿 Access Point Manager - Mic                                                              | crosof        | t Internet Explorer               |                         |                      |
|-------------------------------------------------------------------------------------------|---------------|-----------------------------------|-------------------------|----------------------|
| <u>File Edit View Favorites I</u> o                                                       | ools <u>t</u> | telp                              |                         |                      |
| 🌀 Back 🝷 🜍 🔹 😫                                                                            |               | Search 🥎 Favorites 🚱 💈            | 3 · چ 🖬 · 🔜 🦀           |                      |
| Address 🙆 http://192.168.10.21/e                                                          | en/top.h      | ıtm                               |                         | 💌 🔁 Go 🛛 Links 🎽 📆 🔹 |
| TOSHIBAver. 4.30BCP                                                                       |               |                                   |                         | ^                    |
| EXEDSE 20-11.5-0                                                                          | 2             | <b>Setting</b>                    |                         |                      |
| 🖃 🗀 Τορ                                                                                   | WI            | reless LAN - Security             |                         |                      |
| <ul> <li>B Conting</li> <li>B Continue</li> <li>B Continue</li> <li>B Continue</li> </ul> |               | A setup about the security of Wir | eless LAN is performed. |                      |
| Save/Reboot                                                                               |               | Encryption                        | AES                     |                      |
| Save                                                                                      |               | WPA                               | Disabled V              |                      |
| 🔀 Logout                                                                                  |               | Default Key                       | #1 🗸                    |                      |
|                                                                                           |               | Size / Key #1                     |                         |                      |
|                                                                                           |               | Size / Key #2                     | Usabled<br>128bit       |                      |
|                                                                                           |               | Size / Key #3                     | Disabled 💌              |                      |
|                                                                                           |               | Size / Key #4                     | Disabled V              |                      |
|                                                                                           |               | WPA Encryption Key                |                         |                      |
|                                                                                           | ſ             |                                   |                         | <b>.</b>             |
| ۵                                                                                         |               |                                   |                         | Internet             |

Enter a key with hexadecimal code.

Click on the Decision button (1), then click on Save/Reboot to restart the wireless LAN module (2).

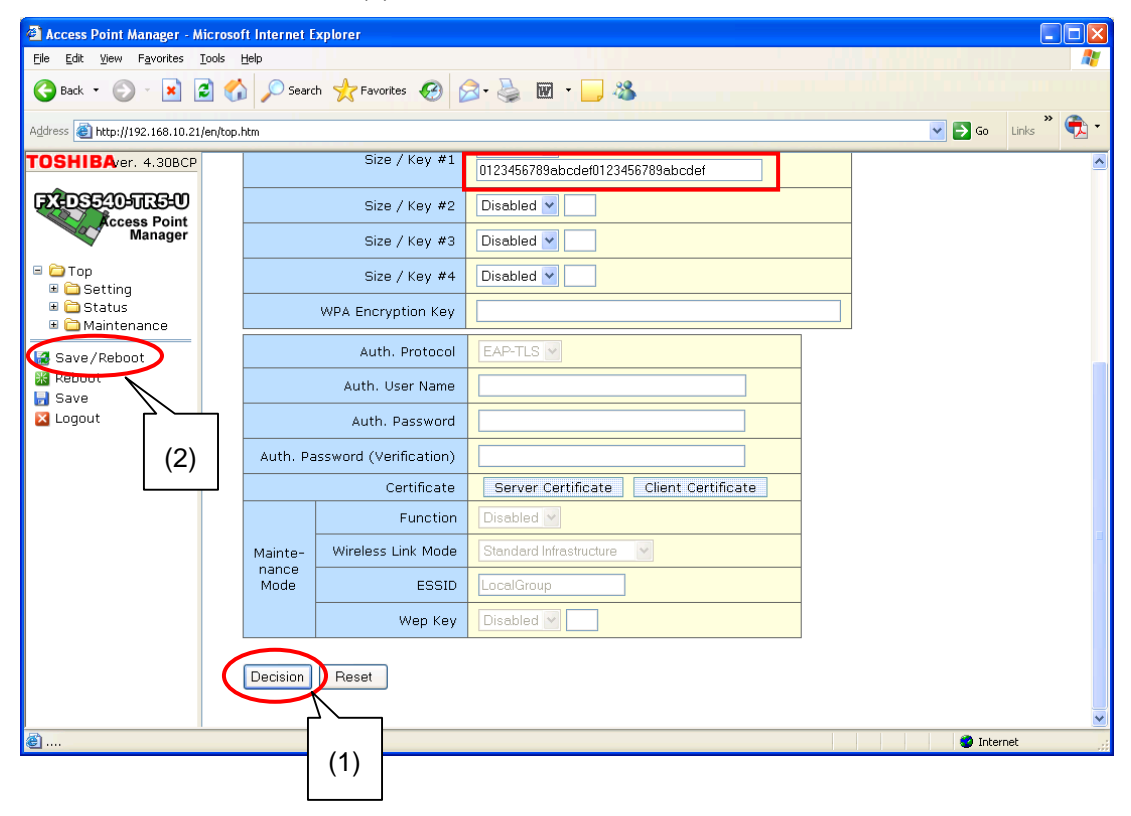

#### <AES encryption with WPA>

(1) Set the security features and authentication method.

Choose AES from the Encryption pull down menu.

| 🗿 Access Point Manager - M                                           | icroso    | ft Internet Explorer              |                            |             |
|----------------------------------------------------------------------|-----------|-----------------------------------|----------------------------|-------------|
| <u>File E</u> dit <u>V</u> iew F <u>a</u> vorites <u>I</u>           | Iools į   | Help                              |                            | A.          |
| Sack • 🕑 • 💌                                                         | 2 🕻       | Search 🛧 Favorites 🧐 👔            | 🖉 • 🎍 🔟 • 🖵 🦓 👘 🗛 👘 🖓 👘 👘  |             |
| Address 🗃 http://192.168.10.21/                                      | /en/top.l | htm                               | 💟 🔂 Go                     | Links ဳ 📆 🔹 |
| TOSHIBA/er. 4.30BCP                                                  | 3         | <b>Setting</b>                    |                            |             |
|                                                                      | Wi        | reless LAN - Security             |                            |             |
| Cop     Setting     Settus     Constants     Constants     Constants |           | A setup about the security of Wir | vireless LAN is performed. |             |
| 🛃 Save/Reboot                                                        |           | Encryption                        | Disabled 💌                 | =           |
| 🔀 Reboot<br>🛃 Save                                                   |           | WPA                               | Disabled<br>WEP            |             |
| 🔀 Logout                                                             |           | Default Key                       | AES<br>AES-OCB             |             |
|                                                                      |           | Size / Key #1                     |                            |             |
|                                                                      |           | Size / Key #2                     | Disabled 💌                 |             |
|                                                                      |           | Size / Key #3                     | Disabled V                 |             |
|                                                                      |           | Size / Key #4                     | Disabled                   |             |
|                                                                      |           | WPA Encryption Key                |                            |             |
|                                                                      |           | Auth. Protocol                    | EAP-TLS V                  |             |
|                                                                      |           | Auth. User Name                   |                            |             |
|                                                                      |           | Auth. Password                    |                            | ~           |
| é                                                                    |           |                                   | 🔮 Interr                   | net .:      |

Choose WPA from the WPA pull down menu.

| 🖉 Access Point Manager - Mici                                                         | osoft Internet Explorer                                  |
|---------------------------------------------------------------------------------------|----------------------------------------------------------|
| Eile Edit View Favorites Too                                                          | Is Help                                                  |
| 🌀 Back 🔹 🐑 🔺 🙎                                                                        | 🕥 🔑 Search 🤺 Favorites 🤣 🖾 · 🤳 🕷                         |
| Address 🗃 http://192.168.10.21/en                                                     | htop.htm 🔽 🔁 Go 🛛 Links 🎽 🕏                              |
| TOSHIBAver. 4.30BCP                                                                   |                                                          |
| FX-DS540-TR5-0                                                                        | Setting                                                  |
| Wanager                                                                               | Wireless LAN - Security                                  |
| <ul> <li>□ Top</li> <li>1 Setting</li> <li>1 Status</li> <li>1 Maintenance</li> </ul> | A setup about the security of Wireless LAN is performed. |
| Save/Reboot                                                                           | Encryption AES V                                         |
| Save                                                                                  | WPA Disabled V                                           |
| 🔀 Logout                                                                              | Default Key WPA                                          |
|                                                                                       | Size / Key #1 WPA-PSK                                    |
|                                                                                       | Size / Key #2                                            |
|                                                                                       | Size / Key #3 Disabled 💌                                 |
|                                                                                       | Size / Key #4 Disabled 💌                                 |
|                                                                                       | WPA Encryption Key                                       |
|                                                                                       | Auth. Protocol EAP-TLS                                   |
|                                                                                       | Auth. User Name                                          |
|                                                                                       | Auth. Password                                           |
| ê                                                                                     | 🧶 Internet                                               |

Continued on <When using WPA>.

#### <AES encryption with WPA-PSK>

(1) Set the security features and authentication method.

Choose AES from the Encryption pull down menu.

| 🗿 Access Point Manager - Mi                                                              | icrosoft Internet Explorer                                                       |                    |
|------------------------------------------------------------------------------------------|----------------------------------------------------------------------------------|--------------------|
| <u>File E</u> dit <u>V</u> iew F <u>a</u> vorites <u>I</u> (                             | [ools Help                                                                       | 🗶 👘 🖓 🕹 🕹 🖓 🖓 🖓 🖉  |
| 🔇 Back 🔹 🕥 🐇 🙎                                                                           | 🛐 🏠 🔎 Search 🤺 Favorites 🤣 🔗 - 嫨 🖬 🔹 🔜 🦓                                         |                    |
| Address 🕘 http://192.168.10.21/e                                                         | /en/top.htm                                                                      | 🗸 💽 Go Links 🎽 🐑 🗸 |
| TOSHIBAver. 4.30BCP<br>EXEDSE 405UTES-00<br>Access Point<br>Manager                      | 😵 Setting                                                                        |                    |
| <ul> <li>□ ☐ Top</li> <li>① Setting</li> <li>□ Gatus</li> <li>□ ☐ Maintenance</li> </ul> | Wireless LAN - Security A setup about the security of Wireless LAN is performed. |                    |
| Save/Reboot                                                                              | Encryption Disabled V                                                            | E                  |
| Save                                                                                     | WPA WEP                                                                          |                    |
| 🔀 Logout                                                                                 | Default Key AES-OCB                                                              |                    |
|                                                                                          | Size / Key #1                                                                    |                    |
|                                                                                          | Size / Key #2 Disabled 🖌                                                         |                    |
|                                                                                          | Size / Key #3 Disabled 💙                                                         |                    |
|                                                                                          | Size / Key #4 Disabled 🔽                                                         |                    |
|                                                                                          | WPA Encryption Key                                                               |                    |
|                                                                                          | Auth. Protocol EAP-TLS                                                           |                    |
|                                                                                          | Auth. User Name                                                                  |                    |
|                                                                                          | Auth. Password                                                                   |                    |
| <b>e</b>                                                                                 |                                                                                  | 💙 Internet 🔅       |

Choose WPA-PSK from the WPA pull down menu.

| 🗿 Access Point Manager - Mi                                                                 | crosoft Internet Explorer                                |
|---------------------------------------------------------------------------------------------|----------------------------------------------------------|
| Eile Edit View Favorites Io                                                                 | ools Help                                                |
| 🔇 Back 🔹 🐑 🔺 🙎                                                                              | 1 🕥 🔎 Search 🤺 Favorites 🚱 🔗 - 🌺 🔟 - 🛄 🥸                 |
| Address 🕘 http://192.168.10.21/e                                                            | en/top.htm 🔽 🔁 Go 🛛 Links 🎽 😨                            |
| TOSHIBAver. 4.30BCP                                                                         |                                                          |
| FX-DS540-JTES-U                                                                             | 🐼 Setting                                                |
| Manager                                                                                     | Wireless LAN - Security                                  |
| <ul> <li>□ Top</li> <li>■ □ Setting</li> <li>■ □ Status</li> <li>■ □ Maintenance</li> </ul> | A setup about the security of Wireless LAN is performed. |
| 🛃 Save/Reboot                                                                               | Encryption AES Y                                         |
| Save                                                                                        | WPA Disabled V                                           |
| Logout                                                                                      | Default Key WPA                                          |
|                                                                                             | Size / Key #1                                            |
|                                                                                             | Size / Key #2                                            |
|                                                                                             | Size / Key #3 Disabled Y                                 |
|                                                                                             | Size / Key #4 Disabled Y                                 |
|                                                                                             | WPA Encryption Key                                       |
|                                                                                             | Auth. Protocol EAP-TLS                                   |
|                                                                                             | Auth. User Name                                          |
|                                                                                             | Auth. Password                                           |
| ê                                                                                           | 🔮 Internet                                               |

Continued on < When using WPA-PSK>.

#### <AES encryption with WPA2>

(1) Set the security features and authentication method.

Choose AES from the Encryption pull down menu.

| 🗿 Access Point Manager - Mic                                                          | rosoft Internet Explorer                                    |                          |                                                                                                    |
|---------------------------------------------------------------------------------------|-------------------------------------------------------------|--------------------------|----------------------------------------------------------------------------------------------------|
| <u>Eile E</u> dit <u>V</u> iew F <u>a</u> vorites <u>T</u> o                          | ols <u>H</u> elp                                            |                          | an 1997 - 1997 - 1997 - 1997 - 1997 - 1997 - 1997 - 1997 - 1997 - 1997 - 1997 - 1997 - 1997 - 1997 - 1997 - 19 |
| 🚱 Back 🝷 🕑 🔹 😫                                                                        | Search 👷 Favorites 🚱 🕻                                      | 3- 🎍 🖻 - 📙 🔏             |                                                                                                    |
| Address 🕘 http://192.168.10.21/er                                                     | n/top.htm                                                   |                          | ► Description Links *                                                                                          |
| TOSHIBAver. 4.30BCP<br>FXEDS5405UR550<br>Access Point<br>Manager                      | 🛞 Setting                                                   |                          |                                                                                                    |
| <ul> <li>□ Top</li> <li>□ Setting</li> <li>□ Status</li> <li>□ Maintenance</li> </ul> | Wireless LAN - Security<br>A setup about the security of Wi | reless LAN is performed. |                                                                                                    |
| Save/Reboot                                                                           | Encryption                                                  | Disabled V               |                                                                                                    |
| Save                                                                                  | WPA                                                         | Usabled<br>WEP           |                                                                                                    |
| 🛛 Logout                                                                              | Default Key                                                 | AES-OCB                  |                                                                                                    |
|                                                                                       | Size / Key #1                                               |                          |                                                                                                    |
|                                                                                       | Size / Key #2                                               | Disabled 🕑               |                                                                                                    |
|                                                                                       | Size / Key #3                                               | Disabled 💙               |                                                                                                    |
|                                                                                       | Size / Key #4                                               | Disabled 🖌               |                                                                                                    |
|                                                                                       | WPA Encryption Key                                          |                          |                                                                                                    |
|                                                                                       | Auth. Protocol                                              | EAP-TLS V                |                                                                                                    |
|                                                                                       | Auth. User Name                                             |                          |                                                                                                    |
|                                                                                       | Auth. Password                                              |                          | <b>v</b>                                                                                                    |
| é                                                                                     |                                                             |                          | 🎱 Internet                                                                                                    |

Choose WPA2 from the WPA pull down menu.

| Access Point Manager - Mic                                                                                      | rosoft Internet Explorer                                 | X        |
|----------------------------------------------------------------------------------------------------|----------------------------------------------------------|----------|
| <u>Eile E</u> dit <u>V</u> iew F <u>a</u> vorites <u>T</u> o                                                    | ols Help                                                 | <b>N</b> |
| 🔇 Back 🔹 🜍 🛛 💌 🖉                                                                                                | 🕜 🔎 Search 👷 Favorites 🤣 😥 - 嫨 📓 - 📙 🦓                   |          |
| Address 🗃 http://192.168.10.21/e                                                                                | ytop.htm 🔽 🖸 Go 🛛 Links 🎽 🕏                              | <u>-</u> |
| TOSHIBAver. 4.30BCP                                                                                             |                                                          | ^        |
| Cccess Point<br>Manager                                                                                         | Setting                                                  |          |
|                                                                                                    | Wireless LAN - Security                                  |          |
| <ul> <li>■ Cop</li> <li>■ Cop</li> <li>■ Cop</li> <li>■ Status</li> <li>■ Cop</li> <li>■ Maintenance</li> </ul> | A setup about the security of Wireless LAN is performed. |          |
| 🛃 Save/Reboot                                                                                                   | Encryption AES V                                         | Ξ        |
| 😹 Reboot<br>📊 Save                                                                                              | WPA Disabled V                                           |          |
| 🔀 Logout                                                                                                    | Default Key WPA                                          |          |
|                                                                                                    | Size / Key #1 WPA-PSK                                    |          |
|                                                                                                    | Size / Key #2                                            |          |
|                                                                                                    | Size / Key #3 Disabled V                                 |          |
|                                                                                                    | Size / Key #4 Disabled V                                 |          |
|                                                                                                    | WPA Encryption Key                                       |          |
|                                                                                                    | Auth. Protocol EAP-TLS                                   |          |
|                                                                                                    | Auth. User Name                                          |          |
|                                                                                                    | Auth. Password                                           | *        |
| ê                                                                                                    | 🔮 Internet                                               |          |

Continued on <When using WPA2>.

#### <AES encryption with WPA2-PSK>

(1) Set the security features and authentication method.

Choose AES from the Encryption pull down menu.

| Access Point Manager - Mice                                       | crosoft Internet Explorer          |                          |
|-------------------------------------------------------------------|------------------------------------|--------------------------|
| <u>File E</u> dit <u>V</u> iew Favorites <u>T</u> o               | ols <u>H</u> elp                   | 🗛 🖉 🖓 🖓 🖓 🖓 👘 🖓 🖉 🖉 🖉    |
| 🔇 Back 🔹 🚫 🐘 🛃                                                    | 🚺 🎾 Search 🤺 Favorites 🧐 🔗         | 3- 🎍 🖬 - 🖵 🦓 👘 🖓 👘 🖓 👘   |
| Address 🕘 http://192.168.10.21/e                                  | n/top.htm                          | 🔽 🔁 Go Links 🎽 😨 -       |
| TOSHIBAver. 4.30BCP<br>EXEDSE300-TLE-0<br>Access Point<br>Manager | 😵 Setting                          |                          |
|                                                                   | Wireless LAN - Security            |                          |
| ■ 🚰 Top<br>■ 🗁 Setting<br>■ 🗁 Status<br>■ 🗁 Maintenance           | A setup about the security of Wire | reless LAN is performed. |
| Save/Reboot                                                       | Encryption                         | Disabled V               |
| 🗟 Reboot<br>🛃 Save                                                | WPA                                | Disabled<br>WEP          |
| 🔀 Logout                                                          | Default Key                        |                          |
|                                                                   | Size / Key #1                      |                          |
|                                                                   | Size / Key #2                      | Disabled V               |
|                                                                   | Size / Key #3                      | Disabled V               |
|                                                                   | Size / Key #4                      | Disabled V               |
|                                                                   | WPA Encryption Key                 |                          |
|                                                                   | Auth. Protocol                     | EAP-TLS V                |
|                                                                   | Auth. User Name                    |                          |
|                                                                   | Auth. Password                     |                          |
| ۲                                                                 |                                    | 🔮 Internet               |

Choose WPA2-PSK from the WPA pull down menu.

| 🗿 Access Point Manager - Mi                                                                                                    | crosoft Internet Explorer                                |          |  |  |  |  |  |  |  |
|----------------------------------------------------------------------------------------------------|----------------------------------------------------------|----------|--|--|--|--|--|--|--|
| <u>File E</u> dit <u>V</u> iew F <u>a</u> vorites <u>I</u> o                                                                                                    | ools Help                                                | <i>R</i> |  |  |  |  |  |  |  |
| 🔇 Back 🔹 🐑 💉 😫                                                                                                    | 😋 Back 🝷 🛞 🖌 🙎 🏠 🔎 Search 👷 Favorites 🚱 🔗 + 🌺 🔟 🔹 🔜 🖏    |          |  |  |  |  |  |  |  |
| Agdress 🗃 http://192.168.10.21/en/top.htm                                                                                                    |                                                          |          |  |  |  |  |  |  |  |
| TOSHIBAver. 4.30BCP                                                                                                    |                                                          | ^        |  |  |  |  |  |  |  |
| EXEDS540-UL3-U<br>Access Point<br>Manager                                                                                                    | Setting                                                  | -        |  |  |  |  |  |  |  |
| E 🏳 Top                                                                                                    | Wireless LAN - Security                                  |          |  |  |  |  |  |  |  |
| <ul> <li>Coperating</li> <li>Coperating</li></ul> | A setup about the security of Wireless LAN is performed. |          |  |  |  |  |  |  |  |
| Save/Reboot                                                                                                    | Encryption AES 💌                                         | =        |  |  |  |  |  |  |  |
| 😹 Reboot<br>🚽 Save                                                                                                    | WPA Disabled 🖌                                           |          |  |  |  |  |  |  |  |
| 🔀 Logout                                                                                                    | Default Key WPA                                          |          |  |  |  |  |  |  |  |
|                                                                                                    | Size / Key #1 WPA-PSK<br>WPA2                            |          |  |  |  |  |  |  |  |
|                                                                                                    | Size / Key #2                                            |          |  |  |  |  |  |  |  |
|                                                                                                    | Size / Key #3 Disabled v                                 |          |  |  |  |  |  |  |  |
|                                                                                                    | Size / Key #4 Disabled Y                                 |          |  |  |  |  |  |  |  |
|                                                                                                    | WPA Encryption Key                                       |          |  |  |  |  |  |  |  |
|                                                                                                    | Auth. Protocol EAP-TLS                                   |          |  |  |  |  |  |  |  |
|                                                                                                    | Auth. User Name                                          |          |  |  |  |  |  |  |  |
|                                                                                                    | Auth. Password                                           | ~        |  |  |  |  |  |  |  |
| é                                                                                                    | S Internet                                               |          |  |  |  |  |  |  |  |

Continued on <When using WPA2-PSK>.

#### <AES-OCB encryption>

(1) Set the security features.

Choose AES-OCB from the Encryption pull down menu.

| 🗿 Access Point Manager - Microsoft Internet Explorer                                                                                                    |                                                                  |   |  |  |  |  |  |  |
|----------------------------------------------------------------------------------------------------|------------------------------------------------------------------|---|--|--|--|--|--|--|
| <u>File E</u> dit <u>V</u> iew F <u>a</u> vorites <u>T</u>                                                                                                    | Iools Help                                                       | - |  |  |  |  |  |  |
| 🔇 Back 🔹 🚫 🐇 🙎                                                                                                    | 🖸 🏠 🔎 Search 👷 Favorites 🤣 🔗 - 🌺 🐨 - 📜 🦓                         |   |  |  |  |  |  |  |
| Address 🕘 http://192.168.10.21/e                                                                                                    | المُراجعة 🔞 http://192.168.10.21/en/top.htm 🔍 🔁 وه 🛛 لداده 🦉 🖏 ۲ |   |  |  |  |  |  |  |
| TOSHIBAver. 4.30BCP<br>EXEDS540500500<br>Cccess Point<br>Manager                                                                                                    | 🛞 Setting                                                        |   |  |  |  |  |  |  |
|                                                                                                    | Wireless LAN - Security                                          |   |  |  |  |  |  |  |
| Cop      Setting      Costatus      Costatus      Co | A setup about the security of Wireless LAN is performed.         | _ |  |  |  |  |  |  |
| 🛃 Save/Reboot                                                                                                    | Encryption AES 💌                                                 |   |  |  |  |  |  |  |
| Keboot                                                                                                    | WPA Disabled V                                                   |   |  |  |  |  |  |  |
| Z Logout                                                                                                    | Default Key                                                      |   |  |  |  |  |  |  |
|                                                                                                    | Size / Key #1                                                    |   |  |  |  |  |  |  |
|                                                                                                    | Size / Key #2                                                    |   |  |  |  |  |  |  |
|                                                                                                    | Size / Key #3 Disabled V                                         |   |  |  |  |  |  |  |
|                                                                                                    | Size / Key #4 Disabled V                                         |   |  |  |  |  |  |  |
|                                                                                                    | WPA Encryption Key                                               |   |  |  |  |  |  |  |
|                                                                                                    | Auth. Protocol EAP-TLS                                           |   |  |  |  |  |  |  |
|                                                                                                    | Auth. User Name                                                  |   |  |  |  |  |  |  |
|                                                                                                    | Auth. Password                                                   | ~ |  |  |  |  |  |  |
| ê)                                                                                                    | Internet                                                         |   |  |  |  |  |  |  |

Set the default key and size/key number. In the following sample screen, 1 is set for the key number and 128 bit for the size.

| Access Point Manager - Micros                                                                    | 🗈 Access Point Manager - Microsoft Internet Explorer |                          |               |  |  |  |  |
|--------------------------------------------------------------------------------------------------|------------------------------------------------------|--------------------------|---------------|--|--|--|--|
| <u>File E</u> dit <u>V</u> iew F <u>a</u> vorites <u>T</u> ools                                  | Help                                                 |                          | di kani a 🖉 🖉 |  |  |  |  |
| 🚱 Back 🝷 🐑 🔹 🛃 🧲                                                                                 | 🏠 🔎 Search 🤺 Favorites 🚱 👔                           | 3 · چ 🖻 · 📙 🦓            |               |  |  |  |  |
| الم الم الم الم الم الم الم الم الم الم                                                          |                                                      |                          |               |  |  |  |  |
| TOSHIBAver. 4.30BCP<br>FXEDS5405-UL35-U<br>Cccess Point<br>Manager                               | Setting                                              |                          | <u>*</u>      |  |  |  |  |
| □     □     Top       □     □     Setting       □     □     Status       □     □     Maintenance | A setup about the security of Wi                     | reless LAN is performed. |               |  |  |  |  |
| 🛃 Save/Reboot                                                                                    | Encryption                                           | AES-OCB 🗸                |               |  |  |  |  |
| 😹 Reboot<br>🚽 Save                                                                               | WPA                                                  | Disabled 🔽               |               |  |  |  |  |
| 🔀 Logout                                                                                         | Default Key                                          | #1 🗸                     |               |  |  |  |  |
|                                                                                                  | Size / Key #1                                        | Disabled 💌               |               |  |  |  |  |
|                                                                                                  | Size / Key #2                                        | Disabled<br>128bit       |               |  |  |  |  |
|                                                                                                  | Size / Key #3                                        | Disabled V               |               |  |  |  |  |
|                                                                                                  | Size / Key #4                                        | Disabled V               |               |  |  |  |  |
|                                                                                                  | WPA Encryption Key                                   |                          |               |  |  |  |  |
| <u></u>                                                                                          |                                                      |                          | M Takaraak    |  |  |  |  |
|                                                                                                  |                                                      |                          | Threffier     |  |  |  |  |

Enter a key with hexadecimal code.

Click on the Decision button (1), then click on Save/Reboot to restart the wireless LAN module (2).

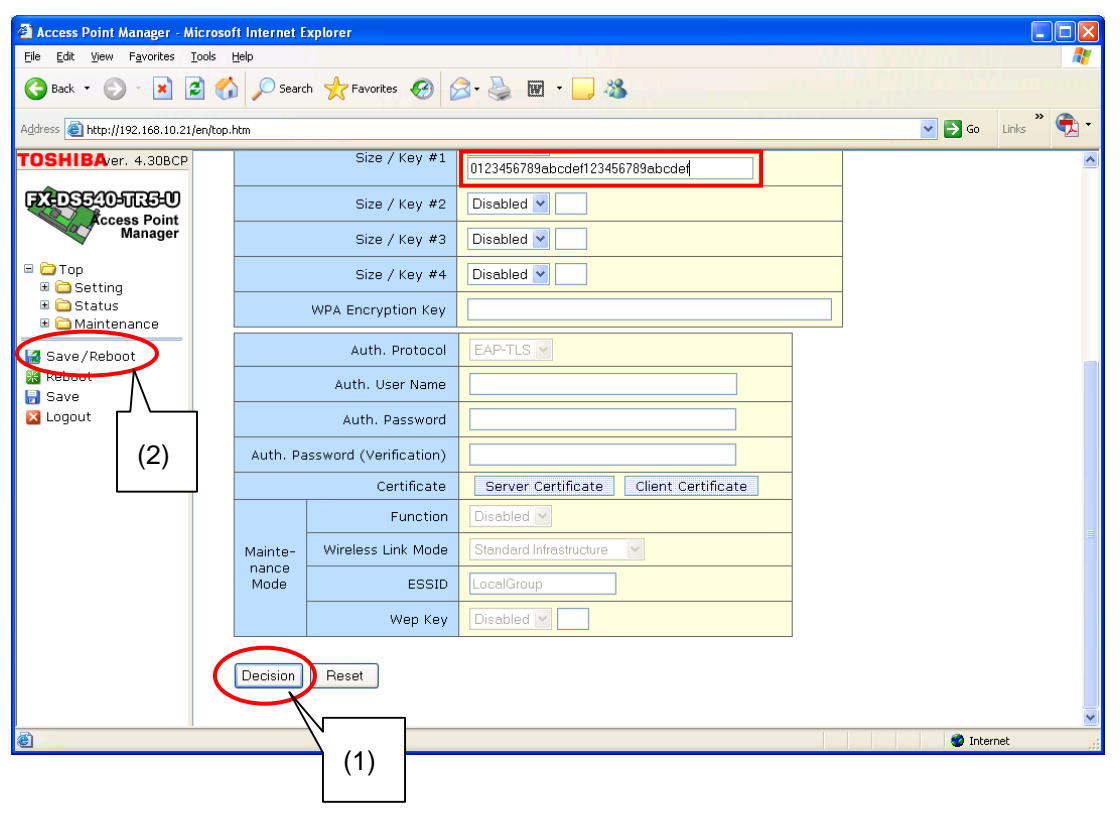

#### <TKIP encryption with WPA>

(1) Set the security features and authentication method.

Choose TKIP from the Encryption pull down menu.

| Access Point Manager - Micros         | oft Internet E | xplorer                |                                       |                      |
|---------------------------------------|----------------|------------------------|---------------------------------------|----------------------|
| <u>File Edit View Favorites Iools</u> | Help           |                        |                                       |                      |
| 🔇 Back 🔹 🐑 🖌 🗾 🦉                      | 🏠 🔎 Searc      | h 쑷 Favorites 🚱 🧯      | 3 · 🎍 🗹 · 🦵 🦓                         |                      |
| Address 🕘 http://192.168.10.21/en/top | p.htm          |                        |                                       | 💽 🔂 Go 🛛 Links 🎽 🔁 🛀 |
| TOSHIBAver. 4.30BCP                   |                |                        |                                       |                      |
| ເສຍີກອອາດທາງອາດ                       |                | Encryption             | Disabled V                            |                      |
| Access Point<br>Manager               |                | WPA                    | Disabled<br>WEP                       |                      |
| E Con                                 |                | Default Key            | AES<br>AES-OCB                        |                      |
| Cop     Setting     Status            |                | Size / Key #1          |                                       |                      |
| Gata     Maintenance                  |                | Size / Key #2          | Disabled 💟                            |                      |
| Save/Reboot                           |                | Size / Key #3          | Disabled 💟                            |                      |
| Save                                  |                | Size / Key #4          | Disabled 🕑                            |                      |
| 🔀 Logout                              |                | WPA Encryption Key     |                                       |                      |
|                                       |                | Auth. Protocol         | EAP-TLS 💌                             | ∃                    |
|                                       |                | Auth. User Name        |                                       |                      |
|                                       |                | Auth. Password         |                                       |                      |
|                                       | Auth. Pa       | assword (Verification) |                                       |                      |
|                                       |                | Certificate            | Server Certificate Client Certificate |                      |
|                                       |                | Function               | Disabled 💌                            |                      |
|                                       | Mainte-        | Wireless Link Mode     | Standard Infrastructure               |                      |
|                                       | Mode           | ESSID                  | LocalGroup                            | ×                    |
| ê .                                   |                |                        |                                       | 🔮 Internet           |

Choose WPA from the WPA pull down menu.

| Access Point Manager - Microso        | oft Internet E | xplorer               |                                       |           |  |  |  |  |
|---------------------------------------|----------------|-----------------------|---------------------------------------|-----------|--|--|--|--|
| File Edit View Favorites Tools        |                | h 🔶 Equaritar 🕜 🤇     | 9. B. 🖬 . 🗖 🤐                         | ~~        |  |  |  |  |
|                                       |                |                       |                                       |           |  |  |  |  |
| Address 🕘 http://192.168.10.21/en/top | .htm           |                       | 💟 🄁 Go                                | Links 🔽 🕇 |  |  |  |  |
| TOSHIBAver. 4.30BCP                   |                |                       |                                       | <u>^</u>  |  |  |  |  |
| FX DS540-TR5-U                        |                | Encryption            |                                       |           |  |  |  |  |
| Access Point<br>Manager               |                | WPA                   |                                       |           |  |  |  |  |
| Ton                                   |                | Default Key           | WPA-PSK                               |           |  |  |  |  |
| Getting     Getting     Getting       |                | Size / Key #1         | WPA2<br>WPA2-PSK                      |           |  |  |  |  |
| 🗉 🧰 Maintenance                       |                | Size / Key #2         | Disabled                              |           |  |  |  |  |
| Save/Reboot                           |                | Size / Key #3         | Disabled V                            |           |  |  |  |  |
| Save                                  |                | Size / Key #4         | Disabled V                            |           |  |  |  |  |
| Logout                                |                | WPA Encryption Key    |                                       |           |  |  |  |  |
|                                       |                | Auth. Protocol        | EAP-TLS 🗸                             |           |  |  |  |  |
|                                       |                | Auth. User Name       |                                       |           |  |  |  |  |
|                                       |                | Auth. Password        |                                       |           |  |  |  |  |
|                                       | Auth. Pa       | ssword (Verification) |                                       |           |  |  |  |  |
|                                       |                | Certificate           | Server Certificate Client Certificate |           |  |  |  |  |
|                                       |                | Function              | Disabled V                            |           |  |  |  |  |
|                                       | Mainte-        | Wireless Link Mode    | Standard Infrastructure               |           |  |  |  |  |
|                                       | Mode           | ESSID                 | LocalGroup                            | ~         |  |  |  |  |
| 🗑 Done                                |                |                       | 🖉 Interr                              | et .      |  |  |  |  |

Continued on <When using WPA>.

#### <TKIP encryption with WPA-PSK>

(1) Set the security features and authentication method.

Choose TKIP from the Encryption pull down menu.

| Access Point Manager - Micros         | oft Internet E   | xplorer                |                                       |                                       |
|---------------------------------------|------------------|------------------------|---------------------------------------|---------------------------------------|
| <u>File Edit View Favorites Iools</u> | Help             |                        |                                       | A                                     |
| 🌀 Back 🝷 🕥 🝸 🗾 🛃 🦿                    | 🏠 🔎 Searc        | :h 🌟 Favorites 🥝 💈     | 3 · 🖕 🚾 · 🔜 🦓                         |                                       |
| Address 🕘 http://192.168.10.21/en/top | o.htm            |                        |                                       | Go Links 🔭 😪 🔹                        |
| TOSHIBAver. 4.30BCP                   |                  |                        |                                       | · · · · · · · · · · · · · · · · · · · |
| ເສັດອອກຄານ                            |                  | Encryption             | Disabled 💌                            |                                       |
| Access Point<br>Manager               |                  | WPA                    | Disabled<br>WEP                       |                                       |
| 🖃 🧰 Top                               |                  | Default Key            | AES<br>AES-OCB                        |                                       |
| <ul> <li></li></ul>                   |                  | Size / Key #1          |                                       |                                       |
| 🗉 🚞 Maintenance                       |                  | Size / Key #2          | Disabled V                            |                                       |
| 🛃 Save/Reboot<br>🔀 Reboot             |                  | Size / Key #3          | Disabled 🔽                            |                                       |
| Save                                  |                  | Size / Key #4          | Disabled 🖌                            |                                       |
|                                       |                  | WPA Encryption Key     |                                       |                                       |
|                                       |                  | Auth. Protocol         | EAP-TLS V                             |                                       |
|                                       |                  | Auth. User Name        |                                       |                                       |
|                                       |                  | Auth. Password         |                                       |                                       |
|                                       | Auth. Pa         | assword (Verification) |                                       |                                       |
|                                       |                  | Certificate            | Server Certificate Client Certificate |                                       |
|                                       |                  | Function               | Disabled 💌                            |                                       |
|                                       | Mainte-<br>nance | Wireless Link Mode     | Standard Infrastructure               |                                       |
|                                       | Mode             | ESSID                  | LocalGroup                            | ~                                     |
| ê                                     |                  |                        |                                       | 🔮 Internet                            |

Choose WPA-PSK from the WPA pull down menu.

| Access Point Manager - Micros         | oft Internet E | xplorer                |                                       |         |             |
|---------------------------------------|----------------|------------------------|---------------------------------------|---------|-------------|
| <u>File Edit View Favorites Tools</u> | Help           |                        |                                       |         |             |
| Sack 🔹 🕑 🖌 📓 🗧                        | 🏠 🔎 Searc      | th 📌 Favorites 🥝 💈     | 3 · 🎍 🖩 · 📙 🖓                         |         |             |
| Address 🕘 http://192.168.10.21/en/to  | p.htm          |                        |                                       | 💌 🄁 Go  | Links 🎽 🔁 🕶 |
| TOSHIBAver. 4.30BCP                   |                |                        |                                       |         | ^           |
| ම්පොලාලාලාලාලා                        |                | Encryption             | TKIP                                  |         |             |
| Access Point<br>Manager               |                | WPA                    | WPA ·                                 |         |             |
| E 🔁 Ton                               |                | Default Key            | WPA<br>WPA-PSK                        |         |             |
| E Cop                                 |                | Size / Key #1          | WPA2-PSK                              |         |             |
| Gatus     Maintenance                 |                | Size / Key #2          | Disabled 💟                            |         |             |
| Save/Reboot                           |                | Size / Key #3          | Disabled 💌                            |         |             |
| Save                                  |                | Size / Key #4          | Disabled 🕑                            |         |             |
| 🔀 Logout                              |                | WPA Encryption Key     |                                       |         |             |
|                                       |                | Auth. Protocol         | EAP-TLS V                             |         | =           |
|                                       |                | Auth. User Name        |                                       |         |             |
|                                       |                | Auth. Password         |                                       |         |             |
|                                       | Auth. Pa       | assword (Verification) |                                       |         |             |
|                                       |                | Certificate            | Server Certificate Client Certificate |         |             |
|                                       |                | Function               | Disabled 💙                            |         |             |
|                                       | Mainte-        | Wireless Link Mode     | Standard Infrastructure               |         |             |
|                                       | Mode           | ESSID                  | LocalGroup                            |         | *           |
| Done 🖉                                |                |                        | · · · · · · · · · · · · · · · · · · · | 🥥 Inter | net 🤤       |

Continued on <When using WPA-PSK>.

#### <TKIP encryption with WPA2>

(1) Set the security features and authentication method.

Choose TKIP from the Encryption pull down menu.

| Access Point Manager - Micros                                                                                                    | oft Internet E | ixplorer               |                                       |                    |
|----------------------------------------------------------------------------------------------------|----------------|------------------------|---------------------------------------|--------------------|
| <u>File Edit View Favorites Tools</u>                                                                                                    | Help           |                        |                                       | AT                 |
| 🌀 Back 🝷 🕥 🕤 🗾 💋 🧲                                                                                                    | 🚡 🔎 Seard      | th 🌟 Favorites 🥝 💈     | 3 · 🖕 🖬 · 📙 🦓                         |                    |
| Address 🕘 http://192.168.10.21/en/top                                                                                                    | o.htm          |                        |                                       | 🔽 🔁 Go Links 🎽 📆 🕇 |
| TOSHIBAver. 4.30BCP                                                                                                    |                |                        |                                       | <u>^</u>           |
| ന്നെങ്ങള്ളം പ്രത്യം പ്രത്യം പ്രത്യം പ്രത്യം പ്രത്യം പ്രത്യം പ്രത്യം പ്രത്യം പ്രത്യം പ്രത്യം പ്രത്യം പ്രത്യം പ്ര                                                                                                    |                | Encryption             | Disabled 💌                            |                    |
| Access Point<br>Manager                                                                                                    |                | WPA                    | Disabled<br>WEP                       |                    |
| E Con                                                                                                    |                | Default Key            | AES<br>AES-OCB                        |                    |
| Control     Control     Contro     Control     Control     Control     Control     Control     Co |                | Size / Key #1          |                                       |                    |
| E Diatas                                                                                                    |                | Size / Key #2          | Disabled 🖌                            |                    |
| Save/Reboot                                                                                                    |                | Size / Key #3          | Disabled 🕑                            |                    |
| Save                                                                                                    |                | Size / Key #4          | Disabled                              |                    |
| Logout                                                                                                    |                | WPA Encryption Key     |                                       |                    |
|                                                                                                    |                | Auth. Protocol         | EAP-TLS                               |                    |
|                                                                                                    |                | Auth. User Name        |                                       |                    |
|                                                                                                    |                | Auth. Password         |                                       |                    |
|                                                                                                    | Auth. Pa       | assword (Verification) |                                       |                    |
|                                                                                                    |                | Certificate            | Server Certificate Client Certificate |                    |
|                                                                                                    |                | Function               | Disabled 💌                            |                    |
|                                                                                                    | Mainte-        | Wireless Link Mode     | Standard Infrastructure               |                    |
|                                                                                                    | Mode           | ESSID                  | LocalGroup                            | <b>v</b>           |
| ê                                                                                                    |                |                        |                                       | Internet           |

Choose WPA2 from the WPA pull down menu.

| Access Point Manager - Microso                                  | oft Internet E | xplorer                |                                       |          |             |
|-----------------------------------------------------------------|----------------|------------------------|---------------------------------------|----------|-------------|
| <u>Eile E</u> dit <u>V</u> iew F <u>a</u> vorites <u>T</u> ools | Help           |                        |                                       |          |             |
| 🌀 Back 🔹 🕥 🕤 💌 💋 🦿                                              | o Searc        | th 🐈 Favorites 🚱 💈     | 3• 🌺 🖻 • 🔜 🦓                          |          |             |
| Address 🕘 http://192.168.10.21/en/top                           | .htm           |                        |                                       | 💌 🔁 Go   | Links » 📆 🔹 |
| TOSHIBAver. 4.30BCP                                             |                |                        |                                       |          | ~           |
| ສະຫຼາວສາຍຄາວສາຍ                                                 |                | Encryption             |                                       |          |             |
| Access Point<br>Manager                                         |                | WPA                    | WPA                                   |          |             |
|                                                                 |                | Default Key            | WPA-PSK                               |          |             |
| ■ U Top<br>■ Consetting<br>■ Constatus                          |                | Size / Key #1          | WPA2-PSK                              |          |             |
| Gatus     Maintenance                                           |                | Size / Key #2          |                                       |          |             |
| Save/Reboot                                                     |                | Size / Key #3          | Disabled V                            |          |             |
| Save                                                            |                | Size / Key #4          | Disabled V                            |          |             |
| Logout                                                          |                | WPA Encryption Key     |                                       |          |             |
|                                                                 |                | Auth. Protocol         | EAP-TLS V                             |          |             |
|                                                                 |                | Auth. User Name        |                                       |          |             |
|                                                                 |                | Auth. Password         |                                       |          |             |
|                                                                 | Auth. Pa       | assword (Verification) |                                       |          |             |
|                                                                 |                | Certificate            | Server Certificate Client Certificate |          |             |
|                                                                 |                | Function               | Disabled V                            |          |             |
|                                                                 | Mainte-        | Wireless Link Mode     | Standard Infrastructure               |          |             |
|                                                                 | Mode           | ESSID                  | LocalGroup                            |          | >           |
| Done                                                            |                |                        |                                       | 🌍 Intern | et          |

Continued on **<When using WPA2>**.

#### <TKIP encryption with WPA2-PSK>

(1) Set the security features and authentication method.

Choose TKIP from the Encryption pull down menu.

| 🗿 Access Point Manager - Microso                                | ft Internet E | ixplorer               |                                       |                    | × |
|-----------------------------------------------------------------|---------------|------------------------|---------------------------------------|--------------------|---|
| <u>File E</u> dit <u>V</u> iew F <u>a</u> vorites <u>T</u> ools | Help          |                        |                                       |                    | ľ |
| 🌀 Back 🔹 🐑 🔺 🛃 🏈                                                | Searc         | n 🛧 Favorites 🚱 🧯      | 3 - 🌺 🔟 - 🖵 🦓                         |                    |   |
| Address 🕘 http://192.168.10.21/en/top                           | .htm          |                        |                                       | 💽 💽 Go 🛛 Links 🎽 🔁 | • |
| TOSHIBAver. 4.30BCP                                             |               |                        |                                       |                    | ^ |
| ഭജനംഭംഗങ്ങം                                                     |               | Encryption             | Disabled 💌                            |                    |   |
| Access Point<br>Manager                                         |               | WPA                    | Disabled<br>WEP                       |                    |   |
|                                                                 |               | Default Key            | AES<br>AES-OCB                        |                    |   |
| Getting                                                         |               | Size / Key #1          |                                       |                    |   |
| <ul> <li>Gatus</li> <li>Maintenance</li> </ul>                  |               | Size / Key #2          | Disabled 💌                            |                    |   |
| Save/Reboot                                                     |               | Size / Key #3          | Disabled 🔽                            |                    |   |
| Save                                                            |               | Size / Key #4          | Disabled 🔽                            |                    |   |
| 🛛 Logout                                                        |               | WPA Encryption Key     |                                       |                    |   |
|                                                                 |               | Auth. Protocol         | EAP-TLS 🗹                             |                    |   |
|                                                                 |               | Auth. User Name        |                                       |                    |   |
|                                                                 |               | Auth. Password         |                                       |                    |   |
|                                                                 | Auth. Pa      | assword (Verification) |                                       |                    |   |
|                                                                 |               | Certificate            | Server Certificate Client Certificate |                    |   |
|                                                                 |               | Function               | Disabled 💌                            |                    |   |
|                                                                 | Mainte-       | Wireless Link Mode     | Standard Infrastructure               |                    |   |
|                                                                 | Mode          | ESSID                  | LocalGroup                            |                    | ~ |
| ê                                                               |               |                        |                                       | 🔮 Internet         |   |

Choose WPA2-PSK from the WPA pull down menu.

| Access Point Manager - Microso                  | ft Internet E | xplorer               |                                       |          |  |  |  |
|-------------------------------------------------|---------------|-----------------------|---------------------------------------|----------|--|--|--|
| Ele Edit View Favorites Tools                   | Help          |                       |                                       | AT       |  |  |  |
| 🔇 Back 🔹 🜍 🐇 📓 🔮                                | Searc         | h 🧙 Favorites 🚱 💈     | 3• 📚 🖬 • 🔜 🦀                          |          |  |  |  |
| ddress 🕘 http://192.168.10.21/en/top.htm        |               |                       |                                       |          |  |  |  |
| TOSHIBAver. 4.30BCP                             |               |                       |                                       | ^        |  |  |  |
| 05552057550                                     |               | Encryption            | TKIP                                  |          |  |  |  |
| Access Point<br>Manager                         |               | WPA                   | WPA V                                 |          |  |  |  |
|                                                 |               | Default Key           | WPA<br>WPA-PSK                        |          |  |  |  |
| 🗉 🔁 Setting                                     |               | Size / Key #1         | WPA2<br>WPA2-PSK                      |          |  |  |  |
| <ul> <li>Status</li> <li>Maintenance</li> </ul> |               | Size / Key #2         | Disabled V                            |          |  |  |  |
| Save/Reboot                                     |               | Size / Key #3         | Disabled V                            |          |  |  |  |
| Save                                            |               | Size / Key #4         | Disabled v                            |          |  |  |  |
| 🔀 Logout                                        |               | WPA Encryption Key    |                                       |          |  |  |  |
|                                                 |               | Auth. Protocol        | EAP-TLS ¥                             |          |  |  |  |
|                                                 |               | Auth. User Name       |                                       |          |  |  |  |
|                                                 |               | Auth. Password        |                                       |          |  |  |  |
|                                                 | Auth. Pa      | ssword (Verification) |                                       |          |  |  |  |
|                                                 |               | Certificate           | Server Certificate Client Certificate |          |  |  |  |
|                                                 |               | Function              | Disabled V                            | -        |  |  |  |
|                                                 | Mainte-       | Wireless Link Mode    | Standard Infrastructure               |          |  |  |  |
|                                                 | Mode          | ESSID                 | LocalGroup                            | ~        |  |  |  |
| E Done                                          |               |                       |                                       | Internet |  |  |  |

Continued on <When using WPA2-PSK>.

#### <When using WPA> <When using WPA2>

(2) Set the authentication method.

#### [In the case of Protected EAP (PEAP)]

Choose PEAP from the Auth. Protocol pull down menu.

| Access Point Manager - Microso        | oft Internet E | xplorer               |                                       |        |           |
|---------------------------------------|----------------|-----------------------|---------------------------------------|--------|-----------|
| File Edit View Favorites Tools        |                | h 🔶 Enumber 🕜 🤇       | - <u>-</u> •                          |        | ~         |
|                                       | D poseru       |                       |                                       |        | »         |
| Address 🕘 http://192.168.10.21/en/top | .htm           |                       |                                       | 💌 🄁 Go | Links 🌄 🕻 |
| TOSHIBAver. 4.30BCP                   |                | Size / Key #1         | Disabled 🕑                            |        | <u>^</u>  |
| FX-DS540-JIE5-U                       |                | Size / Key #2         | Disabled V                            |        |           |
| Manager                               |                | Size / Key #3         | Disabled 🕑                            |        |           |
| □ 🗁 Top<br>■ 🗀 Setting                |                | Size / Key #4         | Disabled V                            |        |           |
| 🗉 🚞 Status<br>🗉 🧰 Maintenance         |                | WPA Encryption Key    |                                       |        |           |
| 🛃 Save/Reboot                         |                | Auth. Protocol        | EAP-TLS V                             |        | -         |
| 器 Reboot<br>₿ Save                    |                | Auth. User Name       | PEAP                                  |        |           |
| 🔀 Logout                              |                | Auth. Password        |                                       |        |           |
|                                       | Auth. Pa       | ssword (Verification) |                                       |        |           |
|                                       |                | Certificate           | Server Certificate Client Certificate |        |           |
|                                       |                | Function              | Disabled 💙                            |        | =         |
|                                       | Mainte-        | Wireless Link Mode    | Standard Infrastructure               |        |           |
|                                       | Mode           | ESSID                 | LocalGroup                            |        |           |
|                                       |                | Wep Кеу               | Disabled                              |        |           |
|                                       | Decision       | Read                  |                                       |        |           |
|                                       | Decision       | 1.6581                |                                       |        |           |
| Done                                  |                |                       |                                       | Inter  | net .:    |

Enter the authentication user name and password.

| Access Point Manager - Mici       | rosoft Internet Ex | cplorer               |                                       |   |       |               |
|-----------------------------------|--------------------|-----------------------|---------------------------------------|---|-------|---------------|
| Back - 🕑 - 🗶 💈                    | Search             | n 🌟 Favorites 🧭 👔     | 3• چ 🖻 • 🔜 🦓                          |   |       |               |
| Address 🗃 http://192.168.10.21/en | n/top.htm          |                       |                                       |   | 💌 🄁 G | u Links 🎽 🔁 🔹 |
| TOSHIBA/er. 4.30BCP               |                    | Size / Key #1         | Disabled 🖌                            |   |       |               |
| EX-DS540-ULE-U                    |                    | Size / Key #2         | Disabled 🕶                            |   |       |               |
| Manager                           |                    | Size / Key #3         | Disabled 💙                            |   | _     |               |
| 😑 🧰 Top<br>🗷 🛅 Setting            |                    | Size / Key #4         | Disabled 💙                            |   |       |               |
| 🗉 🗀 Status<br>🗉 🗀 Maintenance     |                    | WPA Encryption Key    |                                       |   |       |               |
| 🛃 Save/Reboot                     |                    | Auth. Protocol        | PEAP ¥                                |   |       |               |
| 🔀 Reboot<br>🛃 Save                |                    | Auth. User Name       | TEST01                                |   |       |               |
| 🔀 Logout                          |                    | Auth. Password        | •••••                                 |   |       |               |
|                                   | Auth. Pa:          | ssword (Verification) | •••••                                 |   |       |               |
|                                   |                    | Certificate           | Server Certificate Client Certificate | B |       |               |
|                                   |                    | Function              | Disabled Y                            |   |       |               |
|                                   | Mainte-            | Wireless Link Mode    | Standard Infrastructure               |   |       |               |
|                                   | Mode               | ESSID                 | LocalGroup                            |   |       |               |
|                                   |                    | Wep Key               | Disabled 👻                            |   |       |               |
|                                   | Desision           | Deset                 |                                       |   |       |               |
|                                   | Decision           | Meser                 |                                       |   |       |               |
| Done                              |                    |                       |                                       |   | 🔮 I   | nternet       |

#### [In the case of EAP-TLS]

| Access Point Manager - Microsof        | ft Internet E | xplorer               |                                       |    |
|----------------------------------------|---------------|-----------------------|---------------------------------------|----|
| Elle Edit View Favorites Tools         | Help          | h 🧙 Favorites 🚱 👔     | 🕱 - 😹 🔟 - 🔜 🦓                         | ~~ |
| Address 🗃 http://192.168.10.21/en/top. | htm           |                       | So Links                              | »  |
| TOSHIBAver. 4.30BCP                    |               | Size / Key #1         | Disabled 🕑                            | ^  |
| FX+DS540+TR5-0                         |               | Size / Key #2         | Disabled V                            |    |
| Manager                                |               | Size / Key #3         | Disabled                              |    |
| 😑 🧰 Top<br>🗉 🧰 Setting                 |               | Size / Key #4         | Disabled                              |    |
| 🗉 🗀 Status<br>🗉 🧀 Maintenance          |               | WPA Encryption Key    |                                       |    |
| 🛃 Save/Reboot                          |               | Auth. Protocol        |                                       |    |
| 🔀 Reboot<br>🛃 Save                     |               | Auth. User Name       | PEAP                                  |    |
| 🔀 Logout                               |               | Auth. Password        |                                       |    |
|                                        | Auth. Pa      | ssword (Verification) |                                       |    |
|                                        |               | Certificate           | Server Certificate Client Certificate |    |
|                                        | Mainto-       | Wireless Link Mode    | Standard Infrastructure               |    |
|                                        | nance<br>Mode | ESSID                 | LocalGroup                            |    |
|                                        |               |                       |                                       |    |
|                                        |               |                       |                                       |    |
|                                        | Decision      | Reset                 |                                       |    |
| 81 -                                   |               |                       |                                       | ~  |

Choose EAP-TLS from the Auth. Protocol pull down menu.

Enter the authentication user name and the password.

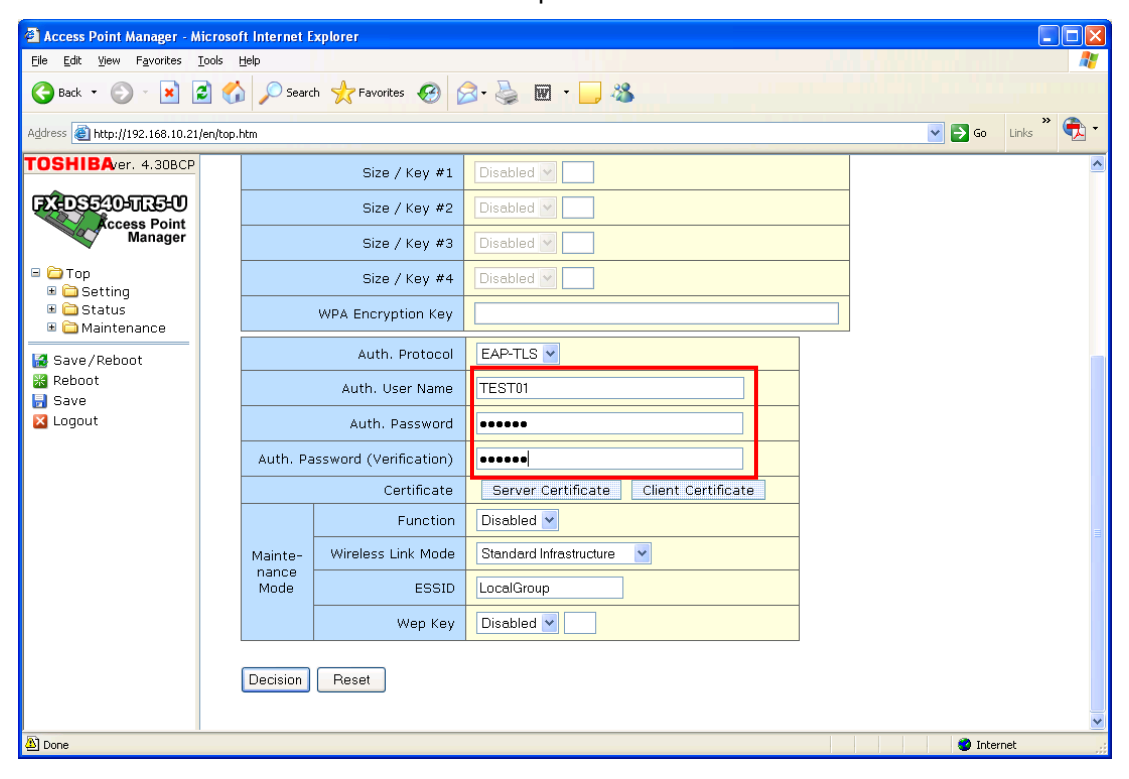

(3) Send the certificate.

Click on the Server Certificate button. The following screen will appear.

| http://192.168.10.21 - Access Point Manager - Microsoft Intern |   |
|----------------------------------------------------------------|---|
| 🛞 Setting                                                      | ~ |
| Transfer of a Server Certificate                               |   |
| Browse                                                         |   |
| Transfer                                                       |   |
|                                                                |   |
| CLOSE                                                          |   |
|                                                                | ~ |
| 🧉 🧶 Internet                                                   |   |

Specify the root certificate and click on the Transfer button.

| http://192.168.10.21 - Access Point Manager - Micr | osoft Intern 🔳 🗖 | × |
|----------------------------------------------------|------------------|---|
|                                                    |                  | ^ |
| Setting                                            |                  |   |
| Transfer of a Server Certificate                   |                  |   |
|                                                    | Durauma          |   |
| F:\root.cer                                        | Browse           |   |
| Iranster                                           |                  |   |
| CLOSE                                              |                  |   |
|                                                    |                  |   |
| e<br>e                                             | 🥑 Internet       |   |

When the transfer is successfully completed, the following screen appears.

| 🗿 http://192.168.10.21 - Access Point Manager - Microsoft Intern 📒 |          |
|--------------------------------------------------------------------|----------|
|                                                                    | ~        |
|                                                                    |          |
|                                                                    |          |
|                                                                    |          |
| Updating of the certificate was completed.                         |          |
|                                                                    |          |
|                                                                    |          |
|                                                                    |          |
| close                                                              | _        |
|                                                                    |          |
|                                                                    |          |
|                                                                    | <u> </u> |
| 🕘 Done 🤍 🔮 Internet                                                |          |

#### [In the case of EAP-TLS]

Click on the Client Certificate button. The following screen will appear.

| 🗿 http://192.168.10.21 - Access Point Manager - Microsoft Intern 📃 🗖 | X |
|----------------------------------------------------------------------|---|
| 🛞 Setting                                                            | ~ |
| Transfer of a Client Certificate                                     |   |
| Browse<br>Transfer                                                   |   |
| CLOSE                                                                |   |
|                                                                      | ~ |
| 🕘 🥥 Internet                                                         |   |

Specify the user certificate and click on the Transfer button.

| http://192.168.10.21 - Access Point Manager - Micr | osoft Intern 🔳 |   |
|----------------------------------------------------|----------------|---|
|                                                    |                | ~ |
| 🐼 Settina                                          |                |   |
|                                                    |                |   |
| Transfer of a Client Certificate                   |                |   |
|                                                    |                |   |
| F∖test01.pfx                                       | Browse         |   |
| Transfor                                           |                |   |
| in cursier                                         |                |   |
|                                                    |                | _ |
| CLOSE                                              |                | - |
|                                                    |                | ~ |
| ê                                                  | 🌏 Internet     |   |

When the transfer is successfully completed, the following screen appears.

| 🗿 http://192.168.10.21 - Access Point Manager - Microsoft Intern 🔳 🗖 | × |
|----------------------------------------------------------------------|---|
|                                                                      |   |
|                                                                      |   |
|                                                                      |   |
|                                                                      |   |
| Updating of the certificate was completed.                           |   |
| Please reboot a certificate to confirm.                              |   |
|                                                                      |   |
|                                                                      |   |
|                                                                      |   |
|                                                                      |   |
|                                                                      |   |
|                                                                      |   |
|                                                                      |   |
| 😂 Done 🧐 Internet                                                    |   |

#### (4) Save and reboot

Temporarily save the settings by clicking on the Decision button, then click on Save/Reboot to save the settings and restart the wireless LAN module.

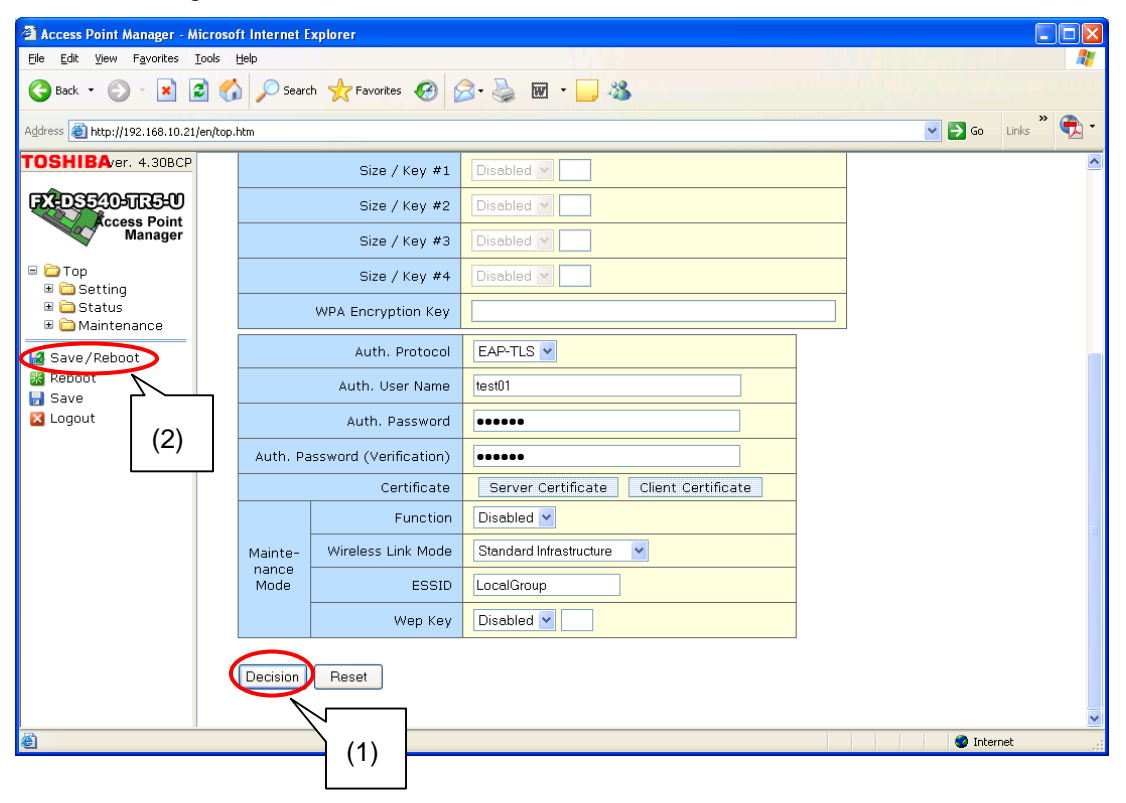

#### (5) Confirmation of settings

After following steps (1) to (3) and logging in the access point manager, click on the Status icon.

| 🙆 Access Point Manager - N                                                                                                    | licrosoft Internet Explorer                                                                                                    |                  |             |
|----------------------------------------------------------------------------------------------------|----------------------------------------------------------------------------------------------------|------------------|-------------|
| File Edit View Favorites                                                                                                    | Tools Help                                                                                                    |                  | 1           |
| G Back • 🕥 • 🗙                                                                                                    | 🗟 🏠 🔎 Search 🧏 Favorites 🤣 😥 - 嫨 🔟 - 🛄 🦓                                                                                                    |                  |             |
| Address 🕘 http://192.168.10.21                                                                                                    | /en/top.htm                                                                                                    | <b>&gt;</b> 🔁 Go | Links » 📆 🔹 |
| TOSHIBA/er. 4.30BCP<br>FCOSCOULTS-OU<br>Cccess Point<br>Manager<br>Top<br>Sating<br>Sating<br>Satatus<br>Save / Reboot<br>Save<br>Logout | Setting change of Access Point and the check of Status can be performed.         Choose each item.         Setting       Setting         Setting       Setting         Setting       Setting         When a setup of Access Point is changed, it is necessary to save on a left menu or this left page.         In order to confirm a saved setup, the reboot of Access Point is required.         Save /       Reboot         Save /       Save         Save /       Save |                  |             |
|                                                                                                    |                                                                                                    | 🥥 Interi         | net .:      |

Then, click on the Wireless LAN folder.

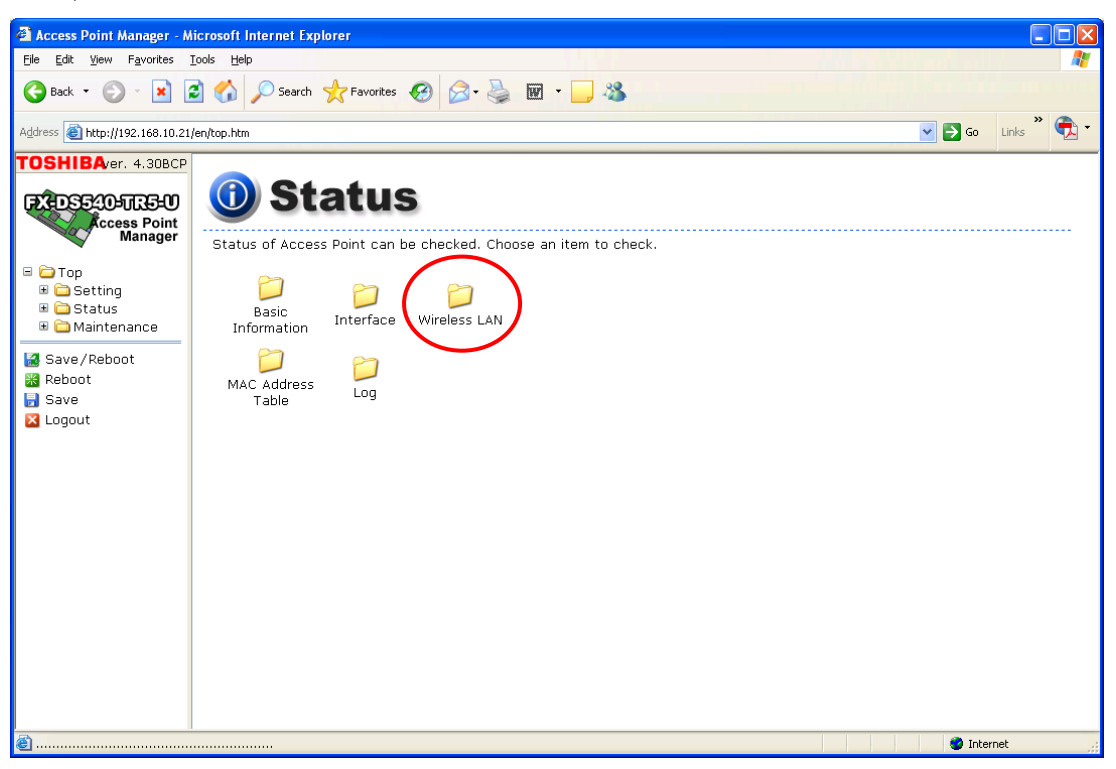

Confirm that the information of the server certificate is displayed.

| 🗿 Access Point Manager - Microsoft Internet Explorer |                 |                        |                           |                                          |  |  |
|------------------------------------------------------|-----------------|------------------------|---------------------------|------------------------------------------|--|--|
| <u>File E</u> dit <u>V</u> iew F <u>a</u> vorites    | <u>I</u> ools į | Help                   |                           | an an an an an an an an an an an an an a |  |  |
| G Back 🔹 🕥 🔹 🙁                                       | 2 🕻             | Search 📌 Favorites 🧐 👔 | 3 · 🎍 🗹 · 📙 🖏             |                                          |  |  |
| Address 🕘 http://192.168.10.2                        | 1/en/top.l      | htm                    |                           | Go Links *                               |  |  |
| TOSHIBAver. 4.30BCF                                  |                 | ESSIN                  | LocalGroup                |                                          |  |  |
|                                                      |                 | Channel No.            | Unknown                   |                                          |  |  |
| Access Point                                         |                 | Transmit Rate          | Unknown                   |                                          |  |  |
| Manager                                              |                 | Receive Rate           | Unknown                   |                                          |  |  |
| 🗉 🗀 Top                                              |                 | RSSI                   | Unknown                   |                                          |  |  |
| 🗉 🚞 Setting                                          |                 | Supplicant State       | Invalid (1)               |                                          |  |  |
| Status Maintenance                                   |                 |                        |                           |                                          |  |  |
|                                                      | Se              | rver Certificate       |                           |                                          |  |  |
| Save/Reboot                                          |                 | Icquer                 | dauchta                   |                                          |  |  |
| 🖥 Save                                               |                 | Cubicat                |                           |                                          |  |  |
| 🔀 Logout                                             |                 | Subject                | 04V6011X                  |                                          |  |  |
|                                                      |                 | Valid Period(start)    | 2006-03-24 07:11:45 (GMT) |                                          |  |  |
|                                                      |                 | Valid Period(end)      | 2011-03-24 07:19:38 (GMT) |                                          |  |  |
|                                                      | cli             | ent Certificate        |                           | -                                        |  |  |
|                                                      |                 |                        |                           |                                          |  |  |
|                                                      |                 | Issuer                 | admintechCA               |                                          |  |  |
|                                                      |                 | Subject                | Users                     |                                          |  |  |
|                                                      |                 | Valid Period(start)    | 2006-04-03 09:58:16 (GMT) |                                          |  |  |
|                                                      |                 | Valid Period(end)      | 2007-04-03 09:58:16 (GMT) |                                          |  |  |
| Statistics Information                               |                 |                        |                           |                                          |  |  |
|                                                      |                 | TX Unicast Frames      | n                         |                                          |  |  |
| <u>المجارعة (</u>                                    |                 |                        |                           | 🔮 Internet                               |  |  |

#### [In the case of EAP-TLS]

Confirm that the information of the client certificate is displayed.

| 🚳 Access Point Manager - M      | crosoft Internet Explorer    |                           |                |
|---------------------------------|------------------------------|---------------------------|----------------|
| <u>File Edit View Favorites</u> | ools <u>H</u> elp            |                           |                |
| 🚱 Back 🝷 🕥 🖌 📕                  | 🖌 🏑 🔎 Search 🤺 Favorites 🧐 🕻 | 🗟 • 🎍 🖭 • 🔜 🦓             |                |
| Address 🗃 http://192.168.10.21, | en/top.htm                   |                           | Go Links 🔭 🔁 🕇 |
| TOSHIBAver. 4.30BCP             | ESSID                        | Lucaisroup                | <u>^</u>       |
|                                 | Channel No.                  | Unknown                   |                |
| Access Point                    | Transmit Rate                | Unknown                   |                |
| Manager                         | Receive Rate                 | Unknown                   |                |
| 🖃 🧰 Top                         | RSSI                         | Unknown                   |                |
| 🗉 🧰 Setting                     | Supplicant State             | Invalid (1)               |                |
| Maintenance                     | Server Certificate           |                           |                |
| 🔀 Reboot                        | Issuer                       | d4v6bl1x                  |                |
| Save                            | Subject                      | d4v6bl1x                  |                |
|                                 | Valid Period(start)          | 2006-03-24 07:11:45 (GMT) |                |
|                                 | Valid Period(end)            | 2011-03-24 07:19:38 (GMT) |                |
|                                 | Client Certificate           |                           | ]              |
|                                 | Issuer                       | admintechCA               |                |
|                                 | Subject                      | Users                     |                |
|                                 | Valid Period(start)          | 2006-04-03 09:58:16 (GMT) |                |
|                                 | Valid Period(end)            | 2007-04-03 09:58:16 (GMT) |                |
| L L                             | Statistics Information       |                           | -              |
|                                 | TX Unicast Frames            | 0                         | S              |
| ê                               |                              |                           | 💙 Internet     |

#### <When using WPA-PSK> <When using WPA2-PSK>

(1) Setting the encryption key

Set a WPA encryption key with 1-byte 8 to 63 characters.

Then, click on the Decision button (1), and click on Save/Reboot to restart the wireless LAN module (2).

| 🕙 Access Point Manager - Microso       | ft Internet B | xplorer                |                                       |                                |
|----------------------------------------|---------------|------------------------|---------------------------------------|--------------------------------|
| Eile Edit Yiew Favorites Tools         | Help          |                        |                                       | a can ban da bana a si si sa 🖉 |
| 🌀 Back 🔹 🕥 🐇 📓 🎸                       | Searc         | th 📌 Favorites 🥝 👔     | 3 · 🎍 🖻 · 🔜 🦓                         |                                |
| Address 🕘 http://192.168.10.21/en/top. | .htm          |                        |                                       | 💽 🔂 Go 🛛 Links 🎽 🐔 🕇           |
| TOSHIBAver. 4.30BCP                    |               | Size / Key #1          | Disabled V                            |                                |
| FX-DS540-TR3-U                         |               | Size / Key #2          | Disabled V                            |                                |
| Manager                                |               | Size / Key #3          | Disabled V                            |                                |
| □ 🗁 Top                                |               | Size / Key #4          | Disabled 💌                            |                                |
| B □ Status     Maintenance     (2)     | )             | WPA Encryption Key     | 1234567890                            |                                |
| Save/Reboot                            |               | Auth. Protocol         | EAP-TLS 💌                             | _                              |
| Robect                                 |               | Auth. User Name        | test01                                |                                |
| 🔀 Logout                               |               | Auth. Password         |                                       |                                |
|                                        | Auth. Pa      | assword (Verification) |                                       |                                |
|                                        |               | Certificate            | Server Certificate Client Certificate |                                |
|                                        |               | Function               | Disabled 🕑                            | 3                              |
|                                        | Mainte-       | Wireless Link Mode     | Standard Infrastructure               |                                |
|                                        | Mode          | ESSID                  | LocalGroup                            |                                |
|                                        |               | Wep Key                | Disabled 🕑                            |                                |
| · · · · · ·                            | Decision      | Deast                  |                                       |                                |
|                                        |               |                        |                                       |                                |
| ē                                      | - \           | 1 (1)                  |                                       | 💟 💓 Internet                   |
|                                        |               |                        |                                       |                                |

### 8.3 SETTINGS FOR THE SERVER

Settings for the server in the case Protected EAP (PEAP) or EAP-TLS is used: The OS of the server is supposed to be Windows Server 2003 Enterprise.

• Installation of various components

Open the Add or Remove Programs screen and click on the Add/Remove Windows Components button.

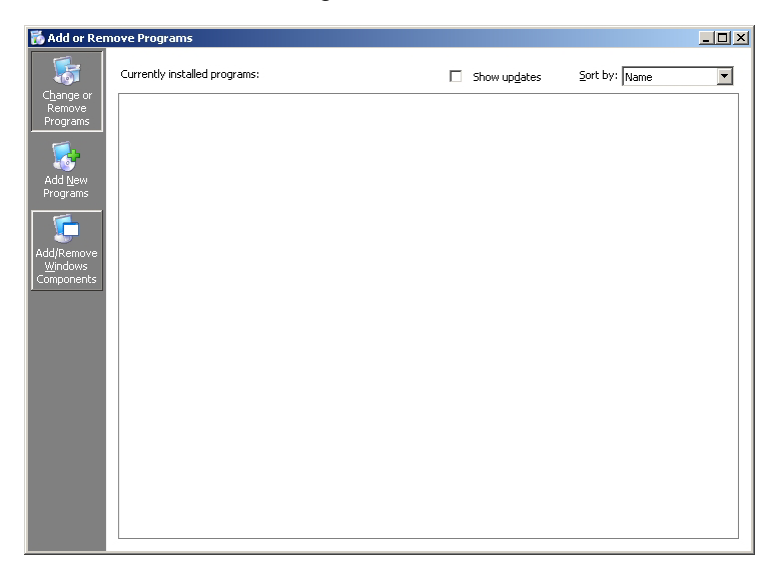

When the Windows Components Wizard screen appears, check the check box for the Certificate Services.

Note: A confirmation dialog box confirming an installation may appear, but continue.

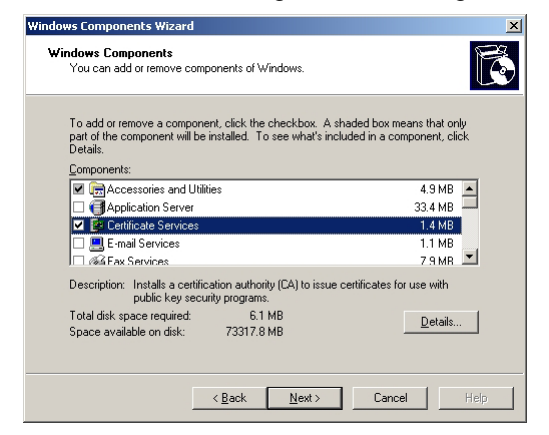

Choose Networking Services, and click on the Details button.

| ndows Components Wizard                                                                                                    |                                                  |
|----------------------------------------------------------------------------------------------------|--------------------------------------------------|
| Windows Components<br>You can add or remove components of Windows.                                                                       | R                                                |
| To add or remove a component, click the checkbox. A shade<br>part of the component will be installed. To see what's includer<br>Details. | d box means that only<br>d in a component, click |
| Components:                                                                                                    |                                                  |
| 🗹 🥶 Internet Explorer Enhanced Security Configuration                                                                                    | 0.0 MB 🔺                                         |
| Management and Monitoring Tools                                                                                                    | 6.3 MB                                           |
| 🗹 🚆 Networking Services                                                                                                    | 2.7 MB                                           |
| Other Network File and Print Services                                                                                                    | 0.0 MB                                           |
| Remote Installation Services                                                                                                    | 2 N MB 🚬                                         |
| Description: Contains a variety of specialized, network-related                                                                          | d services and protocols.                        |
| Total disk appearant £1 MP                                                                                                    |                                                  |
| Space available on disk: 73317.8 MB                                                                                                    | <u>D</u> etails                                  |
| room one                                                                                                    |                                                  |
|                                                                                                    |                                                  |
| ( Pack Novt )                                                                                                    | Canaal Hala                                      |
| < Dank Mexic>                                                                                                    | Lancer Nep                                       |

Check the check box for the Internet Authentication Service, and click on the OK button.

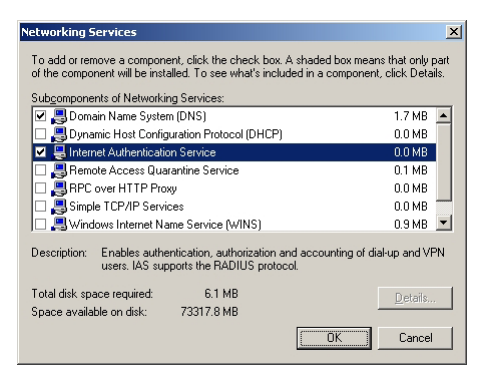

Click on the Next button to continue.

| Windows Components Wizard                                                                                                    | ×                                              |
|----------------------------------------------------------------------------------------------------|------------------------------------------------|
| Windows Components<br>You can add or remove components of Windows.                                                                       | t                                              |
| To add or remove a component, click the checkbox. A shade<br>part of the component will be installed. To see what's included<br>Details. | d box means that only<br>in a component, click |
| Components:                                                                                                    |                                                |
| 🗹 📻 Accessories and Utilities                                                                                                    | 4.9 MB 🔺                                       |
| Application Server                                                                                                    | 33.4 MB                                        |
| Certificate Services                                                                                                    | 1.4 MB                                         |
| E-mail Services                                                                                                    | 1.1 MB                                         |
| AGE Fax Services                                                                                                    | 7.9 MB 🚬                                       |
| Description: Installs a certification authority (CA) to issue certifi<br>public key security programs.                                   | icates for use with                            |
| Total disk space required: 6.1 MB                                                                                                    | Details                                        |
| Space available on disk: 73317.8 MB                                                                                                    |                                                |
|                                                                                                    |                                                |
| < <u>B</u> ack Next>                                                                                                    | Cancel Help                                    |

Choose the Enterprise root CA when asked the CA type, and click on the Next button. Note: The Active Directory needs to be installed in advance.

| lows Lomponents Wizard                             |                    |                 |                     |      |
|----------------------------------------------------|--------------------|-----------------|---------------------|------|
| CA Type<br>Select the type of CA you               | want to set up.    |                 |                     | R    |
| <ul> <li>Enterprise root CA</li> </ul>             |                    |                 |                     |      |
| C Enterprise subordinate                           | CA                 |                 |                     |      |
| C Stand-alone root CA                              |                    |                 |                     |      |
| C Stand-alone subordinal                           | e CA               |                 |                     |      |
| Description of CA type<br>The most trusted CA in a | n enterprise. Shou | ld be installed | before any other CA | λ.   |
| Use custom settings to                             | generate the key   | pair and CA ce  | ertificate          |      |
|                                                    | < <u>B</u> ack     | <u>N</u> ext >  | Cancel              | Help |

Enter a common name for the CA, and click on the Next button.

| Windows Components Wizar                                | d                                      | ×         |
|---------------------------------------------------------|----------------------------------------|-----------|
| CA Identifying Information<br>Enter information to iden | <b>n</b><br>tify this CA.              |           |
| Common name for this CA:                                |                                        |           |
| adminitechCA                                            |                                        |           |
| Distinguished name suffix:                              |                                        |           |
| DC=barcode-test,DC=local                                |                                        |           |
| Preview of distinguished nam                            | ne:                                    |           |
| CN=adminitechCA,DC=barc                                 | ode-test,DC=local                      |           |
| Validity period:<br>5 Years ▼                           | Expiration date:<br>6/27/2011 11:13 AM | 1         |
|                                                         | < <u>B</u> ack <u>N</u> ext> Car       | ncel Help |

Click on the Next button without changing any database settings.

| Vindows Components Wizard                                                                                                  | ×      |
|----------------------------------------------------------------------------------------------------|--------|
| Certificate Database Settings<br>Enter locations for the certificate database, database log, and configura<br>information. | ation  |
| Certificate database:<br>D#W/INDOWS#system92#CertLog                                                                       | Browse |
| Certificate database log                                                                                                   |        |
| C:#WIND0WS¥system32¥CertLog                                                                                                | Browse |
| Store configuration information in a shared folder     Shared folder:                                                      |        |
|                                                                                                    | Biowse |
| Preserve existing certificate database                                                                                     |        |
| < Back Next > Cance                                                                                                    | Help   |

Now, the installation of the component is completed.

At this point, issuing a server certificate is possible.

Issue a certificate for the wireless LAN module and the server, respectively.

• Setting the RADIUS server and access policy

Click on the Start menu, All programs, and Management tool, then start the Internet Authentication Service.

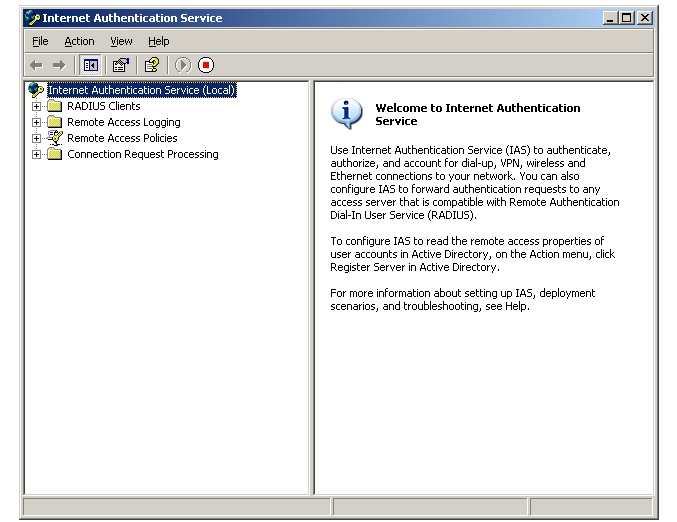

Choose the Register Server in Active Directory from the Action menu.

Note: The Active Directory needs to be installed in advance.

| 🎾 Internet Authentication Service                                                                                                    |                                                                                                    |
|----------------------------------------------------------------------------------------------------|----------------------------------------------------------------------------------------------------|
| Eile Action View Help                                                                                                    |                                                                                                    |
| Elle     Action     View     Help       Image: Start Service     Stop Service       Stop Service     Register Server in Active Directory       Image: Help     Properties       Image: Help     Help | View Welcome to Internet Authentication<br>Service<br>Use Internet Authentication Service (IAS) to authenticate,<br>authorize, and accourt for did-up, VPU, wrieless and<br>Ethernet connections to your network, You can also<br>configure IAS to forward authentication requests to any<br>access server that is compable with Remote Authentication<br>Dial-In User Service (RADIUS).<br>To configure IAS to read the remote access properties of<br>user accounts in Active Directory, on the Action menu, click<br>Register Server in Active Directory, on the Action menu, click<br>scenarios, and troubleshooting, see Help. |
| Register Server in Active Directory                                                                                                    |                                                                                                    |

Right-click on the RADIUS Client and choose the New RADIUS Client.

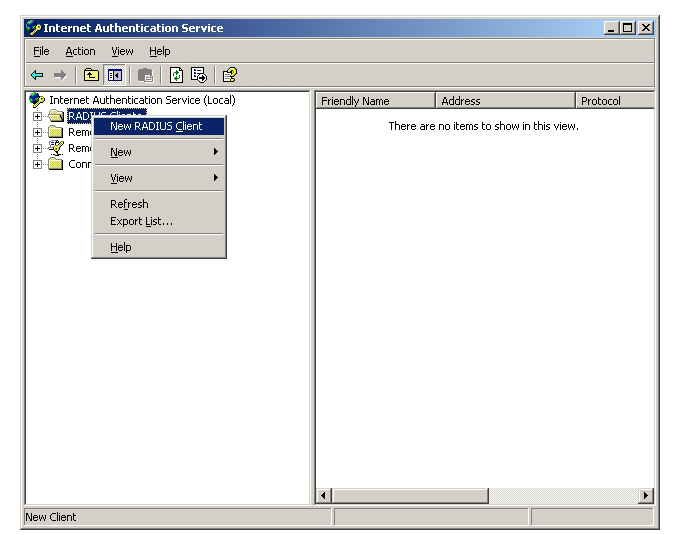

Enter a Friendly name and Client address, then click on the Next button.

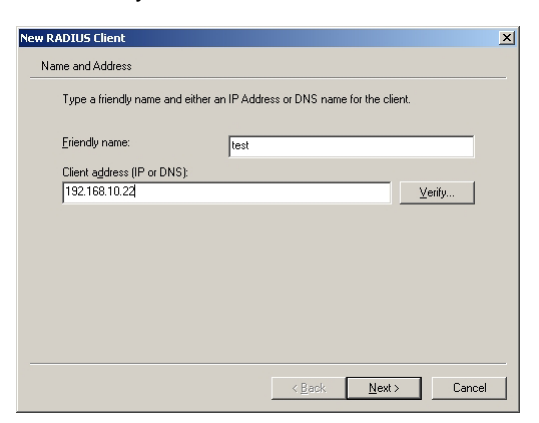

Choose the RADIUS Standard for the Client Vendor, enter a Shared secret, then click on the Finish button.

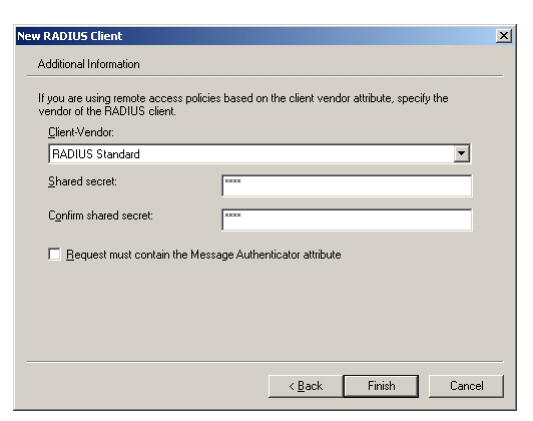

The following screen is displayed.

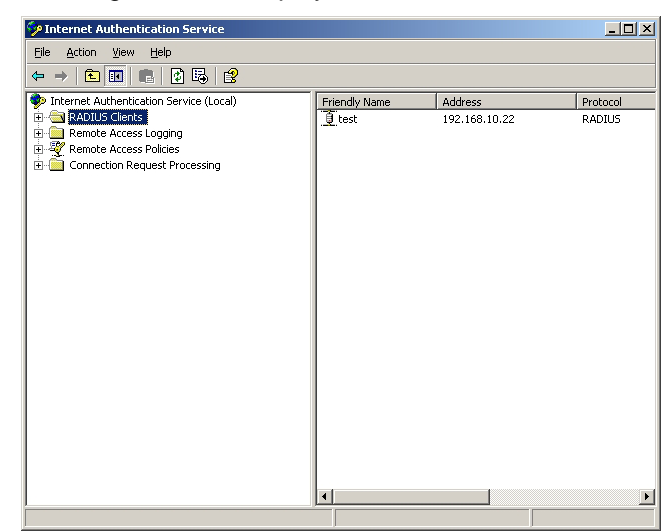

Right-click on the Remote Access Policy and choose the New Remote Access Policy.

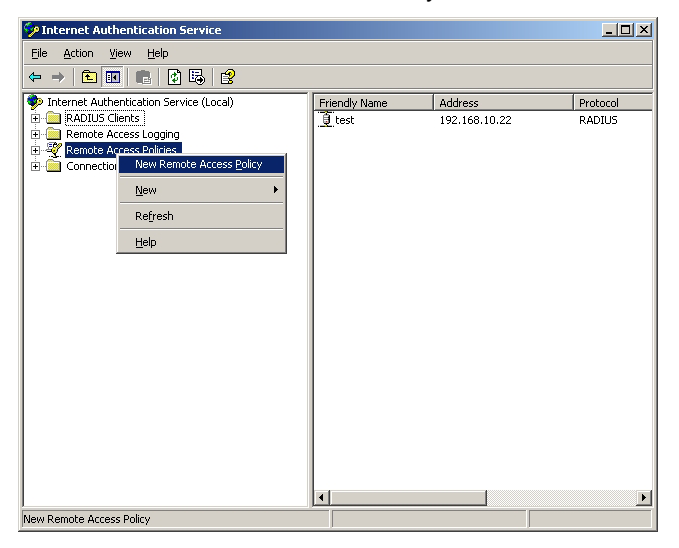

Click on the Next button.

| New Remote Access Policy W | izard                                                                                                    | × |
|----------------------------|----------------------------------------------------------------------------------------------------|---|
|                            | Welcome to the New Remote<br>Access Policy Wizard<br>This wizad helps you set up a remote access policy,<br>which is a set of conditions that determine which<br>connection requests are granted access by this server.<br>To continue, click Next. |   |
|                            | < Back Next > Cance                                                                                                    |   |

Enter a Policy name and click on the Next button.

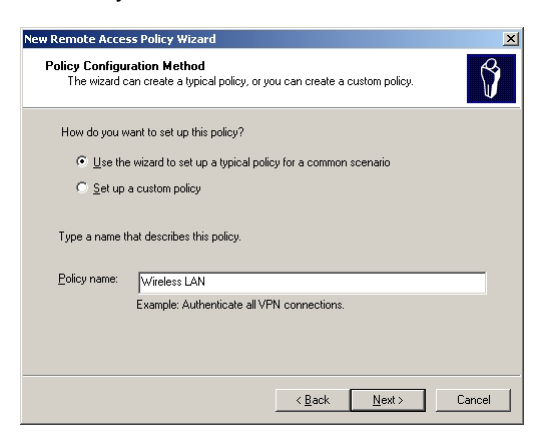

Choose Wireless for the access method and click on the Next button.

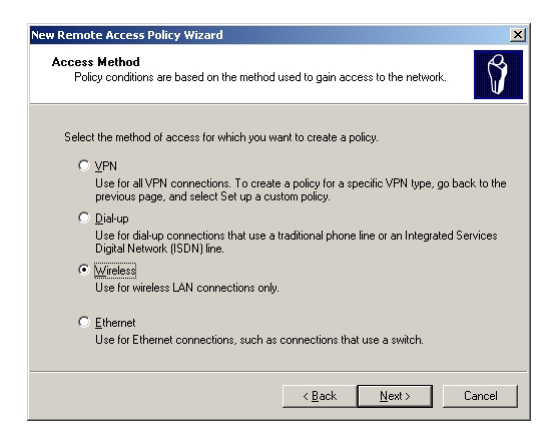

Choose User, and click on the Next button.

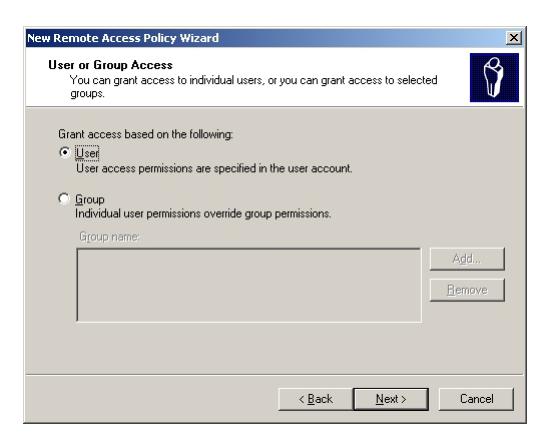

Choose the Protected EAP (PEAP) for the EAP type, and click on the Configure button.

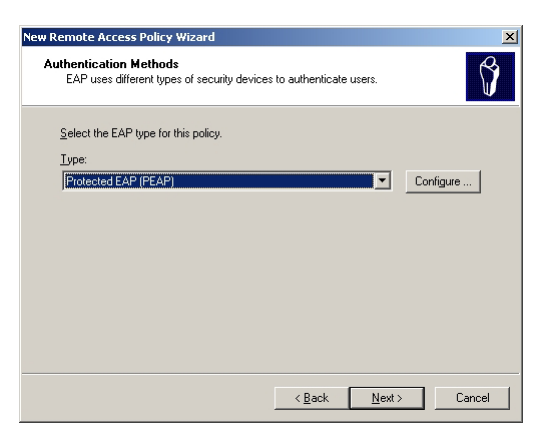

Check the check box for the Enable Fast Reconnect, and click on the OK button.

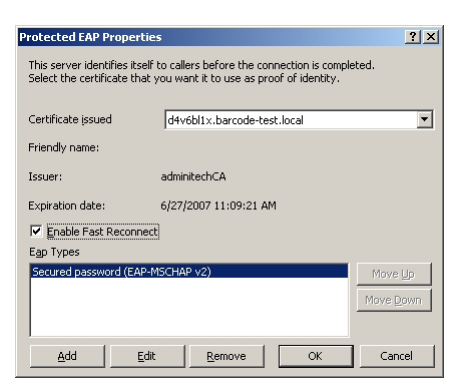

Click on the Next button to finish creating a new remote access policy.

| New Remote Access Policy Wizard                                                | ×                          |
|--------------------------------------------------------------------------------|----------------------------|
| Authentication Methods<br>EAP uses different types of security devices to auth | enticate users.            |
| Select the EAP type for this policy.<br>Lype:<br>[Protected EAP (PEAP)         | Configure                  |
| < <u>E</u>                                                                     | lack <u>N</u> ext > Cancel |

Right-click on the created access policy and choose Properties.

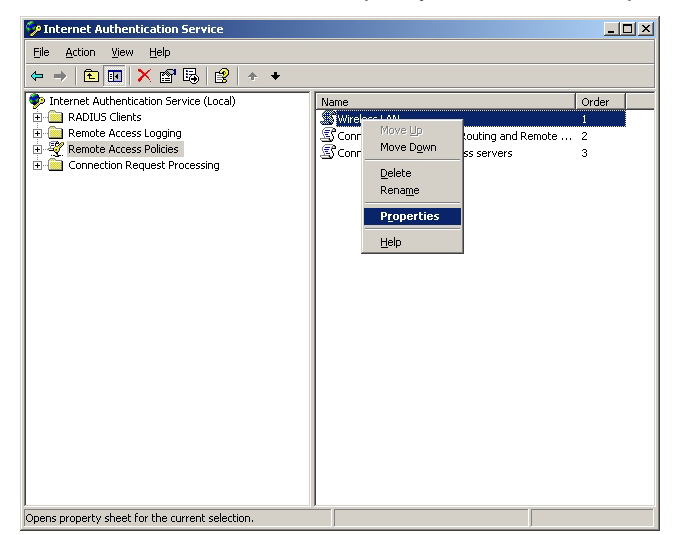

Choose Grant remote access permission, and click on the Edit Profile button.

| Vireless LAN Properties                                                                                                    | ? ×  |
|----------------------------------------------------------------------------------------------------|------|
| Settings                                                                                                    |      |
| Specify the conditions that connection requests must match.                                                                       |      |
| Policy <u>c</u> onditions:                                                                                                    |      |
| NAS-Port-Type matches "Wireless - Other OR Wireless - IEEE 802.1                                                                  | 1''  |
|                                                                                                    |      |
| Add Edit Bemove                                                                                                    |      |
| If connection requests match the conditions specified in this policy, th<br>associated profile will be applied to the connection. | •    |
| Edit <u>P</u> rofile                                                                                                    |      |
| Unless individual access permissions are specified in the user profile,<br>policy controls access to the network.                 | his  |
| If a connection request matches the specified conditions:                                                                         |      |
| O Denv remote access permission                                                                                                   |      |
| Grant remote access permission                                                                                                    |      |
| OK Cancel A                                                                                                    | pply |

Choose the Authentication tab and click on the EAP Method button.

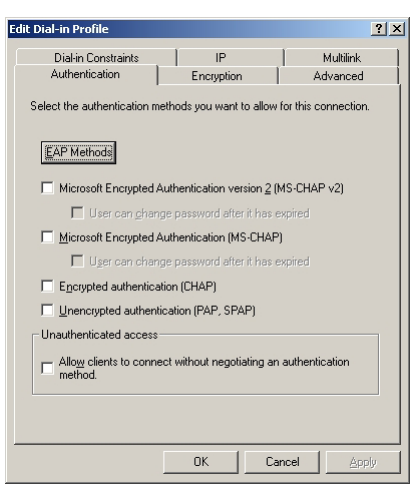

Click on the Add button.

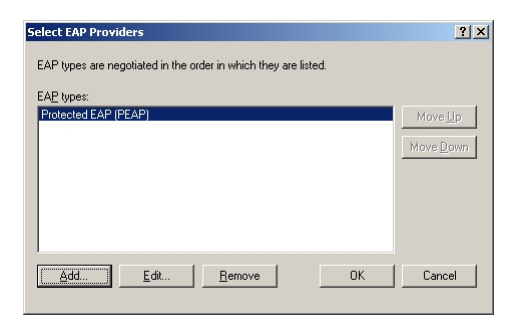

Choose Smart Card or other certificate and click on the OK button.

| Add EAP                                          |  |
|--------------------------------------------------|--|
| Authentication methods:                          |  |
| Smatt Card or other certificate<br>MD5-Challenge |  |
| Cancel                                           |  |

Click on the OK button.

| Select EAP Providers                                            | <u>? ×</u>        |
|-----------------------------------------------------------------|-------------------|
| EAP types are negotiated in the order in which they are listed. |                   |
| EAP types:                                                      |                   |
| Protected EAP (PEAP)<br>Smatt Pard or other certificate         | Move <u>U</u> p   |
|                                                                 | Move <u>D</u> own |
|                                                                 |                   |
|                                                                 |                   |
|                                                                 |                   |
|                                                                 |                   |
| Add Edit <u>R</u> emove OK                                      | Cancel            |
|                                                                 |                   |

Click on the OK button.

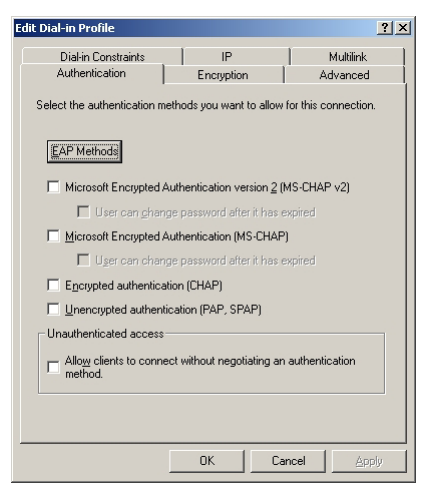

Now, the RADIUS server and access policy settings are completed.

• Creating a user

The following procedures describe how to create a user for PEAP certificate and for EAP-TLS certificate, respectively.

Click on the Start menu, All programs, and Management tool, then start the Active Directory Users and Computers.

Right-click on the User folder under the domain controller to be used, choose New, then User.

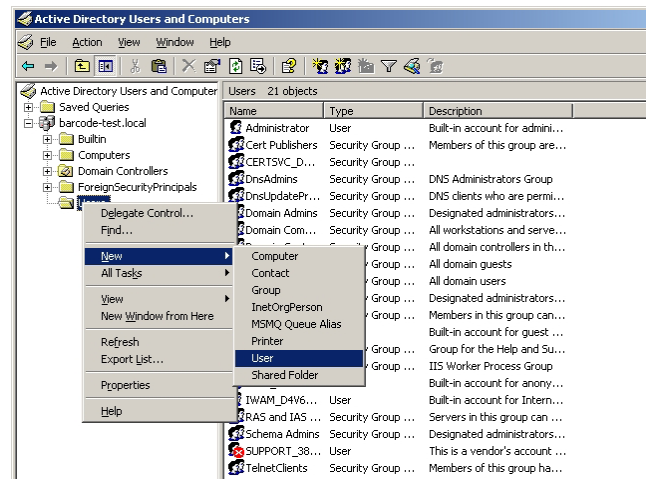

Enter a Full name and the User logon name, then click on the Next button.

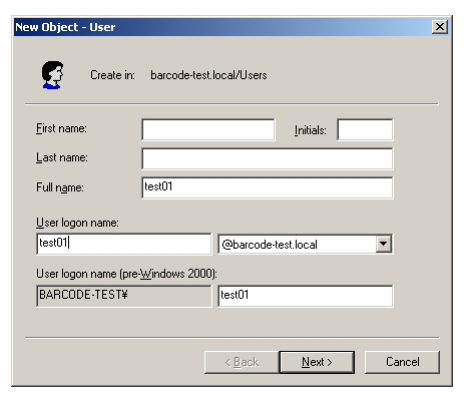

Enter a password and click on the Next button.

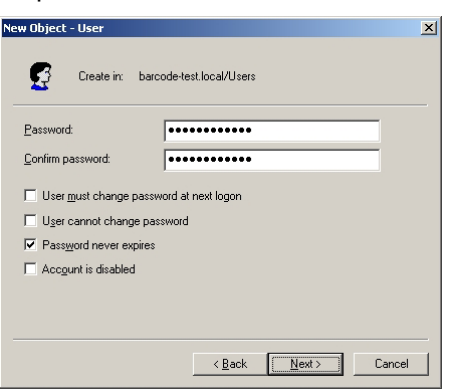

Now, creating a user is completed.

Right-click on the created user and choose Properties. Click on the Dial-in tab and choose Allow access.

| st01 Properties              |                         |             |                  | ?            |
|------------------------------|-------------------------|-------------|------------------|--------------|
| Remote contro                | ol ∫ Term               | inal Servic | es Profile       | COM+         |
| General Addre                | ess Account  <br>Distin | Profile     | Telephones       | Organization |
| Member Ur                    | Dianin                  | Env         | ironment         | Sessions     |
| - Remote Access              | Permission (Dial-i      | n or VPNJ   |                  |              |
| Allow acces                  |                         |             |                  |              |
| O Deny acces                 | s                       |             |                  |              |
| C Control acce               | ess through Remot       | e Access    | Policy           |              |
| Verify Caller-               |                         | Г           |                  |              |
| - Callback Option            | e                       | L           |                  |              |
| No Callback                  |                         |             |                  |              |
| C Set by Calle               | r (Routing and Re       | mote Acce   | ess Service only | 1            |
| C Always Call                | ack to:                 | Г           |                  |              |
|                              |                         | 1           |                  |              |
| 🔲 Assign a Sta               | tic IP Address          | Γ           |                  |              |
| Apply Static                 | <u>R</u> outes ———      |             |                  |              |
| Define routes<br>connection. | o enable for this D     | ial-in      | Static Roy       | ites         |
|                              |                         |             |                  |              |
|                              |                         |             |                  |              |
|                              |                         | DK          | Cancel           | Apply        |

Click on the Security tab, and choose RAS and IAS Server, and check the check box for Allow to Authenticate.

| est01 Properties                                                                                          |                                                    | ?                                                   |
|----------------------------------------------------------------------------------------------------|----------------------------------------------------|-----------------------------------------------------|
| Environment Sessions Remote control<br>General Address Account Profil<br>Published Certificates Member Of | Terminal Servic<br>e   Telephones<br>Dial-in   Obj | es Profile   COM+<br>  Organization<br>ect Security |
| Group or user names:                                                                                      |                                                    |                                                     |
| 🕼 Pre-Windows 2000 Compatible Acce                                                                        | ss (BARCODE+T                                      | EST¥Pre• 🔺                                          |
| RAS and IAS Servers (BARCODE-TI                                                                           | ST¥RAS and IA                                      | S Servers)                                          |
| 🚮 SELF                                                                                                    |                                                    |                                                     |
| 1 SYSTEM                                                                                                  |                                                    |                                                     |
| Terminal Server License Servers (BA                                                                       | RCODE-TEST¥1                                       | erminal S                                           |
|                                                                                                    | Add                                                | <u>R</u> emove                                      |
| Permissions for RAS and IAS Servers                                                                       | Allow                                              | Deny                                                |
| Create All Child Objects                                                                                  |                                                    |                                                     |
| Delete All Child Objects                                                                                  |                                                    |                                                     |
| Allowed to Authenticate                                                                                   |                                                    |                                                     |
| Change Password                                                                                           |                                                    |                                                     |
| Heceive As                                                                                                | 님                                                  |                                                     |
| Heset Hassword                                                                                            |                                                    |                                                     |
| For special permissions or for advanced se<br>click Advanced.                                             | ttings,                                            | Advanced                                            |
| OK                                                                                                    | Cancel                                             |                                                     |

Click on the OK button to close the Properties screen.

Repeat the above-mentioned procedures one more time to create another user.

| 🐗 Active Directory Users and Comp   | uters            |                |                              |       |
|-------------------------------------|------------------|----------------|------------------------------|-------|
| G Eile Action View Window He        | elp              |                |                              | _ B × |
|                                     | 🛛 🖾 😰 😽          | 3 👬 🐃 🖓 🍊      | Ĩø.                          |       |
|                                     | Unave 21 abiants |                | <i></i>                      |       |
| Active Directory users and computer | Users 21 objects | -              | <b>.</b>                     |       |
|                                     | Name             | Type           | Description                  |       |
|                                     | 2 Administrator  | User           | Built-in account for admini  |       |
| E Computers                         | Cert Publishers  | Security Group | Members of this group are    |       |
| 🗉 🧭 Domain Controllers              | CERISVC_D        | Security Group |                              |       |
| ForeignSecurityPrincipals           | 22 DnsAdmins     | Security Group | DNS Administrators Group     |       |
| 🖅 🚞 LostAndFound                    | DisupdatePr      | Security Group | DNS clients who are permi    |       |
| 🖅 🚞 NTDS Quotas                     | Domain Admins    | Security Group | Designated administrators    |       |
| 🖅 🚞 Program Data                    | Domain Com       | Security Group | All workstations and serve   |       |
| 🖅 🧰 System                          | Domain Cont      | Security Group | All domain controllers in th |       |
| Users                               | Domain Guests    | Security Group | All domain guests            |       |
|                                     | Domain Users     | Security Group | All domain users             |       |
|                                     | Enterprise A     | Security Group | Designated administrators    |       |
|                                     | Group Policy     | Security Group | Members in this group can    |       |
|                                     | Guest            | User           | Built-in account for guest   |       |
|                                     | MIS_WPG          | Security Group | IIS Worker Process Group     |       |
|                                     | IUSR_D4V6B       | User           | Built-in account for anony   |       |
|                                     | 104V6            | User           | Built-in account for anony   |       |
|                                     | 5 krbtgt         | User           | Key Distribution Center Se   |       |
|                                     | 🕂 🕵 RAS and IAS  | Security Group | Servers in this group can    |       |
|                                     | Schema Admins    | Security Group | Designated administrators    |       |
|                                     | 🖸 test01         | User           |                              |       |
|                                     | 🕵 test02         | User           |                              |       |
|                                     |                  |                |                              |       |
|                                     |                  |                |                              |       |
|                                     | 1                |                |                              |       |

Now, creating users is completed.

At this point, it is possible to log in the server from the client using the user name. Log in the server using the user for EAP-TLS, and issue a user certificate.

#### • Setting the user

This section describes how to set the user for EAP-TLS.

Click on the View menu and check Advanced Features.

| line constant and Computers                       |                                    |
|---------------------------------------------------|------------------------------------|
| G Eile Action View Window Help                    | _ # ×                              |
| ← → 🗈 🗽 Add/Remove Columns                        | I 7 4 10                           |
| Active Director Large Icons                       |                                    |
| E Saved Que Small Icons                           | Description                        |
| i⊡-∰ barcode-te List                              | Group Members of this group are    |
| 🕀 💼 Builtin 🔹 Detail                              | Group                              |
| Computers as containers                           | Group DNS Administrators Group     |
| Domain Osers, arcaps, and comparers as concenters | Group DNS clients who are permi    |
| Filter Options                                    | Group Designated administrators    |
|                                                   | Group All workstations and serve   |
| Progra     Customize                              | Group All domain controllers in th |
| 🕀 🧰 System                                        | / Group All domain guests          |
| Users Securit                                     | / Group All domain users           |
| Enterprise A Securit                              | / Group Designated administrators  |
| Group Policy Securit                              | / Group Members in this group can  |
| 5 Guest User                                      | Built-in account for guest         |
| BelpServices Securit                              | / Group Group for the Help and Su  |
| SECURIT                                           | / Group IIS Worker Process Group   |
| IUSR_D4V6B User                                   | Built-in account for anony         |
| 🕵 IWAM_D4V6 User                                  | Built-in account for Intern        |
| 😡 krbtgt User                                     | Key Distribution Center Se         |
| 🕵 RAS and IAS Securit                             | / Group Servers in this group can  |
| 🕵 Schema Admins Securit                           | / Group Designated administrators  |
| SUPPORT_38 User                                   | This is a vendor's account         |
| 🕵 Telnet Clients Securit                          | / Group Members of this group ha   |
| 🕵 test01 User                                     |                                    |
| 🖌 💽 🖉 test02 User                                 |                                    |
| Enables/disables advanced features and objects    |                                    |

Right-click on the User for EAP-TLS and choose Name Mappings.

| Active Directory Users and Comp     | uters             |                       |                              | <u>_   ×</u>     |
|-------------------------------------|-------------------|-----------------------|------------------------------|------------------|
| Gile Action View Window He          | lp .              |                       |                              | _ <del>8</del> × |
| ← → 🗈 🖬 👗 🛍 🗙 😭                     | 🕅 🖪 😫 🎽           | : 📆 ៉ 🖓 🍕             | 6                            |                  |
| Active Directory Users and Computer | Users 24 objects  |                       |                              |                  |
| 🗄 🚊 Saved Queries                   | Name              | Туре                  | Description                  | <b>▲</b>         |
| 🖻 🎲 barcode-test.local              | Cert Publishers   | Security Group        | Members of this group are    |                  |
| E Builtin                           | GCERTSVC_D        | Security Group        |                              |                  |
| Computers                           | <b>DnsAdmins</b>  | Security Group        | DNS Administrators Group     |                  |
| EoreignSecurityPrincipals           | DnsUpdatePr       | Security Group        | DNS clients who are permi    |                  |
| E LostAndFound                      | Domain Admins     | Security Group        | Designated administrators    |                  |
| NTDS Quotas                         | Domain Com        | Security Group        | All workstations and serve   |                  |
| 🕀 💼 Program Data                    | Domain Cont       | Security Group        | All domain controllers in th |                  |
| Đ 💼 System                          | California Guests | Security Group        | All domain guests            |                  |
|                                     | Domain Users      | Security <u>C</u> opy | . s                          |                  |
|                                     | Convertige A      | Security Add to       | a group ninistrators         |                  |
|                                     | Group Policy      | Security Name N       | lappings for quort           |                  |
|                                     | HelpServices      | Security Disable      | Account For guest            |                  |
|                                     | WIIS WPG          | Security Reset P      | Password Tess Group          |                  |
|                                     | TUSE D4V6B        | User Once I           | for apopy                    |                  |
|                                     | WAM D4V6          | User Cond M           | for Intern                   |                  |
|                                     | <b>S</b> krbtat   | User Dend M           | di Center Se                 |                  |
|                                     | RAS and IAS       | Security All Task     | s broup can                  |                  |
|                                     | Schema Admins     | Security Defrect      | ninistrators                 |                  |
|                                     | SUPPORT_38        | User                  | 's account                   |                  |
|                                     | TelnetClients     | Security Propert      | ies s group ha               |                  |
|                                     | 🖸 test01          | User Help             |                              |                  |
|                                     | 🕵 test02          | User                  |                              | -                |
| Maps certificates for this account. | 1                 |                       |                              |                  |

Click on the Add button, choose the created user certificate, then click on the OK button.

| Security Identity Mapping      |                | ? ×      |
|--------------------------------|----------------|----------|
| X.509 Certificates Kerberos Na | mes            |          |
| Mapped user account:           |                |          |
| barcode-test.local/Users/test0 | 2              |          |
| ≚-509 certificates:            |                |          |
| Certificates For               | Issued By      |          |
|                                |                |          |
|                                |                |          |
|                                |                |          |
|                                |                |          |
|                                | 1              |          |
|                                | <u>H</u> emove |          |
|                                | K Cancel Ar    | ulu ulos |
|                                |                | עוקי     |

Make sure that the certificate information is displayed on the Properties screen.

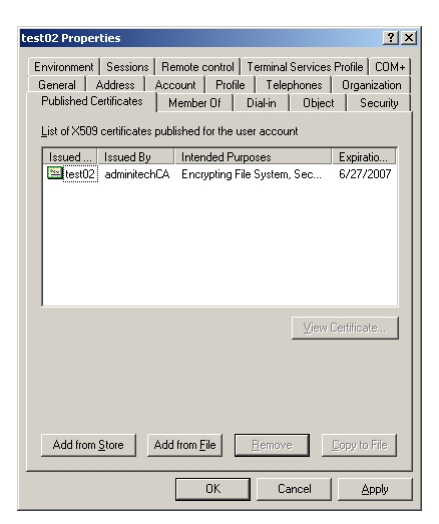

Now, the settings of the user for EAP-TLS are completed.

• Setting the group policy

Click on the Start menu, All programs, and Management tool, then start the Active Directory Users and Computers.

Right-click on the domain controller to be used and choose Properties.

| ntrive Directory Users and Comp           | outers           |                  |                              |          |
|-------------------------------------------|------------------|------------------|------------------------------|----------|
| 😔 Eile Action View Window H               | elp              |                  |                              | _ B ×    |
|                                           | • 🖻 🖪 😰 🕨        | o 🕅 🐜 🔽 🍕        | <b>6</b>                     |          |
|                                           |                  |                  | 24                           |          |
| Active Directory Users and Computer       | Users 24 objects | 1                | 1                            |          |
| E Ball                                    | Name             | Туре             | Description                  | <u> </u> |
| Delegate Control                          | lishers          | Security Group   | Members of this group are    |          |
| Find                                      | Ę_D              | Security Group   |                              |          |
| E Connect to Domain                       | ns               | Security Group   | DNS Administrators Group     |          |
| E Connect to Domain Con                   | troller tePr     | . Security Group | DNS clients who are permi    |          |
| Raise Domain Functiona                    | al Level Admins  | Security Group   | Designated administrators    |          |
| Operations Masters                        | Eom              | Security Group   | All workstations and serve   |          |
|                                           | Eont             | Security Group   | All domain controllers in th |          |
| E S New                                   | 5 Guests         | Security Group   | All domain guests            |          |
|                                           | Jsers            | Security Group   | All domain users             |          |
| New Window from Here                      | e A              | Security Group   | Designated administrators    |          |
|                                           | blicy            | Security Group   | Members in this group can    |          |
| Retresh                                   |                  | User             | Built-in account for guest   |          |
| Properties                                | vices            | Security Group   | Group for the Help and Su    |          |
|                                           |                  | Security Group   | IIS Worker Process Group     |          |
| Help                                      | W6B              | User             | Built-in account for anony   |          |
|                                           | IWAM_D4V6        | User             | Built-in account for Intern  |          |
|                                           | 5 krbtgt         | User             | Key Distribution Center Se   |          |
|                                           | RAS and IAS      | . Security Group | Servers in this group can    |          |
|                                           | Schema Admine    | Security Group   | Designated administrators    |          |
|                                           | SUPPORT_38       | . User           | This is a vendor's account   |          |
|                                           | TelnetClients    | Security Group   | Members of this group ha     |          |
|                                           | 🚺 test01         | User             |                              |          |
|                                           | 🚺 🖬 test02       | User             |                              |          |
| Opens property sheet for the surrent sele | ction            |                  |                              |          |

Choose the Group Policy tab and click on the Edit button.

| oarcode-test.local Properties                                                                           |                          | <u>?</u> × |
|----------------------------------------------------------------------------------------------------|--------------------------|------------|
| General   Managed By   Object   Security Grou                                                           | up Policy                |            |
| To improve Group Policy management, upgrade<br>Management Console (GPMC).<br>                           | to the Group P           | olicy      |
| Current Group Policy Object Links fo                                                                    | or barcode-test          |            |
| Group Policy Object Links                                                                               | No Override              | Disabled   |
|                                                                                                    |                          |            |
| Group Policy Objects higher in the list have the H<br>This list obtained from: d4v6bl1x.barcode-test.lo | nighest priority.<br>Sal |            |
| New Add                                                                                                 |                          | Цр         |
| Block Policy inheritance                                                                                |                          |            |
| OK                                                                                                    | Cancel                   | Apply      |

The Group Policy Object Editor starts.

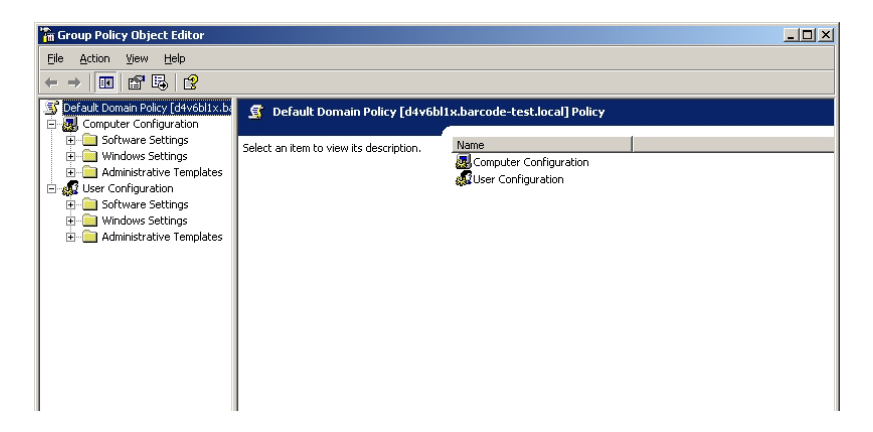

Choose Computer Configuration, Windows Settings, Public Key Policies, and the Trusted Root Certificate, in that order.

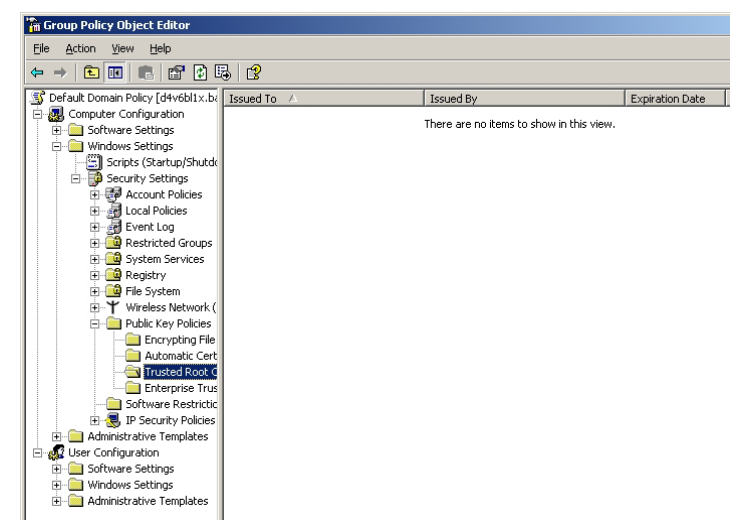

Right-click on the view on the right side and click on Import.

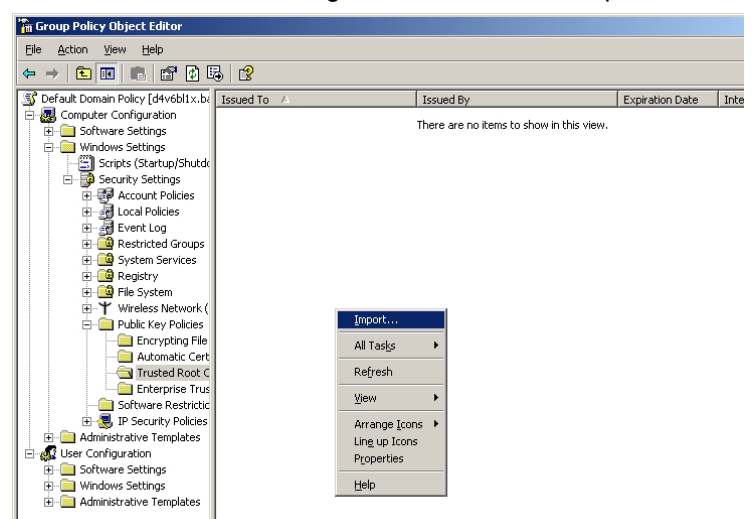

Choose the obtained server certificate.

| Open                                                             |                                                                |                             |         |          | <u>?</u> ×   |
|------------------------------------------------------------------|----------------------------------------------------------------|-----------------------------|---------|----------|--------------|
| Look jn:                                                         | Desktop                                                        |                             | •       | G 🕸 📂 🎞- |              |
| My Recent<br>Documents<br>Desktop<br>My Documents<br>My Computer | My Documents<br>My Network PI<br>My Network PI<br>Entrewy, p7b | s<br>laces                  |         |          |              |
| My Network                                                       | File <u>n</u> ame:                                             | certnew.p7b                 |         | •        | <u>O</u> pen |
| Places                                                           | Files of type:                                                 | PKCS #7 Certificates (*.spc | ;*.p7b) | •        | Cancel       |

Now, the settings of the group policies are completed.

### 8.4 OBTAINING A CERTIFICATE

#### Server Certificate

Access the following Microsoft Certificate Services at the following URL:

http://localhost/CertSrv/

The following screen will be displayed.

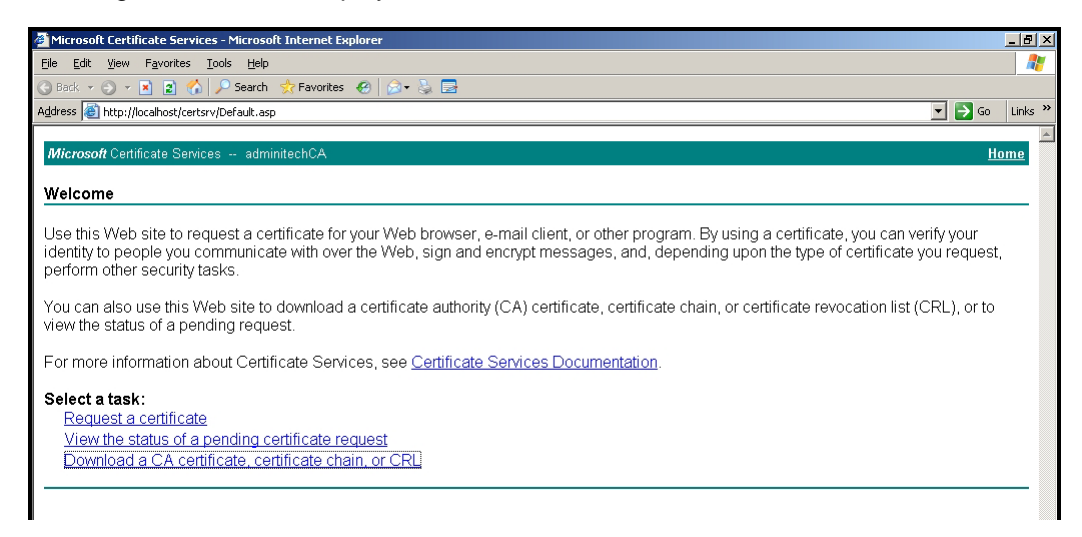

Click on Download a CA Certificate, Certificate Chain, or CRL.

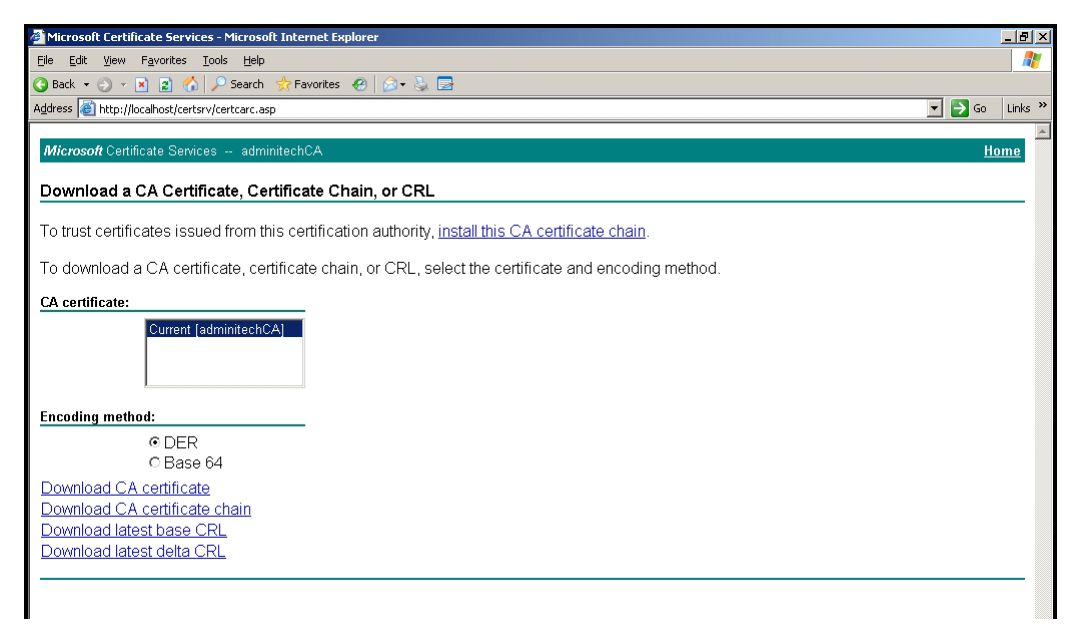

#### Certificate to be used for the wireless LAN module:

Download from the "Download CA certificate". Server certificate .cer

#### Certificate to be used for the server:

Download from the "Download CA certificate chain".

#### How to obtain a certificate

#### User certificate

Access the Microsoft Certificate Services at the following URL from the client:

http://(server IP)/CertSrv/

The following screen will be displayed.

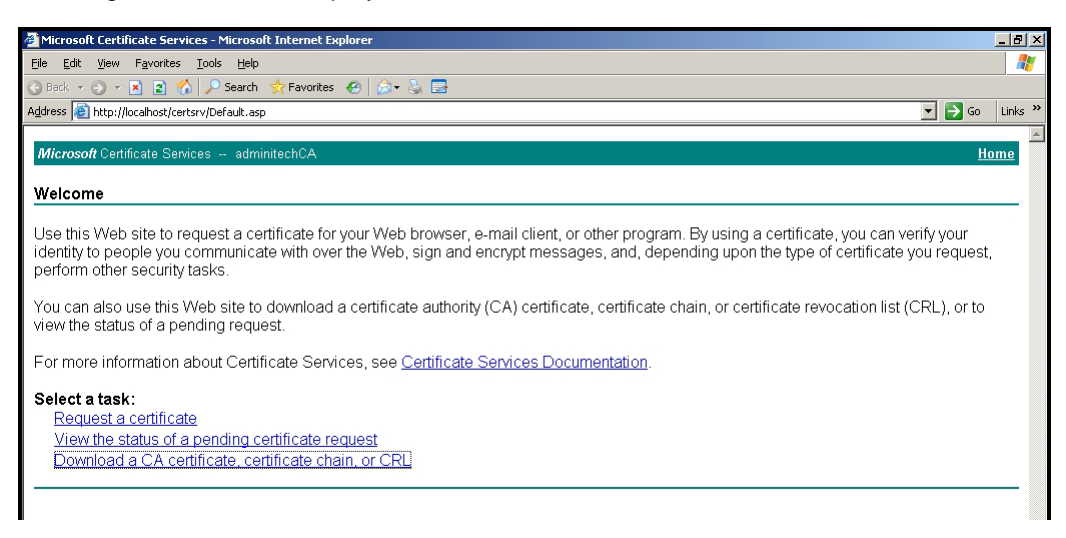

Click on Request a certificate.

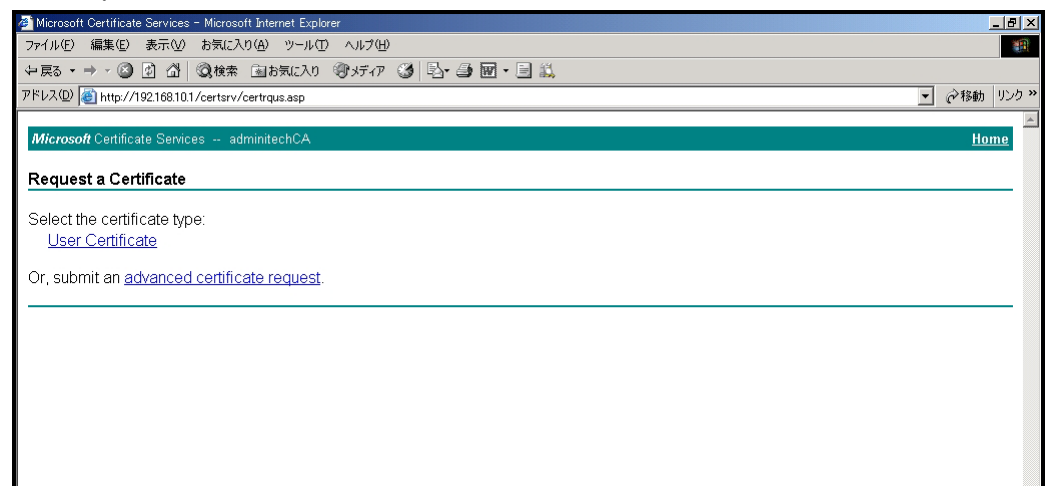

Click on User Certificate.

Click on the Submit button.

|                                                                                            | <br>        |
|--------------------------------------------------------------------------------------------|-------------|
| A Microsoft Certificate Services - Microsoft Internet Explorer                             | _ 8 ×       |
| ファイル(E) 編集(E) 表示(V) お気に入り(A) ツール(T) ヘルブ(H)                                                 |             |
| ~見る・→ - ② 図 凸 ◎検索 国お気に入り ⑨メディア ③ 昌・雪 圖・圖 賞                                                 |             |
| アドレス(D) 🍓 http://192168.10.1/certsrv/certrqbi.asp?type=0                                   | ▼           |
|                                                                                            | A           |
| Microsoft Certificate Services adminitechCA                                                | <u>Home</u> |
| Llear Cartificate Identificing Information                                                 |             |
|                                                                                            | <br>        |
| No further identifying information is required. To complete your certificate, press submit |             |
| no na na na na na na na na na na na na na                                                  |             |
| More Options >>                                                                            |             |
| Submit >                                                                                   |             |
|                                                                                            |             |
|                                                                                            |             |
|                                                                                            |             |
|                                                                                            |             |
|                                                                                            |             |
|                                                                                            |             |
|                                                                                            |             |
|                                                                                            |             |
|                                                                                            |             |
|                                                                                            |             |
|                                                                                            |             |
|                                                                                            |             |
|                                                                                            |             |
|                                                                                            |             |
|                                                                                            |             |
|                                                                                            |             |
|                                                                                            |             |
|                                                                                            | <b>_</b>    |
| 🥑 ページが表示されました                                                                              | 🥶 インターネット   |

Click on Install this certificate to install the certificate.

| イル印 編集印 表示① お気に入り偽 ツール① ヘルプビ<br>戻る・→ - ② ② ① ① ②検索 回お気に入り ③メディア ③ 巳・④ 図 - 目 賞<br>レス① ⑧ http://192168.10.1/certsrv/certfinsh.asp | )<br>(リンク »     |
|----------------------------------------------------------------------------------------------------|-----------------|
| 戻3 · → · ② 図 凸 ◎ (弦楽 画は気に入り ③メディア ③ 12 · ④ 図 · 画 賞<br>レ入型 ⑧ http://192168.10.1/certsrv/certfinsh.asp · ⑦ 移動                     | リンク <b>&gt;</b> |
| レス① (割 http://192168.10.1/certsrv/certfnshasp で移動                                                                               | リンク <b>&gt;</b> |
|                                                                                                    |                 |
|                                                                                                    | <b></b>         |
| licrosoft Certificate Services adminitechCA H                                                                                   | ome             |
| ertificate Issued                                                                                                    |                 |
|                                                                                                    | -               |
| ne certificate you requested was issued to you.                                                                                 |                 |
| Rectal this south state                                                                                                    |                 |
| instanturs ceruncate                                                                                                    |                 |
|                                                                                                    | _               |
|                                                                                                    |                 |
|                                                                                                    |                 |
|                                                                                                    |                 |
|                                                                                                    |                 |
|                                                                                                    |                 |
|                                                                                                    |                 |
|                                                                                                    |                 |
|                                                                                                    |                 |
|                                                                                                    |                 |
|                                                                                                    |                 |
|                                                                                                    |                 |
|                                                                                                    |                 |
|                                                                                                    |                 |
|                                                                                                    |                 |
|                                                                                                    |                 |
|                                                                                                    | <b>T</b>        |
| (-স্র্র্সস্কর্নেটবার্হাটে 🖉 বিঞ্ব-বিজ্ব-বিজ্বনিটার্হাটের 🖉                                                                      |                 |

Next, export the certificate.

Choose Internet Option from the Tool menu of the Internet Explorer. Click on the Content tab, and the following screen is displayed.

| iternet Properties                                                                                                  |
|----------------------------------------------------------------------------------------------------|
| General Security Privacy Content Connections Programs Advanced                                                      |
| Content Advisor Ratings help you control the Internet content that can be viewed on this computer.  Enable Settings |
| Certificates                                                                                                    |
| Use certificates to positively identify yourself, certification<br>authorities, and publishers.                     |
| Clear SSL State Certificates Publishers                                                                             |
| Personal information                                                                                                |
| AutoComplete stores previous entries AutoComplete                                                                   |
| Microsoft Profile Assistant stores your My Ptofile                                                                  |
| OK Cancel Apply                                                                                                    |

Click on the Certificates button.

| ntended p             | urpose:   | <all></all> |                         |                 |     |               |               |     |
|-----------------------|-----------|-------------|-------------------------|-----------------|-----|---------------|---------------|-----|
| Personal              | Other Peo | ple Ir      | itermediate Certificati | ion Authorities | Tru | sted Root (   | Iertification | 4   |
| Issued                | То        |             | Issued By               | Expirat         | o   | Friendly I    | Vame          |     |
| 🕮 test                | 02        |             | adminitechCA            | 9/7/200         | 7   | <none></none> | NATATATATATA  |     |
|                       |           |             |                         |                 |     |               |               |     |
| Import<br>Certificate | . Ex      | port        | Remove                  |                 |     |               | Advanc        | ed. |

Choose the certificate installed in the previous procedures, then click on the Export button.

The Certificate Export Wizard window appears. Click on the Next button.

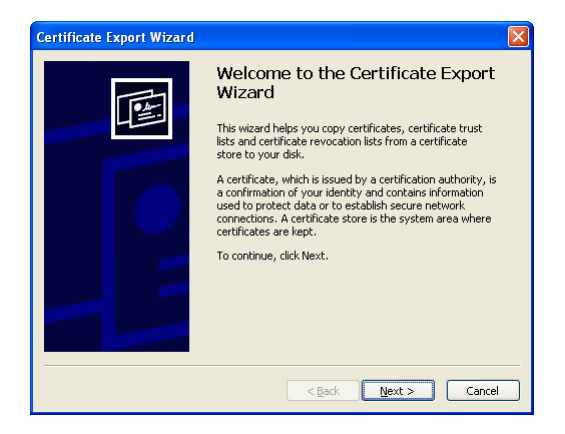

#### [User certificate used by the server]

Choose No, do not export the private key, then click on the Next button.

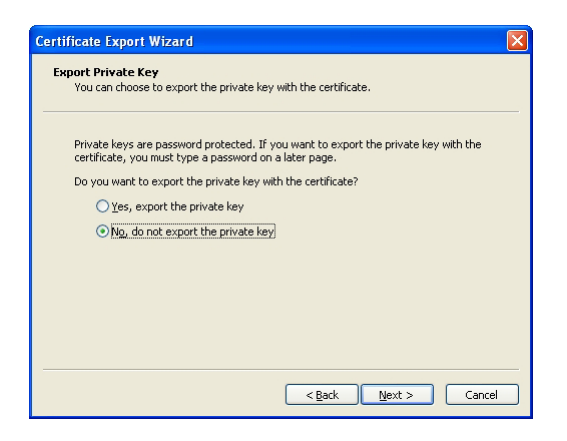

Click on the Next button without changing any settings.

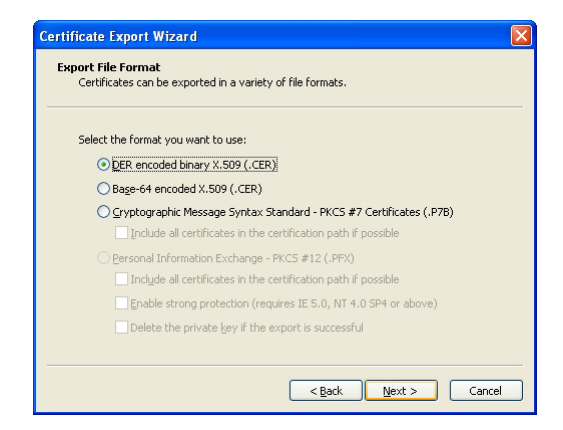

#### [User certificate used by the wireless LAN module]

Choose Yes, export the private key, then click on the Next button.

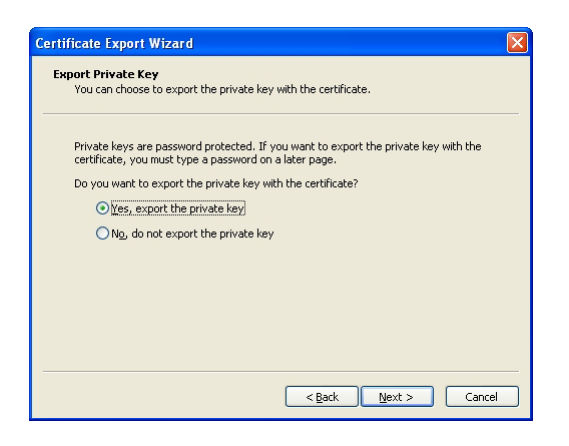

Remove the check from the Enable strong protection (requires IE 5.0, NT 4.0 SP4 or above), then click on the Next button.

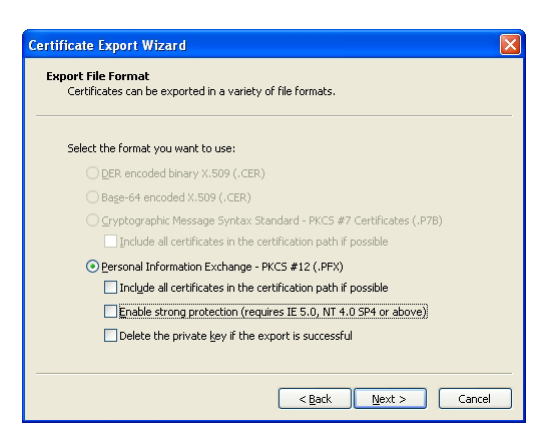

Enter the same password with the one that is used for the wireless LAN module.

| ertifi | cate Export Wizard                                                                  |
|--------|-------------------------------------------------------------------------------------|
| Pas    | word<br>fo maintain security, you must protect the private key by using a password. |
|        | Type and confirm a password.                                                        |
|        | Password:                                                                           |
|        | *****                                                                               |
|        | Confirm password:                                                                   |
|        | жысысы                                                                              |
|        | ,                                                                                   |
|        |                                                                                     |
|        |                                                                                     |
|        |                                                                                     |
|        |                                                                                     |
|        |                                                                                     |
|        |                                                                                     |
|        |                                                                                     |

Enter a file name and click on the Next button to export the file.

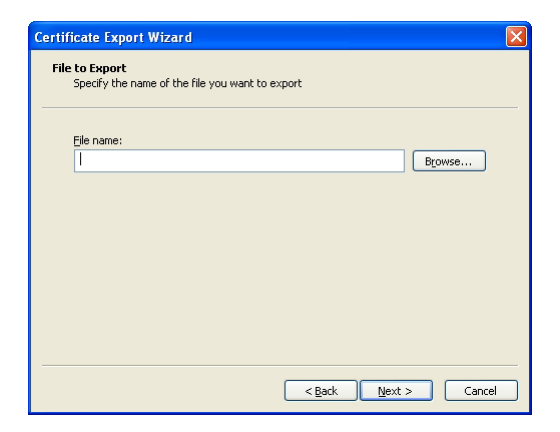